# คู่มือการใช้งาน ระบบขออนุญาตทำการโฆษณาโดยใช้ เครื่องขยายเสียง

## ระบบขออนุญาตทำการโฆษณาโดยใช้เครื่องขยายเสียง

ระบบขออนุญาตทำการโฆษณาโดยใช้เครื่องขยายเสียง เป็นระบบที่ใช้สำหรับจัดทำใบอนุญาตทำการโฆษณาโดยใช้ เครื่องขยายเสียง โดยโปรแกรมจะรองรับการทำงานตั้งแต่การจัดทำใบคำขอ การบันทึกผลการพิจารณา การออก ใบเสร็จรับเงิน การจัดทำใบอนุญาต การบันทึกลงนาม และการเพิกถอนใบอนุญาต ซึ่งขั้นตอนการทำงานทั้งหมดจะเริ่มต้น และสิ้นสุดที่อำเภอ

ู้ขั้นตอนการทำงานหลักๆ กรณ<u>ีมีเครื่องสแกนเนอร์</u>

- จัดทำใบคำขอ โดยใบคำขอจะพิมพ์รหัสแท่งสองมิติ (QR Code) ออกมาด้วย
- บันทึกผลการพิจารณาอนุญาต
- ออกใบเสร็จรับเงิน
- จัดทำใบอนุญาต โดยให้ทำการสแกนใบคำขอ ซึ่งระบบจะทำการอ่านข้อมูลเลขที่ใบคำขอจากรหัสแท่งสองมิติ (QR Code) เพื่อดึงข้อมูลขึ้นมาจัดทำใบอนุญาต แล้วพิมพ์ใบอนุญาตที่มีรหัสแท่งสองมิติ (QR Code) ออกมา
- บันทึกลงนาม โดยทำการสแกนใบอนุญาต ซึ่งระบบจะทำการอ่านข้อมูลเลขที่ใบอนุญาตจากรหัสแท่งสองมิติ (QR Code) เพื่อดึงข้อมูลใบอนุญาตขึ้นมาบันทึกข้อมูล

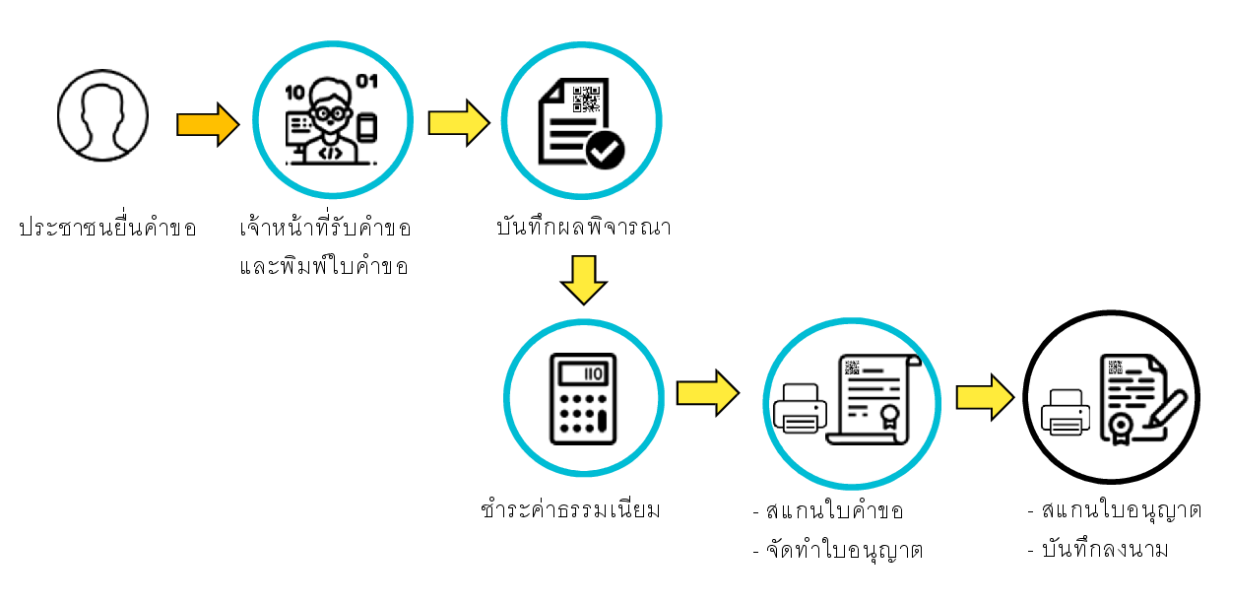

รูปแสดงขั้นตอนการทำงานแบบมีเครื่องสแกนเนอร์

### คู่มือการใช้งาน

### ้ขั้นตอนการทำงานหลักๆ กรณ<u>ีไม่มีเครื่องสแกนเนอร์</u>

- จัดทำใบคำขอ โดยใบคำขอจะพิมพ์รหัสแท่งสองมิติ (QR Code) ออกมาด้วย
- บันทึกผลการพิจารณาอนุญาต
- ออกใบเสร็จรับเงิน
- จัดทำใบอนุญาต โดยระบบจะแสดงรายการใบคำขอที่สามารถจัดทำใบอนุญาตได้ขึ้นมาแสดง เพื่อให้จัดทำ ใบอนุญาต แล้วพิมพ์ใบอนุญาตที่มีรหัสแท่งสองมิติ (QR Code) ออกมา
- บันทึกลงนาม โดยระบบจะแสดงรายการใบอนุญาตที่ยังไม่ได้บันทึกลงนามขึ้นมา แล้วบันทึกข้อมูลการลงนาม

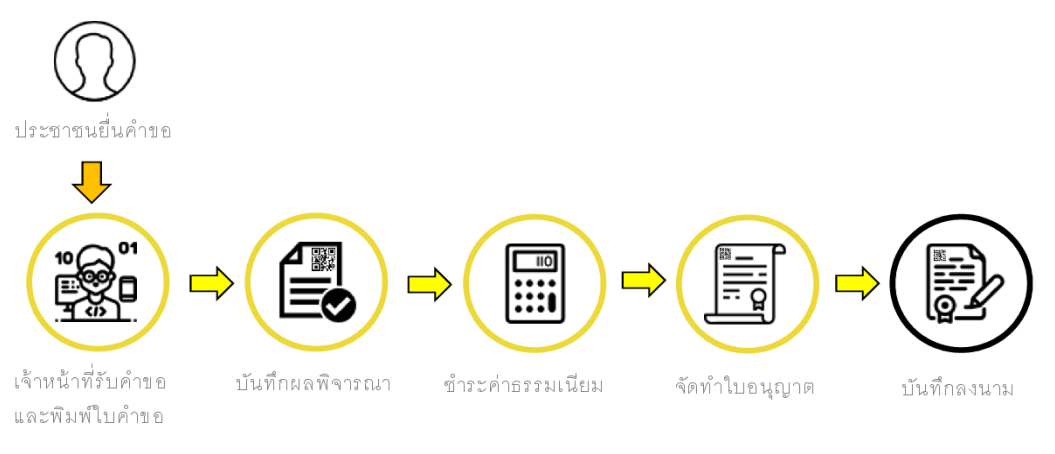

### รูปแสดงขั้นตอนการทำงานแบบไม่มีเครื่องสแกนเนอร์

## ขั้นตอนการทำงาน

ผู้ปฏิบัติงานจะต้องทำการตรวจสอบสิทธิ และมีสิทธิใช้งานระบบขออนุญาตใช้เสียงจึงจะสามารถเข้าใช้งานระบบ ขอใช้เสียงได้ โดยใช้ประจำตัวประชาชนของผู้ปฏิบัติงานและใช้ PIN เป็นรหัสผ่าน

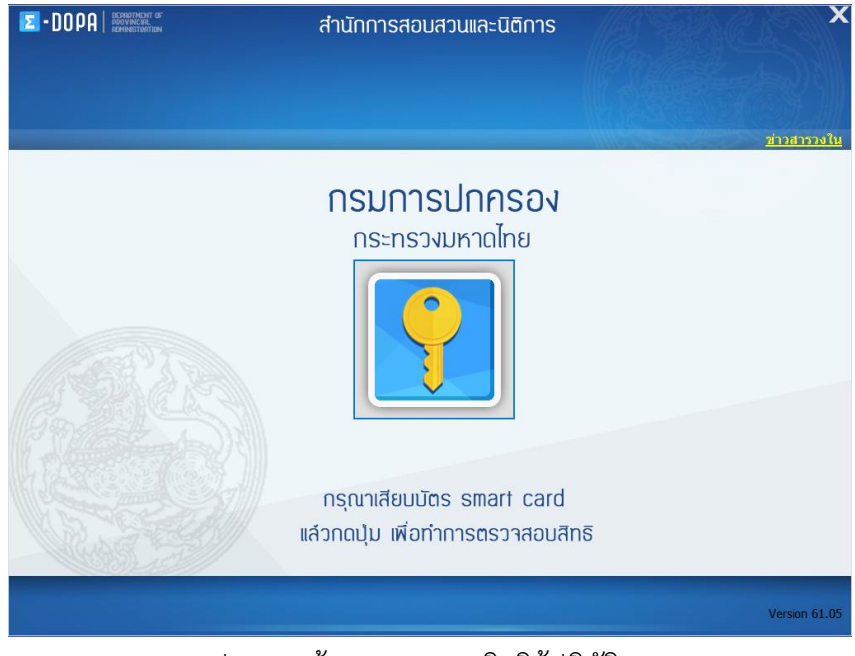

รูปแสดงหน้าจอตรวจสอบสิทธิผู้ปฏิบัติงาน

เมื่อตรวจสอบสิทธิเรียบร้อยแล้วจะพบหน้าจอเมนูดังรูป

| ระบุญวนทะเมียน                                  |   |
|-------------------------------------------------|---|
| ควบคุมและดูแลระบบ                               | + |
| ระบบงานทะเบียนตามพระราชานาร์การรในฯ พ.ศ.๒๔๙๐    | ÷ |
| ระบบงานการพนัน                                  | ÷ |
| ระบบงานทะเบียน<br>ระบบงานขายทอดตลาดและค้าของเกา | ÷ |
| ระบบงานมูลนิธิ / สมาคม                          | + |
| ระบบงานเรี่ยไร                                  | ÷ |
| ระบบงานหะขอน<br>ระบบงานโรงแรม                   | ÷ |
| ระบบงานหะขัยน<br>ระบบงานโรงรับจำนำ              | + |
| ระบบงานสถานบริการ                               | ÷ |
| ระบบการโฆษณาโดยใช้เครื่องขยายสม                 | ÷ |

รูปแสดงเมนูของระบบงาน eDopa License

เมื่อคลิกเลือกที่ระบบขออนุญาตใช้เสียง ระบบจะแสดงหน้าจอเมนูของระบบขออนุญาตใช้เสียงขึ้นมาให้เลือก ซึ่ง จะแตกต่างกันตามสิทธิของผู้ปฏิบัติงาน

| ระบบการโฆษณาโดยใช้เครื่องขยายเสียง                       | Θ          |
|----------------------------------------------------------|------------|
| การจัดการค่ำร้องขออนุญาตทำการโฆษณาโดยใช้เครื่องขยายเสียง | -          |
| ระบบการออกใบเสร็จรับเงิน                                 | -          |
| การจัดการใบอนุญาตทำการโฆษณาโดยใช้เครื่องขยายเสียง        | -          |
| ระบบการตรวจสอบรายการใบค่าร้อง                            | -          |
| ระบบการตรวจสอบรายการใบอนุญาต                             | -          |
| ระบบตรวจสอบเลขที่เอกสาร                                  | -          |
| ระบบการจัดการเลขที่เอกสาร                                | - <u>-</u> |
| ระบบรายงาน                                               | •          |
| ระบบสถิติ                                                | •          |

รูปแสดงเมนูระบบขออนุญาตใช้เสียง

### 1. การจัดการคำร้องขออนุญาตโฆษณาโดยใช้เครื่องขยายเสียง

เป็นโปรแกรมที่ใช้สำหรับการจัดการเกี่ยวกับใบคำร้องขออนุญาตโฆษณาโดยใช้เครื่องขยายเสียง ซึ่งได้แก่ การจัดทำใบคำขอ การแก้ไขข้อมูลใบคำขอ การพิมพ์ซ่อมใบคำขอ การบันทึกผลการพิจารณา และการจำหน่าย หรือถอนจำหน่ายใบคำขอ

การเข้าใช้งานให้คลิกที่เมนูการจัดการคำร้องขออนุญาตทำการโฆษณาโดยใช้เครื่องขยายเสียง

| ระบบการโฆษณาโดยใช้เครื่องขยายเสียง                       | •   |
|----------------------------------------------------------|-----|
| การจัดการค่ำร้องขออนุญาตทำการโฆษณาโดยใช้เครื่องขยายเสียง | -   |
| ระบบการออกใบเสร็จรับเงิน                                 | -   |
| การจัดการใบอนุญาตทำการโฆษณาโดยใช้เครื่องขยายเสียง        | -   |
| ระบบการตรวจสอบรายการใบค่าร้อง                            | -   |
| ระบบการตรวจสอบรายการใบอนุญาต                             | -   |
| ระบบตรวจสอบเลขที่เอกสาร                                  | -   |
| ระบบการจัดการเลขที่เอกสาร                                | 1.2 |
| <u>ระบบรายงาน</u>                                        | •   |
| <u>ระบบสถิติ</u>                                         | •   |

รูปแสดงเมนูการจัดการคำร้องขออนุญาตทำการโฆษณาโดยใช้เครื่องขยายเสียง เมื่อคลิกที่เมนูการจัดการคำร้องแล้วโปรแกรมจะแสดงหน้าจอเมนูการทำงานของโปรแกรมจัดการคำขอ

| REQSOUND 61.01                                             | การโฆษณาโดยใช้เครื่องขยายเสียง                      |
|------------------------------------------------------------|-----------------------------------------------------|
| C DOPH                                                     | ระบบจัดทำคำขออนุญาดทำการใชษณาโดยไข่เครื่องขยายเสียง |
| เมยูการทำงาน                                               |                                                     |
| ๏ จัดหำใบคำขอ                                              |                                                     |
| <ul> <li>แก้ไขใบคำขอ</li> <li>∩ พิมพ์ช่อมใบคำขอ</li> </ul> |                                                     |
| <ul> <li>บันทึกผลการพิจารณา</li> </ul>                     | ใบคำขอ                                              |
| ⊖ จำหน่าย / ถอนการจำ                                       | หน่าย                                               |
|                                                            |                                                     |
|                                                            |                                                     |
|                                                            |                                                     |
|                                                            |                                                     |
|                                                            | 🖌 ຄຸກລະ 🔘 ຈາມຈານ                                    |
|                                                            |                                                     |
| ผู้ปฏิบัติงาน : นายทดสอบ ผู้ปฏิบัติงาน                     | ณ 1301 : อำเภอเมืองปทุมธานี                         |
| รูปแสดงหน้าจอเมนูการทำงานขอ                                | งงโปรแกรมการจัดการใบคำขอ                            |

### 1.1 จัดทำใบคำขอ

ใช้สำหรับบันทึกข้อมูลผู้ยื่นคำขอ และข้อมูลการขออนุญาตใช้เสียง และพิมพ์ใบคำขอออกทางเครื่องพิมพ์ เลเซอร์

| REQSOUND 61.01              | and a                                |                                 | AA.        | การโฆษณาโด                    | ย <mark>ใช</mark> ้เกรื่องข <sup>ู</sup> ้ | ะบบงาน<br>ยายเสียง |
|-----------------------------|--------------------------------------|---------------------------------|------------|-------------------------------|--------------------------------------------|--------------------|
| E-DOPA                      |                                      |                                 |            |                               |                                            | จัดทำใบคำขอ        |
| ข้อมูลผู้ยืนคำขอ ข้อม       | มู <mark>ลการขออนุญาตใช้เสียง</mark> | ข้อมูลความคิดเห็น               |            |                               |                                            |                    |
| ประเภทผู้ยื่นคำขอ :         | 🖲 บุคคลธรรมดา                        | 🔾 นิติบุคคล                     |            |                               |                                            | 1.0.5.20           |
| เลขประจำตัวประชาช           | ชน 🗸                                 | Q                               |            |                               |                                            |                    |
| <mark>ดำนำหน้าน</mark> าม:  | <mark>คำนำหน้านาม</mark>             | <ul> <li>ชื่อตัว :</li> </ul>   | ชื่อกลาง : | ชื่อสกุล :                    |                                            |                    |
| วัน/เดือน/ปี เกิด :         |                                      |                                 | อายุ :     | ปี เพศ:                       |                                            |                    |
| สัญชาติ :                   |                                      | เชื้อชาติ : เ                   | ชื้อชาติ   | <ul> <li>ศาสนา : ต</li> </ul> | กสนา ⊻                                     |                    |
| อาชีพ :                     | อาชีพ                                | ~                               | รายได้ :   | บาท                           |                                            |                    |
| ชื่อบิดา :                  |                                      | ชื่อมารดา :                     |            |                               |                                            |                    |
| เลขรหัสประจำบ้าน :          | a (a)                                | ้อยู่บ้านเ <mark>ลขที่</mark> : |            | หมู่ที่ :                     |                                            |                    |
| ตรอก :                      |                                      | ซอย :                           |            | ถนน :                         |                                            |                    |
| จังหวัด :                   |                                      | เขต/อำเภอ :                     |            | แขวง/ดำบล :                   |                                            |                    |
| สำนักทะเบียน :              |                                      | 1                               |            |                               |                                            |                    |
| <mark>รหัสไปรษณีย์</mark> : |                                      |                                 |            | เบอร์โทรศัพท์                 |                                            |                    |
| เบอร์โทรศัพท์ :             |                                      | เบอร์โทรสาร :                   |            | เคลือนที่ :                   |                                            |                    |
| สถานที่ออกบัตร :            |                                      | อำเภอ/เขต :                     |            | จังหวัด :                     |                                            |                    |
| ผู้รับมอบอ่านาจ :           | ดำเนินการด้วยตนเอง                   | ~                               |            |                               |                                            |                    |
|                             |                                      |                                 |            |                               |                                            |                    |
|                             |                                      |                                 |            |                               |                                            |                    |
|                             |                                      |                                 |            |                               |                                            |                    |
|                             |                                      |                                 |            |                               |                                            |                    |
|                             |                                      |                                 |            |                               |                                            |                    |
| 📋 ຈັດເກົນ                   | 🛱 พิมพ์ใบคำขอ                        |                                 |            |                               | ݼ กลับเมนู                                 | 🧿 จบงาน            |
| มู้ปฏิบัติงาน : นายทด       | สอบ ผู้ปฏิบัติงาน                    |                                 |            |                               | ณ 1301 : อำ                                | เภอเมืองปทุมธานี   |

### รูปแสดงหน้าจอจัดทำใบคำขอ

ขั้นตอนการทำงานมีดังนี้

- 1.1.1 เลือกประเภทผู้ยื่นคำขอว่าเป็นบุคคลธรรมดา หรือ นิติบุคคล
- 1.1.2 กรณีเลือกบุคคลธรรมดา ให้ระบุเลขประจำตัวประชาชน 13 หลัก แล้ว กดปุ่ม Q โปรแกรมจะทำ การดึงข้อมูลผู้ยื่นคำขอจากฐานข้อมูลทะเบียนราษฎรขึ้นมาแสดงที่หน้าจอ

| REQSOUND 61.01                                            | 1 and a second      | - H.H                               | A A        | การโะ      | มษณาโดย         | ู<br>ใช้เกรื่องข <sup>ึ</sup> ้ | ะ <sub>บบงาน</sub><br>ยายเสียง |
|-----------------------------------------------------------|---------------------|-------------------------------------|------------|------------|-----------------|---------------------------------|--------------------------------|
| E-DOAH                                                    |                     |                                     |            |            |                 |                                 | จัดทำใบคำขอ                    |
| ข้อมูลผู้ยื่นคำขอ ข้อมูล                                  | การขออนุญาตใช้เสียง | ข้อมูลค <mark>วามคิดเห็</mark> น    |            |            |                 |                                 |                                |
| ประเภ <mark>ทผู้ยื่นค่าขอ</mark> :                        | 🖲 บุคคลธรรมดา 🤇     | 🔾 นิติบุคคล                         |            |            |                 |                                 | 1.0.5.20                       |
| เลขประจำตัวประชาชน                                        | · · · 3-5014-0      | 0193-69-9 🔍                         |            |            |                 |                                 |                                |
| ดำนำหน้านาม : น                                           | าย                  | <ul> <li>ชื่อตัว : อนุชา</li> </ul> | ชื่อกลาง : |            | ชื่อสกุล : ทดสอ | บ                               |                                |
| วัน/เดือน/ปี เกิด : 5                                     | สิงหาคม พ.ศ. 2516   |                                     | อายุ :     | 44 ปี      | เพศ:ชาย         |                                 |                                |
| สัญชาติ: ไข                                               | ทย                  | เชื้อชาติ : ไทย                     | u          | ~          | ศาสนา : ศาส     | สนา 🗸                           |                                |
| อาชีพ :                                                   | อาชีพ               | ~                                   | รายได้ :   |            | บาท             |                                 |                                |
| ชื่อบิดา : อเ                                             | แนท์                | ชื่อมารดา : ผ่อง                    |            |            | 1 Average Lands |                                 |                                |
| เลขรหัสประจำบ้าน : 57                                     | 01-036595-4         | อยู่บ้านเลขที่ : 231                |            | ۱          | หมู่ที่:9       |                                 |                                |
| ตรอก :                                                    |                     | ช่อย :                              | 10.00      |            | ถนน :           |                                 |                                |
| จังหวัด : เขื                                             | ใยงราย              | อำเภอ : เมือ                        | งเชียงราย  | ର୍ଜ        | าบล : สันทราย   |                                 |                                |
| สำนักทะเบียน : อ่า                                        | าเภอเมืองเชียงราย   |                                     |            |            |                 |                                 |                                |
| รหัสไปรษณีย์ :                                            |                     | -                                   |            | เบอร์โทรด์ | เ้พท์           |                                 |                                |
| เบอร์โทรศัพท์ :                                           |                     | เบอร์โทรสาร :                       |            | เคลิเ      | อนที:           |                                 |                                |
| สถานที่ออกบัตร :                                          |                     | อำเภอ/เขต :                         |            | จัง        | หวัด :          |                                 |                                |
| ผู้รับมอบอ่านาจ : ดำ                                      | าเนินการด้วยตนเอง   | ~                                   |            |            |                 |                                 |                                |
|                                                           |                     |                                     |            |            |                 |                                 |                                |
|                                                           |                     |                                     |            |            |                 |                                 |                                |
|                                                           |                     |                                     |            |            |                 |                                 |                                |
|                                                           |                     |                                     |            |            |                 |                                 |                                |
|                                                           |                     |                                     |            |            |                 |                                 |                                |
| 📋 จัดเก็บ                                                 | 🕞 พิมพ์ใบคำขอ       |                                     |            |            |                 | ݼ กลับเมนู                      | 🧿 จบงาน                        |
| ผ้ปกิบัติงาน : บายพอสะ                                    | าน ผู้ปฏิบัติงาน    |                                     |            |            |                 |                                 | เกลเมืองปทบธาชี                |
| STATISTIC IN LINE AND AND AND AND AND AND AND AND AND AND |                     |                                     |            |            |                 | (# 1501 i Bi                    | STREAD OF THE DE               |

รูปแสดงหน้าจอแสดงผลการค้นหาข้อมูลผู้ยื่นคำจากฐานข้อมูลทะเบียนราษฎร

1.1.3 กรณีเลือกนิติบุคคล ให้ระบุทะเบียนเลขที่นิติบุคคล แล้วกดปุ่ม 🔍

| REQSOUND 61.01                                        |                              | การโฆษณาโดย              | ยใช้เครื่องข    | ะบบงาน<br>ยายเสียง |
|-------------------------------------------------------|------------------------------|--------------------------|-----------------|--------------------|
| E-DOPA                                                |                              |                          |                 | จัดทำใบคำขอ        |
| ข้อมูลผู้ยื่นคำขอ ข้อมูลการขออนุญาตใช้เ               | สียง ข้อมูลความคิดเห็น       |                          |                 |                    |
| ประเภทผู้ยื่นคำขอ : 🔿 บุคคลธรรมดา                     | ๎๏ นิติบุคคล                 |                          |                 | 1.0.5.20           |
| นิติบุคคล ผู้รับมอบอำนาจ                              |                              |                          |                 |                    |
| พะเมียนเองเพื่ · <mark>991301</mark>                  | 🔘 มรีษัท การใช้เสียง ว่ากัด  |                          | ∨ เพิ่มขิติขอออ | แก้ไขนิดินคคอ      |
|                                                       | สถานที่                      | *                        |                 | SUL ST NOT THINK   |
| บระเภทนตบุคคล : บรษทจากต<br>วัน/เอ็วน/ปี ซึ่งวอ้ง : - | จดทรเบยน : กรมพฒน เธุรกจการค | กา กระพรวงพาณชย์ พระบยนเ | NUN: 991301     |                    |
| งณู(เตอน) 5 ที่ก่อตั้ง : -<br>เลขรหัสประจำบ้าน : 0    | อยู่บ้านเลขที่ : 75          | หม่ที่:                  |                 |                    |
| อาคาร :                                               | ั<br>ชั้นที่ :               | ชื่อหมู่บ้าน :           |                 |                    |
| ตรอก :                                                | ซอย :                        | ถนน :                    |                 |                    |
| จังหวัด : ปทุมธานี                                    | เขต/อำเภอ : เมืองปทุมธานี    | แขวง/ดำบล : บ้านใหม่     | i               |                    |
| สำนักทะเบียน :                                        |                              |                          |                 |                    |
| รหัสไปรษณีย์ :                                        |                              |                          |                 |                    |
| เบอร์โทรศัพท์ :                                       | เบอร์โทรสาร :                |                          |                 |                    |
| อีเมล์ :                                              |                              |                          |                 |                    |
|                                                       |                              |                          |                 |                    |
|                                                       |                              |                          |                 |                    |
|                                                       |                              |                          |                 |                    |
|                                                       |                              |                          |                 |                    |
| 📄 จัดเก็บ 👘 พิมพ์ใบคำขอ                               |                              |                          | 襑 กลับเมนู      | 🗿 จบงาน            |
| น้าได้มัดิงวน + นายนคสวน ะหัปดิมัติงาน                |                              |                          | o. 1301 : 5     | แควเมืองประเพิ     |

รูปแสดงหน้าจอแสดงผลการค้นหาข้อมูลนิติบุคคลจากฐานข้อมูลนิติบุคคลในระบบ จากนั้นให้ระบุข้อมูลผู้รับมอบอำนาจจากนิติบุคคล ให้ระบุเลขประจำตัวประชาชน 13 หลัก แล้ว กด ปุ่ม 🔍 โปรแกรมจะทำการดึงข้อมูลผู้รับมอบอำนาจจากฐานข้อมูลทะเบียนราษฎรขึ้นมาแสดง

| งูลดูอนตาออ่าขอมูลการขออนุญาตเขเลยง<br>ะเภทผู้อื่นคำขอ : ◯ บุคคลธรรมดา | ขอมูลความคตเหน<br><ul> <li>นิติบุคคล</li> </ul> |               |            |                  |     | 1.0 |
|------------------------------------------------------------------------|-------------------------------------------------|---------------|------------|------------------|-----|-----|
| บุคคล ผู้รับมอบอำนาจ                                                   |                                                 |               |            |                  |     |     |
| ลขประจำตัวประชาชน v 3-5014                                             | 1-00193-69-9 🔍                                  |               |            |                  |     |     |
| ดำนำหน้านาม : นาย                                                      | <ul> <li>ชื่อตัว : อนุชา</li> </ul>             | ชื่อกลาง :    |            | ชื่อสกุล : ทดสอบ |     |     |
| วัน/เดือน/ปี เกิด : 5 สิงหาคม พ.ศ. 2516                                |                                                 | อายุ :        | 44 ปี      | เพศ:ชาย          |     |     |
| สัญชาติ: ไทย                                                           | เชื้อชาติ :                                     | ไทย           | ~          | ศาสนา : ศาสนา    | I V |     |
| อาชีพ : อาชีพ                                                          | ~                                               | รายได้ :      |            | บาท              |     |     |
| ชื่อบิดา : อนนท์                                                       | ชื่อมารดา :                                     | ผ่อง          |            |                  |     |     |
| าขรหัสประจำบ้าน : 5701-036595-4                                        | อยู่บ้านเลขที่ :                                | 231           | V          | เมู่ที่ :9       |     |     |
| esan :                                                                 | ชอย :                                           |               | ٤          | านน :            |     |     |
| จังหวัด : เชียงราย                                                     | อำเภอ :                                         | เมืองเชียงราย | ด่า        | าบล : สันทราย    |     |     |
| ส่านักทะเบียน : อำเภอเมืองเชียงราย                                     |                                                 |               |            |                  |     |     |
| รหัสไปรษณีย์ :                                                         |                                                 |               | เบอร์โทรศั | พท               |     |     |
| เบอร์โทรศัพท์ :                                                        | เบอร์โทรสาร :                                   |               | เคลื่อ     | นที่:            |     |     |
| สถานที่ออกบัตร :                                                       | อำเภอ/เขต :                                     |               | จังา       | หวัด :           |     |     |
|                                                                        |                                                 |               |            |                  |     |     |
|                                                                        |                                                 |               |            |                  |     |     |
|                                                                        |                                                 |               |            |                  |     |     |
|                                                                        |                                                 |               |            |                  |     |     |
|                                                                        |                                                 |               |            |                  |     |     |

รูปแสดงหน้าจอแสดงผลการค้นหาผู้รับมอบอำนาจจากฐานข้อมูลทะเบียนราษฎร

- 1.1.4 เลือกในส่วนของข้อมูลการขออนุญาตใช้เสียง โดยให้ระบุข้อมูลดังนี้
  - เขียนที่ โปรแกรมจะแสดงค่าเริ่มต้นเป็นชื่ออำเภอ/เขตที่ผู้ปฏิบัติงานมีสิทธิ ซึ่งสามารถแก้ไขได้
  - ข้อมูลการครอบครองอุปกรณ์ (ถ้ามี)
  - ความประสงค์ในการขออนุญาต
  - ประเภทการขออนญาตการโฆษณา
  - สถานที่ขอใช้เสียง ถ้าทราบเลขรหัสประจำบ้านให้ระบุเลขรหัสประจำบ้าน 11 หลัก แล้วกดปุ่ม
     โปรแกรมจะดึงข้อมูลบ้านจากฐานข้อมูลทะเบียนราษฎรขึ้นมาแสดงและไม่สามารถแก้ไข ข้อมูลได้ แต่ถ้าไม่ทราบเลขรหัสประจำบ้านสามารถกรอกข้อมูลเองได้ โดยให้คลิกที่กล่อง สี่เหลี่ยมหน้าคำว่า "ระบุที่อยู่เอง" จากนั้นโปรแกรมจะเปิดให้กรอกข้อมูลที่อยู่เองได้ <u>กรณีที่</u> เลือกประเภทการโฆษณาเป็นไปในทำนองการค้า (ประจำที่) จะสามารถเลือกตำบล/แขวงได้ เพียงแห่งเดียวเท่านั้น
  - จำนวนวันที่ขออนุญาต
  - ช่วงวันที่ขออนุญาต
  - ช่วงเวลาที่ขออนุญาต
  - จำนวนใบอนุญาตให้มีเพื่อใช้เครื่องขยายเสียงและไมโครโฟนที่แนบมาเพื่อใช้ในการพิจารณา

| REQSOUND 61.01                       | and the second                                                                           |                                                              | การโฆษณาไ                                              | โดยใช่เครื่องขยายเสียง            |  |
|--------------------------------------|------------------------------------------------------------------------------------------|--------------------------------------------------------------|--------------------------------------------------------|-----------------------------------|--|
| -DOAH                                |                                                                                          |                                                              |                                                        | จัดทำใบคำขอ                       |  |
| ข้อมูลผู้ยื่นค่าขอ                   | ข้อมูลการขออนุญาตใช้เ                                                                    | สียง ข้อมูลความคิดเห็น                                       |                                                        |                                   |  |
| เขียนที่ อำเ                         | ภอเมืองปทุมธานี                                                                          |                                                              | 7                                                      | วันที่ยื่นคำขอ 05/03/2561         |  |
| ข้อมูลการครอบ                        | มครองอุปกรณ์                                                                             |                                                              |                                                        |                                   |  |
| เครื่องขยาย                          | เสียงเลขหมายทะเบียนที่                                                                   | ABC-1234                                                     | เลขหมายประจำเครื่องขยายเสียง                           | CDE-0002                          |  |
| ไมโดร                                | รโฟนเลขหมายทะเบียนที่                                                                    | MIC-4290                                                     | เลขหมายประจำไมโครโฟน                                   | MIC-741                           |  |
| เครื่อบันทึก                         | ทึกเสียงเลขหมายทะเบียนที่ REC-774                                                        |                                                              | เลขหมายประจำเครื่องบันทึกเสียง                         | REC-420                           |  |
|                                      |                                                                                          |                                                              |                                                        |                                   |  |
| ความเ                                | ความประสงค์ในการขออนุญาต โฆษณางานรื่นเริ่งประจำปี                                        |                                                              |                                                        |                                   |  |
| ประเภทก<br>สถานที่ขอใช้เ             | ารขออนุญาตการโฆษณา<br>สียง                                                               | ● ไม่เป็นไปในทำนองการค้า                                     | ⊖ เป็นไปในท่านองการค้า (เคลื่อนที่)                    | 🔿 เป็นไปในท่านองการค้า (ประจำที่) |  |
| ณ ที่                                |                                                                                          |                                                              | เลขรหัสประจำบ้าน                                       | <b>Q</b>                          |  |
|                                      | 🗹 ระบุที่อยู่เอง                                                                         |                                                              |                                                        |                                   |  |
| เลขที                                |                                                                                          | หมู่ที่ตรอ                                                   | ก ซ                                                    | /อย                               |  |
| ถนน                                  |                                                                                          | จังหวั                                                       | ัด ปทุมธานี 🗸 อำเภอ/เ                                  | ขด เมืองปทุมธานี 🗸 🗸              |  |
| ดำบล/แขวง                            | <ul> <li>✓ บางกะดี</li> <li>✓ บางขะแยง</li> <li>✓ บางดุวัด</li> <li>ๅ บางเดือ</li> </ul> | ่ บางปรอกบ้านr<br>บางพูดบ้านr<br>บางพูนบ้านร<br>บางหลวงบ้านใ | เระแชง ∏ สวนพริกไทย<br>เลาง ∏ หลักหก<br>าง<br>หม่      |                                   |  |
| จำนวนวันที่ขอส<br>ช่วงที่ 1 ตั้งแต่เ | อนุญาต 2วัน ส<br>เวลา 09:00 ถึงเวลา 1                                                    | โงแต่วันที่ 11/07/2561 ถึงวั<br>1:00 ช่วงที่ 2 ตั้งแต่เวล    | นที่ [12/07/2561]<br>ลา [13:00] ถึงเวลา [17:00] ช่วงท์ | ที่ 3 ตั้งแต่เวลา ถึงเวลา         |  |
| จำนวนใบอนุญา                         | าตให้มีเพื่อใช้เครื่องขยายเ                                                              | สียงและไมโครโฟน ที่แนบ 👤                                     | ຸລຸບັບ                                                 |                                   |  |
| 늴 จัดเก็บ                            | 🛱 พิมพ์ใบค่าขอ                                                                           |                                                              |                                                        | 襑 กลับเมนู 🧿 จบงาน                |  |
| ผู้ปฏิบัติงาน : นา                   | ยทดสอบ ผู้ปฏิบัติงาน                                                                     |                                                              |                                                        | ณ 1301 : อำเภอเมืองปทุมธานี       |  |

รูปแสดงตัวอย่างการระบุข้อมูลการขออนุญาตใช้เสียง

- 1.1.5 เลือกในส่วนของข้อมูลความคิดเห็น แล้วให้ระบุข้อมูลดังนี้
  - ความคิดเห็นเจ้าหน้าที่ โปรแกรมจะแสดงค่าเริ่มต้นเป็นข้อความว่า เห็นควรอนุญาตและแจ้ง หน้าที่ตำรวจต่อไป ซึ่งสามารถแก้ไขเพิ่มเติมได้
  - ลงชื่อ ให้ระบุชื่อเจ้าหน้าที่ผู้แสดงความคิดเห็น ซึ่งจะแสดงชื่อ-สกุลเจ้าหน้าที่ที่เข้าใช้งานเป็นค่า เริ่มต้น ซึ่งสามารถแก้ไขได้ ชื่อเจ้าหน้าที่นี้จะไปปรากฏเป็นชื่อเจ้าหน้าที่ในใบอนุญาตด้วย
  - ตำแหน่ง ให้ระบุตำแหน่งของเจ้าหน้าที่ผู้แสดงความคิดเห็น ซึ่งจะแสดงตำแหน่งของเจ้าหน้าที่ที่ เข้าใช้งานเป็นค่าเริ่มต้น ซึ่งสามารถแก้ไขได้
  - วันที่แสดงความคิดเห็น โปรแกรมจะแสดงค่าเริ่มต้นเป็นวันที่ปัจจุบัน

| เสนอ เจ้าพนักงานผู้ออกใบอนุญาต            |         |                                                       |
|-------------------------------------------|---------|-------------------------------------------------------|
| ข้าพเจ้าได้พิจารณาแล้วเห็นว่า             |         |                                                       |
| เห็นควรอนุญาตและแจ้งเจ้าหน้าที่ตำรวจต่อไป |         |                                                       |
|                                           | ลงชื่อ  | นายทดสอบ ผู้ปฏิบัติงาน                                |
|                                           | ตำแหน่ง | ผู้ช่วยหัวหน้าฝ่าย (เจ้าพนักงานปกครอง เชี่ยวชาญพิเศษ) |
|                                           | วันที่  | 05/03/2561                                            |
|                                           |         |                                                       |
|                                           |         |                                                       |
|                                           |         |                                                       |
|                                           |         |                                                       |
|                                           |         |                                                       |
|                                           |         |                                                       |
|                                           |         |                                                       |
|                                           |         |                                                       |

รูปแสดงตัวอย่างหน้าจอในส่วนข้อมูลความคิดเห็น

 1.1.6 เมื่อระบุข้อมูลครบถ้วนแล้ว ให้กดปุ่ม จัดเก็บ โปรแกรมจะแสดงข้อความให้ยืนยันเลขที่ใบคำขอ ถ้า ยืนยันให้กดปุ่ม Yes แต่ถ้าไม่ต้องถูกต้องให้กดปุ่ม No แล้วไปปรับปรุงค่าเลขที่ใบคำขอที่โปรแกรม จัดการเลขที่เอกสารเสียก่อน แล้วจึงทำการจัดเก็บข้อมูลอีกครั้ง

| เสนอ เจ้าพนักงานผู้ออกใบอนุญาต<br>ข้าพเจ้าได้พิจารณาแล้วเห็นว่า |                                   |
|-----------------------------------------------------------------|-----------------------------------|
|                                                                 | าม                                |
|                                                                 | ลงชื่อ นายทดสอบ ผู้ปฏิบัติงาน<br> |

รูปแสดงหน้าจอให้ยืนยันเลขที่ใบคำขอ

|                                                                 | แห็น                                      |                                                                                   |
|-----------------------------------------------------------------|-------------------------------------------|-----------------------------------------------------------------------------------|
| เสนอ เจ้าพนักงานผู้ออกใบอนุญาด<br>ข้าพเจ้าได้พิจารณาแล้วเห็นว่า |                                           |                                                                                   |
| เห็นควรอนุญาตและแจ้งเจ้าหน้าที่ตำรวจต่อไป                       |                                           |                                                                                   |
|                                                                 | ลงชื่อ                                    | นายทดสอบ ผู้ปฏิบัติงาน<br>ผู้จ่ายน้ำหน้าฝ่าย (เล้าพนักงานปกกรอง เชี่ยาชากเพิ่มสน) |
|                                                                 | ต่าขึ้นจง ×<br>จัดเก็บข้อมูลเรียบร้อยแล้ว | 05/03/2561                                                                        |
|                                                                 | ОК                                        |                                                                                   |
|                                                                 |                                           |                                                                                   |
|                                                                 |                                           |                                                                                   |
|                                                                 |                                           |                                                                                   |
|                                                                 |                                           |                                                                                   |

รูปแสดงข้อความแสดงผลการจัดเก็บข้อมูลเรียบร้อยแล้ว

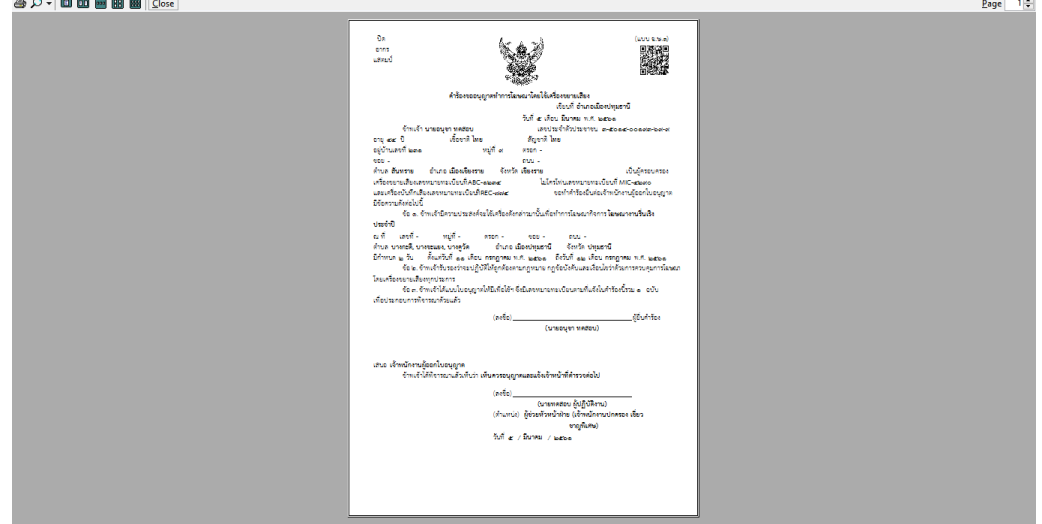

รูปแสดงหน้าจอตัวอย่างก่อนพิมพ์ของใบคำขอ

### 1.2 แก้ไขใบคำขอ

ใช้สำหรับแก้ไขข้อมูลใบคำขอ ซึ่งจะไม่สามารถแก้ไขเลขที่ใบคำขอได้

| REQSOUND 61.01                                                                                                    | and and and and and and and and and and | AFFE                                                                                                    | การโฆษณาโดยใช่เครื่อ            | <sub>ระบบงาน</sub><br>งขยายเสียง |
|----------------------------------------------------------------------------------------------------|-----------------------------------------|----------------------------------------------------------------------------------------------------|---------------------------------|----------------------------------|
| E-DODA                                                                                                    |                                         |                                                                                                    | ระบบจัดทำคำขออนุญาตทำการโฆษณาโด | ยใช้เครื่องขยายเสียง             |
|                                                                                                    | ่ เมนูการท่าง                           | าม<br>○ จัดทำใบคำขอ<br>◉ แก้ไขใบคำขอ<br>○ พิมพ์ช่อมใบคำขอ<br>○ บันทึกผลการพิจารณาใบศ<br>○ จำหน่าย / ถอนการจำหน่า | าขอ<br>ย                        |                                  |
|                                                                                                    |                                         |                                                                                                    | 🖋 ตกลง                          | () จบงาน                         |
| ผู้ปฏิบัติงาน : นายทดสอบ ผ                                                                                                    | งู้ปฏิบัติงาน                           |                                                                                                    | ณ 1301                          | : อำเภอเมืองปทุมธานี             |
| Derestante de la contra de la contra de | 97                                      |                                                                                                    | au 244 0 0                      |                                  |

หน้าจอแสดงเมนูการทำงานสำหรับการแก้ไขใบคำขอ

### ขั้นตอนการทำงานมีดังนี้

 1.2.1 เมื่อคลิกเลือกหัวข้อแก้ไขใบคำขอ แล้วกดปุ่ม ตกลง แล้ว โปรแกรมจะทำการค้นหารายการใบคำขอที่ ได้จัดทำแล้ว แต่ยังไม่ได้บันทึกผลการพิจารณาขึ้นมาให้เลือก

| REQSOUN       | D 61.01                   |                    | ARA .          | การโฆษณา  | โดยใ <b>ช</b> ่เครื่อ | ระบบงาน<br>งขยายเสียง           |
|---------------|---------------------------|--------------------|----------------|-----------|-----------------------|---------------------------------|
| Σ-D           | OPA                       |                    |                |           |                       | แก้ไขใบคำขอ                     |
|               |                           |                    |                | ดำด้นหา   | l                     |                                 |
| -             |                           |                    |                |           |                       | ข้อมูลทั้งหมด 1 รายการ          |
| ::            | <mark>เลขที่ใบคำขอ</mark> | เลขประจำดัวประชาชน | ชื่อ-สกุลผู้   | ยื่นค่าขอ | ประเภทคำขอ            | วันที่ยื่นคำขอ                  |
| 1             | 9/2561                    | 3-5014-00193-69-9  | นายอนุชา ทดสอบ |           | ฆ.ษ. 1                | 05/03/2561                      |
|               |                           |                    |                |           |                       |                                 |
|               |                           |                    |                |           |                       |                                 |
|               |                           |                    |                |           |                       |                                 |
|               |                           |                    |                |           |                       |                                 |
|               |                           |                    |                |           |                       |                                 |
|               |                           |                    |                |           |                       |                                 |
|               |                           |                    |                |           |                       |                                 |
|               |                           |                    |                |           |                       |                                 |
|               |                           |                    |                |           |                       |                                 |
|               |                           |                    |                |           |                       |                                 |
|               |                           |                    |                |           |                       |                                 |
|               |                           |                    |                |           |                       |                                 |
|               |                           |                    |                |           |                       |                                 |
|               |                           |                    |                |           |                       |                                 |
|               |                           |                    |                |           |                       |                                 |
|               |                           |                    |                |           |                       |                                 |
|               |                           |                    |                |           |                       |                                 |
|               |                           |                    |                |           |                       |                                 |
|               |                           |                    |                |           |                       |                                 |
|               |                           |                    |                |           | 🤿 กลับเ               | มนู 🧿 จบงาน                     |
| - Kilôn (ô an | u unun anu di li          | 8476 1011          |                |           | 0, 120                | 1. ດ້ວຍຄວາເພື່ອ ພາຍພາສານີ       |
| พิกรีเกตร     | เห : ห เรณตุตุธุก พิกร์   | 11101 ม            |                |           | 14 130                | ⊥ • ถ เลเอเพองบฟท <b>ุ</b> ม เห |

รูปแสดงรายการใบคำขอที่สามารถแก้ไขได้

1.2.2 ให้คลิกดับเบิ้ลคลิกที่รายการที่ต้องการแก้ไข โปรแกรมจะทำการค้นหาแล้วแสดงข้อมูลใบคำดังกล่าว ขึ้นมาให้ทำการแก้ไข

| REQSOUND 61.01        | and a                  |                                     | ATA .         | การโฆษต         | นาโดยใช่เค  | ารื่องข     | ะบบงาน<br>ยายเสียง |
|-----------------------|------------------------|-------------------------------------|---------------|-----------------|-------------|-------------|--------------------|
| 🔁 - DOPA 🔪            | 1 34                   |                                     |               |                 |             |             | แก้ไขใบคำขอ        |
| ข้อมูลผู้ยืนค่าขอ ข้อ | มูลการขออนุญาตใช้เสียง | ข้อมูลความคิดเห็น                   |               |                 |             | เลขที่เ     | คำขอ : 9/2561      |
| ประเภทผู้ยื่นคำขอ :   | บุคคลธรรมดา            | 🔿 นิติบุคคล                         |               |                 |             |             | 1.0.5.20           |
| เลขประจำตัวประชา      | ชน ~ 3-5014-           | -00193-69-9 🔍                       |               |                 |             |             |                    |
| คำนำหน้านาม :         | นาย                    | <ul> <li>ชื่อตัว : อนุชา</li> </ul> | ชื่อกลาง :    | ชื่อส           | กุล : ทดสอบ |             |                    |
| วัน/เดือน/ปี เกิด :   | 5 สิงหาคม พ.ศ. 2516    |                                     | อายุ :        | 44 ปี เ         | พศ:ชาย      |             |                    |
| สัญชาติ :             | ไทย                    | เชื้อชาติ :                         | ไทย           | ~ ศาส           | นา : ศาสนา  | $\sim$      |                    |
| อาชีพ :               | อาชีพ                  | ~                                   | รายได้ :      | บาท             |             |             |                    |
| ชื่อบิดา :            | อนนท์                  | ชื่อมารดา :                         | ผ่อง          |                 |             |             |                    |
| เลขรหัสประจำบ้าน :    | 5701-036595-4          | อยู่บ้านเลขที่ :                    | 231           | หมู่ที่ :       | 9           |             |                    |
| ตรอก :                |                        | ชอย :                               |               | ถนน :           |             |             |                    |
| จังหวัด :             | เชียงราย               | อำเภอ :                             | เมืองเชียงราย | ตำบล :          | สันทราย     |             |                    |
| ส่านักทะเบียน :       | อำเภอเมืองเชียงราย     |                                     |               |                 |             |             |                    |
| รหัสไปรษณีย์ :        |                        |                                     |               | เบอร์โทรศัพท์   |             |             |                    |
| เบอร์โทรศัพท์ :       |                        | เบอร์โทรสาร :                       |               | เคลื่อนที่ :    |             |             |                    |
| สถานที่ออกบัตร :      |                        | อำเภอ/เขต :                         |               | จังหวัด :       |             |             |                    |
| ผู้รับมอบอำนาจ :      | ดำเนินการด้วยดนเอง     | ~                                   |               |                 |             |             |                    |
|                       |                        |                                     |               |                 |             |             |                    |
|                       |                        |                                     |               |                 |             |             |                    |
|                       |                        |                                     |               |                 |             |             |                    |
|                       |                        |                                     |               |                 |             |             |                    |
|                       |                        |                                     |               |                 |             |             |                    |
| 📋 ຈັດເກົ້ນ            | 🛱 พิมพ์ใบคำขอ          |                                     |               | 襑 กลับหน้าแสดงร | ายการ 🧔     | กลับเมนู    | 🗿 จบงาน            |
| ผ้ปฏิบัติงาน : นายทด  | สอบ ผู้ปฏิบัติงาน      |                                     |               |                 |             | น 1301 : อำ | เภอเมืองปทมธานี    |

รูปแสดงตัวอย่างหน้าจอแก้ไขข้อมูลใบคำขอในส่วนของข้อมูลผู้ยื่นคำขอ

| REQSOUND 61.01                                        | tide to                                                              |                                                                                        | การโฆษณาโดยใช้เครื่องขยายเสียง                                                     |  |  |  |
|-------------------------------------------------------|----------------------------------------------------------------------|----------------------------------------------------------------------------------------|------------------------------------------------------------------------------------|--|--|--|
| ข้อมอผู้ยื่นดำขอ                                      | ข้อมลการขออนญาตใช้เล                                                 | สียง ข้อมอดวามดิดเห็น                                                                  | เลขที่คำขอ : 9/2561                                                                |  |  |  |
| เขียนที่ อำเม                                         | กอเมืองปทุมธานี                                                      |                                                                                        | วันที่ยื่นค่าขอ 05/03/2561                                                         |  |  |  |
| ข้อมูลการครอบ                                         | ครองอุปกรณ์                                                          |                                                                                        |                                                                                    |  |  |  |
| เครื่องขยายเ                                          | สียงเลขหมายทะเบียนที่                                                | ABC-1234                                                                               | เลขหมายประจำเครื่องขยายเสียง CDE-0002                                              |  |  |  |
| ไปโคร่                                                | โฟนเอขนนายทะเทียนที่                                                 | MIC-4200                                                                               | เอขหมวยประสาไมโครโฟม MIC-741                                                       |  |  |  |
| d v d                                                 | a a a                                                                | PEC 724                                                                                |                                                                                    |  |  |  |
| เครอบนทกเ                                             | สยงเลขหมายทะเบยนท                                                    | REC-7/4                                                                                | เลขหมายประจำเครองบนทกเสียง REC-420                                                 |  |  |  |
| ความป                                                 | ดวามประสงค์ในการขออนุญาด โฆษณางานรื่นเริงประจำปี                     |                                                                                        |                                                                                    |  |  |  |
| ประเภทกา<br>สถานที่ขอใช้เสี                           | รขออนุญาตการโฆษณา<br>ไยง                                             | ์ ● ไม่เป็นไปในทำนองการค้า                                                             | ○ เป็นไปในท่านองการด้า (เคลื่อนที่) ○ เป็นไปในท่านองการด้า (ประจำที่)              |  |  |  |
| ณที่                                                  |                                                                      |                                                                                        | เลขรหัสประจำบ้าน 🔍                                                                 |  |  |  |
|                                                       | 🗹 ระบุที่อยู่เอง                                                     |                                                                                        |                                                                                    |  |  |  |
| เลขที่                                                |                                                                      | หมู่ที่ตรอ                                                                             | มบ ผูลถ                                                                            |  |  |  |
| ถนน                                                   |                                                                      | จังหวั                                                                                 | <b>โด</b> ปทุมธานี                                                                 |  |  |  |
| ຕຳນລ/ແขวง                                             | ⊠ บางกะดี<br>⊠ บางขะแยง<br>⊠ บางดูวัด<br>⊡ บางเดือ                   | ่ บางปรอก □บ้าน≀<br>□บางพูด □บ้าน≀<br>□บางพูน □บ้านง<br>□บางหลวง □บ้านใ                | าระแชง                                                                             |  |  |  |
| จำนวนวันที่ขออ<br>ช่วงที่ 1 ตั้งแต่เว<br>จำนวนใบอนุญา | เนฺญาด 2วัน ด่<br>วลา 09:00 ถึงเวลา 1<br>เดให้มีเพื่อใช้เครื่องขยายเ | รั้งแต่วันที่ 11/07/2561 ถึงวั<br>1:00 ช่วงที่ 2 ดั้งแต่เว<br>สียงและไมโครโฟน ที่แนบ 1 | ันที่ 12/07/2561<br>ลา 13:00 ถึงเวลา 17:00 ช่วงที่ 3 ดั้งแต่เวลา ถึงเวลา<br>] ฉบับ |  |  |  |
| 📄 จัดเก็บ                                             | 🗊 พิมพ์ใบค่าขอ                                                       |                                                                                        | 🤿 กลับหน้าแสดงรายการ 🛭 🤿 กลับเมนู 🧿 จบงาน                                          |  |  |  |
| <b>ผู้ปฏิบัติงาน : น</b> าย                           | ยทดสอบ ผู้ปฏิบัติงาน                                                 |                                                                                        | ณ 1301 : อำเภอเมืองปทุมธานี                                                        |  |  |  |

รูปแสดงตัวอย่างหน้าจอแก้ไขข้อมูลใบคำขอในส่วนของข้อมูลขอนุญาตใช้เสียง

1.2.3 แก้ไขข้อมูลตามต้องการแล้วกดปุ่ม จัดเก็บ เพื่อทำการจัดเก็บข้อมูลที่ปรับปรุง

| REQSOUND 61.01                                                   |                                                                          | การโฆษณาโดยใช้เครื่องขยายเสียง                                             |
|------------------------------------------------------------------|--------------------------------------------------------------------------|----------------------------------------------------------------------------|
| DONH                                                             |                                                                          | แก้ไขใบคำขอ                                                                |
| ข้อมูลผู้ยื่นคำขอ ข้อมูลการขออนุญา                               | ลใช้เสียง ข้อมูลความคิดเห็น                                              | เลขที่คำขอ : 9/2561                                                        |
| เขียนที่ อำเภอเมืองปทุมธานี                                      |                                                                          | วันที่ยื่นคำขอ 05/03/2561                                                  |
| ข้อมูลการครอบครองอุปกรณ์                                         |                                                                          |                                                                            |
| เครื่องขยายเสียงเลขหมายทะเบีย                                    | นที่ ABC-1234                                                            | เลขหมายประจำเครื่องขยายเสียง CDE-0002                                      |
| ไมโครโฟนเลขหมายทะเบีย                                            | นที่ MIC-4290                                                            | เลขหมายประจำไมโครโฟน MIC-741                                               |
| เครื่อบันทึกเสียงเลขหมายทะเบีย                                   | นที่ REC-774                                                             | เลขหมายประจำเครื่องบันทึกเสียง REC-420                                     |
| ความประสงค์ในการขออนุถุ                                          | าต โฆษณางานรื่นเริงประจำปี                                               |                                                                            |
| ประเภทการขออนุญาตการโฆษ<br>สถานที่ขอใช้เสียง                     | ณา 🖲 ไม่เป็นไปในทำนองการค่ำต่                                            | <sup>แแน</sup> × นองการคำ (เคลื่อนที่) ○ เป็นไปในท่านองการคำ (ประจำที่)    |
| ณ ที                                                             | <b>ů</b> ,                                                               | หก็บข้อมูลเรียบร้อยแล้ว ประจำบ้าน 🔍                                        |
| 🖂 ระบุที่อยู่เอง                                                 |                                                                          |                                                                            |
| เลขที                                                            | หมู่ที                                                                   | OK ชอย                                                                     |
| ถนน                                                              | จังห                                                                     | วัด ปทุมธานี 🗸 อำเภอ/เขต เมืองปทุมธานี 🗸                                   |
| ตำบล/แขวง 🗹 บางกะดี                                              | 🗹 บางปรอก 🗌 บ้าน                                                         | กระแชง 🗌 สวนพริกไทย                                                        |
| 🖂 บางขะแยง                                                       | 🗌 บางพูด 🗌 บ้าน                                                          | กลาง 🗌 หลักหก                                                              |
| ⊻ บางคู่วด                                                       | บางพูนบาน<br>บางหลวงบ้าน                                                 | นาง<br>ใหม่                                                                |
| จำนวนวันที่ขออนุญาต 2_ วัน<br>ช่วงที่ 1 ตั้งแต่เวลา 09:00 ถึงเวล | ดั้งแต่วันที่ <u>11/07/2561</u> ถึง<br>ก <u>11:00</u> ช่วงที่ 2 ดั้งแต่เ | วันที่ 12/07/2561<br>เลา 13:00 ถึงเวลา 17:00 ช่วงที่ 3 ดั้งแต่เวลา ถึงเวลา |
| จำนวนใบอนุญาตให้มีเพื่อใช้เครื่องข                               | ยายเสียงและไมโครโฟน ที่แนบ 1                                             |                                                                            |
| 📄 จัดเก็บ 👘 พิมพ์ใบเ                                             | ำขอ                                                                      | 褘 กลับหน้าแสดงรายการ 🛭 🤿 กลับเมนู 🧿 จบงาน                                  |
| ผู้ปฏิบัติงาน : นายทดสอบ ผู้ปฏิบัติง                             | าน                                                                       | ณ 1301 : อำเภอเมืองปทุมธานี                                                |

รูปแสดงข้อความแสดงผลการจัดเก็บข้อมูล

 1.2.4 จากนั้นให้กดปุ่ม พิมพ์ใบคำขอ เพื่อแสดงหน้าจอตัวอย่างใบก่อนพิมพ์ใบคำขอที่ได้ทำการแก้ไขแล้ว แล้วกดปุ่ม 4 เพื่อพิมพ์ใบคำขอออกทางเครื่องพิมพ์เลเซอร์

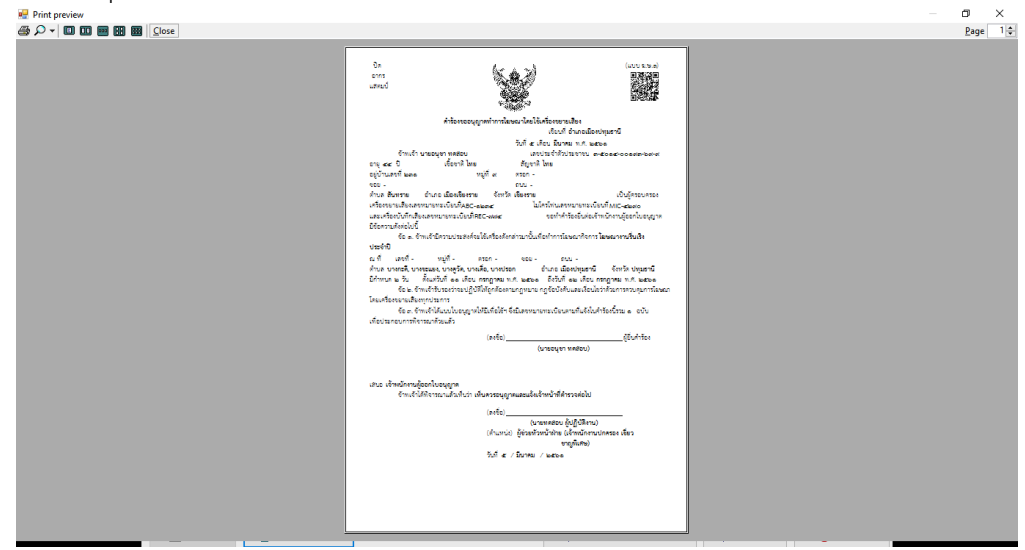

รูปแสดงหน้าจอตัวอย่างก่อนพิมพ์ใบคำขอ

### 1.3 พิมพ์ซ่อมใบคำขอ

ใช้สำหรับพิมพ์ซ่อมใบคำขอ ซึ่งใบคำขอที่จะพิมพ์ซ่อมได้จะต้องเป็นใบคำขอที่ยังไม่ได้จัดทำใบอนุญาต

| REQSOUND 61.01                       | THE REAL                                                                                        | การโฆษณาโดยใช่เครื่อ            | <sup>ระบบงาน</sup><br>งขยายเสียง |
|--------------------------------------|-------------------------------------------------------------------------------------------------|---------------------------------|----------------------------------|
| NOLH                                 |                                                                                                 | ระบบจัดทำคำขออนุญาตทำการโฆษณาโด | ยใช้เครื่องขยายเสียง             |
|                                      | เมนูการทำงาน<br>○ จัดห้าใบคำขอ<br>○ แก้ไขใบคำขอ<br>● พิมพ์ช่อมใบคำขอ<br>○ บันทึกผลการพิจารณาใบค | ำขอ                             |                                  |
|                                      | 🔿 จำหน่าย / ถอนการจำหน่า                                                                        | าย                              |                                  |
|                                      |                                                                                                 | 🖋 ตกลง                          | () จบงาน                         |
| ผู้ปฏิบัติงาน : นายทดสอบ ผู้ปฏิบัติง | าน                                                                                              | ณ 1301                          | : อำเภอเมืองปทุมธานี             |
|                                      |                                                                                                 |                                 |                                  |

รูปแสดงหน้าจอเมนูการทำงานการพิมพ์ซ่อมใบคำขอ

### ขั้นตอนการทำงานมีดังนี้

 1.3.1 เมื่อเลือกหัวข้อพิมพ์ซ่อมใบคำขอ และ กดปุ่มตกลง เรียบร้อยแล้ว โปรแกรมจะทำการแสดงรายการ ใบคำขอที่ยังไม่ได้จัดทำใบอนุญาตขึ้นมาให้เลือก

| REQSOUN      | D 61.01             |                    | ARA .                             | การโฆษณาโ | ดย <b>ใช</b> ่เครื่อ | <sub>ร=บบงาน</sub><br>งขยายเสียง |
|--------------|---------------------|--------------------|-----------------------------------|-----------|----------------------|----------------------------------|
| Σ-[          | AUDI                |                    |                                   |           |                      | พิมพ์ช่อมใบคำขอ                  |
|              |                     |                    |                                   | ศำค้นหา   |                      |                                  |
|              |                     |                    |                                   |           |                      | ข้อมูลทั้งหมด 2 รายการ           |
| ::           | เลขที่ใบคำขอ        | เลขประจำตัวประชาชน | ชื่อ-สกุลผู้ยื่น                  | ด่าขอ     | ประเภทคำขอ           | วันที่ยื่นค่าขอ                  |
| 1            | 8/2561              | 3-2604-00349-62-3  | นางประจักร์จิตร์ สายรุ่งเรื่องศิล | จป        | พ.ษ. 1               | 26/02/2561                       |
|              |                     |                    |                                   |           |                      |                                  |
|              |                     |                    |                                   |           | 💜 กลับเม             | นู 🎯 จบงาน                       |
| ผ้าได้บัติงา | ณ : นายทดสอบ ผู้ปล่ | วิบัติงาน          |                                   |           | ณ 1301               | : อำเภอเมืองปทุมธานี             |

รูปแสดงหน้าจอรายการใบคำขอที่สามารถพิมพ์ซ่อมได้

1.3.2 ดับเบิ้ลคลิกที่รายการใบคำขอที่ต้องการพิมพ์ซ่อม โปรแกรมจะทำการค้นหาข้อมูลใบคำขอขึ้นแสดง

| มุลผู้ยืนคำขอ ข้อมูลการขออนุญาตใช้เสีย  | ง ข้อมูลความ <mark>คิดเห็</mark> น |            |    |         |                     | เล <b>บ</b> ที่ | เคำขอ : 9/25€ |
|-----------------------------------------|------------------------------------|------------|----|---------|---------------------|-----------------|---------------|
| ระเภทผู้อื่นคำขอ : บุคคลธรรมดา          |                                    |            |    |         |                     |                 |               |
| เลขประจำตัวประชาชน : 3-5014             | I-00193-69-9                       |            |    |         |                     |                 |               |
| ดำนำหน้านาม : นาย                       | ชื่อตัว : อนุชา                    | ชื่อกลาง : |    |         | ชื่อสกุล : ทดสอง    | U.              |               |
| วัน/เดือน/ปี เกิด : 5 สิงหาคม พ.ศ. 2516 |                                    | อายุ :     | 44 | ปี      | เพศ:ชาย             |                 |               |
| สัญชาติ : ไทย                           | เชื้อชาติ : ไทย                    |            |    |         | ศาสนา :             |                 |               |
| อาชีพ :                                 |                                    | รายได้ :   |    |         | บาท                 |                 |               |
| ชื่อบิดา : อนนท์                        | ชื่อมารดา : ผ่อง                   |            |    |         |                     |                 |               |
| าขรหัสประจำบ้าน : 5701-036595-4         | อยู่บ้านเลขที่ : 231               |            |    |         | หมู่ที่ :9          |                 |               |
| ตรอก :                                  | ซอย :                              |            |    |         | ถน <mark>น</mark> : |                 |               |
| จังหวัด : เชียงราย                      | อำเภอ : เมืองเชื่                  | ชียงราย    |    |         | ดำบล : สันทราย      |                 |               |
| สำนักทะเบียน : อำเภอเมืองเชียงราย       |                                    |            |    |         |                     |                 |               |
| รหัสไปรษณีย์ :                          |                                    |            |    | เบอร์โบ | กรสัพท์             |                 |               |
| เบอร์โทรศัพท์ :                         | เบอร์โทรสาร :                      |            |    | L       | จลื่อนที่ :         |                 |               |
| สถานที่ออกบัตร :                        | อำเภอ/เขต :                        |            |    |         | จังหวัด :           |                 |               |
| ผู้รับมอบอำนาจ :                        |                                    |            |    |         |                     |                 |               |
|                                         |                                    |            |    |         |                     |                 |               |
|                                         |                                    |            |    |         |                     |                 |               |
|                                         |                                    |            |    |         |                     |                 |               |
|                                         |                                    |            |    |         |                     |                 |               |
|                                         |                                    |            |    |         |                     |                 |               |

รูปแสดงหน้าจอพิมพ์ซ่อมใบคำขอ

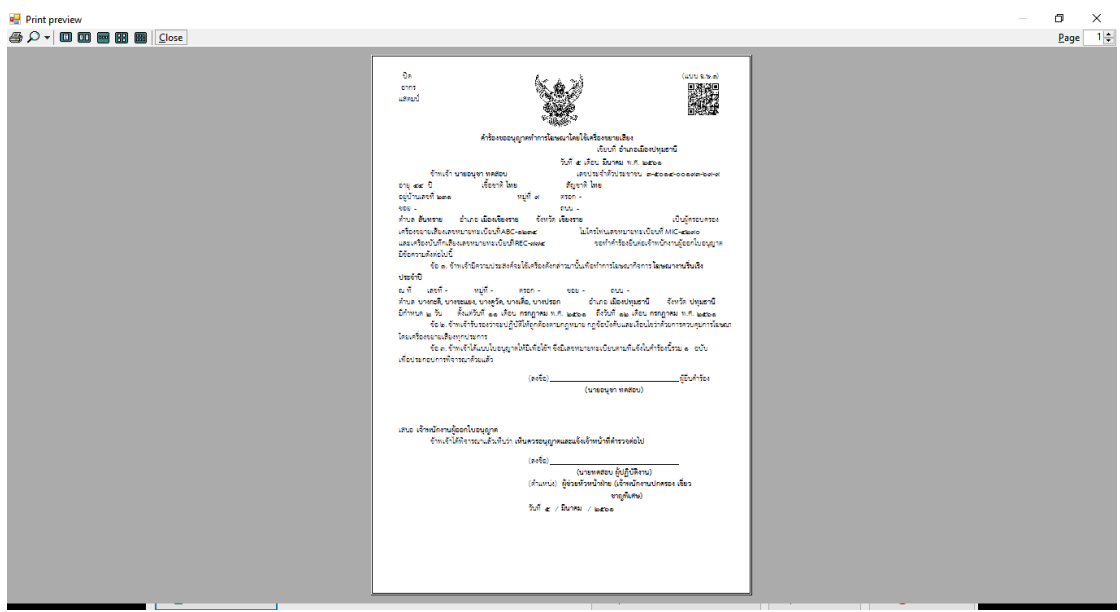

### รูปแสดงหน้าจอตัวอย่างก่อนพิมพ์ใบคำขอ

### 1.4 บันทึกผลการพิจารณาใบคำขอ

ใช้สำหรับบันทึกผลการพิจารณาใบคำขออนุญาตใช้เสียง รายการใบคำที่บันทึกผลพิจารณาแล้วจะไม่สามารถ แก้ไขข้อมูลได้

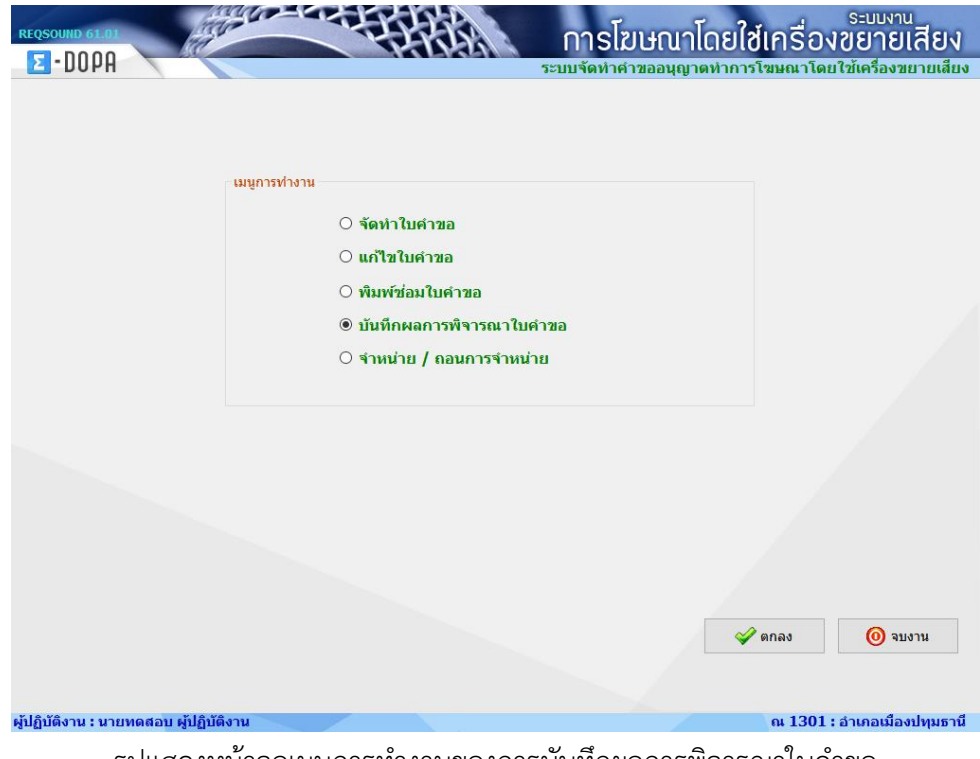

รูปแสดงหน้าจอเมนูการทำงานของการบันทึกผลการพิจารณาใบคำขอ

### ขั้นตอนการทำงานมีดังนี้

 1.4.1 เมื่อเลือกหัวข้อพิมพ์ซ่อมใบคำขอ และ กดปุ่ม ตกลง เรียบร้อยแล้ว โปรแกรมจะทำการแสดงรายการ ใบคำขอที่ยังไม่ได้จัดทำใบอนุญาต และใบคำขอที่พิจารณาอนุญาตแล้วแต่ยังไม่ได้ชำระค่าธรรมเนียม ขึ้นมาให้เลือก

| REQSOUN  | ID 61.01        | and the second second s | FFFF                  | การโฆเษณา | โดย <b>ใช</b> ่เครื่อ | ระบบงาน<br>งขยายเสียง  |
|----------|-----------------|----------------------------------------------------------------------------------------------------|-----------------------|-----------|-----------------------|------------------------|
| Σ-[      | DOPA -          | M. (                                                                                                    | A LIGANA              |           | บันทึกค               | เลการพิจารณาอนุมัดิ    |
|          |                 |                                                                                                    |                       | ดำค้นหา   |                       |                        |
|          |                 |                                                                                                    |                       |           | a                     | ข้อมูลทั้งหมด 1 รายการ |
| ::       | เลขที่ใบคำขอ    | เลขประจำตัวประชาชน                                                                                                    | ชื่อ-สกุลผู้ยื่นค่าขอ | ประเภท    | วันที่ยื่นคำขอ        | สถานะ                  |
| 1        | 9/2561          | 3-5014-00193-69-9                                                                                                    | นายอนุชา ทดสอบ        | ฆ.ษ. 1    | 05/03/2561            | รอการพิจารณา           |
|          |                 |                                                                                                    |                       |           |                       |                        |
|          |                 |                                                                                                    |                       |           |                       |                        |
|          |                 |                                                                                                    |                       |           |                       |                        |
|          |                 |                                                                                                    |                       |           |                       |                        |
|          |                 |                                                                                                    |                       |           |                       |                        |
|          |                 |                                                                                                    |                       |           |                       |                        |
|          |                 |                                                                                                    |                       |           |                       |                        |
|          |                 |                                                                                                    |                       |           |                       |                        |
|          |                 |                                                                                                    |                       |           |                       |                        |
|          |                 |                                                                                                    |                       |           |                       |                        |
|          |                 |                                                                                                    |                       |           |                       |                        |
|          |                 |                                                                                                    |                       |           |                       |                        |
|          |                 |                                                                                                    |                       |           |                       |                        |
|          |                 |                                                                                                    |                       |           |                       |                        |
|          |                 |                                                                                                    |                       |           | 🤿 กลับเมา             | นู 🧿 จบงาน             |
| ปฏิบัติง | าน : นายทดสอบ ต | งู้ปฏิบัติงาน                                                                                                    |                       |           | ณ 1301                | : อำเภอเมืองปทุมธานี   |

รูปแสดงหน้าจอแสดงรายการใบคำขอที่รอบันทึกผลพิจารณา

- 1.4.2 เลือกรายการที่ต้องการบันทึกผลพิจารณา โดยการดับเบิ้ลคลิกที่ใบคำขอที่ต้องการพิจารณา
   โปรแกรมจะทำการค้นหาข้อมูลและแสดงหน้าจอขึ้นมาให้บันทึกผลการพิจารณา ให้ระบุข้อมูลดังนี้
  - ผลการพิจารณา ให้เลือกว่า อนุญาตหรือไม่อนุญาต
  - หมายเหตุ กรณีที่พิจารณาว่าไม่อนุญาตจะต้องระบุหมายเหตุด้วย
  - วันที่อนุญาต โปรแกรมให้ค่าเริ่มต้นเป็นวันที่ปัจจุบัน
  - ชื่อ-สกุลผู้อนุญาต สามารถกดปุ่ม 🤍 เพื่อให้โปรแกรมแสดงชื่อ-สกุลและตำแหน่งผู้อนุญาต ล่าสุดที่เคยระบุ
  - ตำแหน่งผู้อนุญาต

| เลผู้ยื่นคำขอ ข้อมูลการขออนุญาตใช้เสียง | ข้อมูลความคิดเห็น กา | ารพิจารณาอนุญาต |   | ເລນາ | ที่คำขอ <mark>: 9/2</mark> 5 |
|-----------------------------------------|----------------------|-----------------|---|------|------------------------------|
| ผลการพิจารณา :                          | 🖲 อนุญาต             |                 |   |      |                              |
|                                         | 🔿 ไม่อนุญาต          |                 |   |      |                              |
| หมายเหตุ :                              |                      |                 |   |      |                              |
| วันที่อนุญาต :                          | 05/03/2561           |                 |   | 0    |                              |
| ชื่อ-สกุลผู้อนุญาต :                    |                      |                 | Q |      |                              |
| ดำแหน่งผู้อนุญาต :                      |                      |                 | ^ |      |                              |
|                                         | 0                    |                 |   |      |                              |
|                                         |                      |                 |   |      |                              |
|                                         |                      |                 |   |      |                              |
|                                         |                      |                 |   |      |                              |
|                                         |                      |                 |   |      |                              |
|                                         |                      |                 |   |      |                              |
|                                         |                      |                 |   |      |                              |

รูปแสดงหน้าจอการบันทึกผลการพิจารณาอนุญาต

 1.4.3 เมื่อระบุข้อมูลการพิจารณาเรียบร้อยแล้ว ให้กดปุ่ม บันทึกผลพิจารณา เพื่อบันทึกผลการพิจารณาลง ในฐานข้อมูล

| มูลผูยนด้าขอ ขอมูลการขออนุญาตไชเสยง | ข้อมูลความคิดเห็น               | การพิจารณาอนุญาต       |              | ι | ลขที่คำขอ <mark>: 9/2</mark> 56 |
|-------------------------------------|---------------------------------|------------------------|--------------|---|---------------------------------|
| ผลการพิจารณา:                       | 🖲 อนุญาต                        |                        |              |   |                                 |
|                                     | 🔿 ไม่อนุญาต                     |                        |              |   |                                 |
| หมายเหตุ :                          |                                 |                        |              |   |                                 |
|                                     |                                 |                        |              |   |                                 |
| วินที่อนุญาต :                      | 05/03/2561                      |                        |              |   |                                 |
| ชื่อ-สกุลผู้อนุญาต :                | นายทดสอบ ข้ <sup>เค้าอื</sup> ่ | 1194                   | ×            | Q |                                 |
| ตำแหน่งผู้อนุญาต :                  | ผู้ปฏิบัติงานอนุ                | 🚺 บันเท็กผลการพิจารณาเ | รับบร้อยแล้ว |   |                                 |
|                                     |                                 | -                      | ~            |   |                                 |
|                                     |                                 |                        | ОК           |   |                                 |
|                                     |                                 |                        |              |   |                                 |
|                                     |                                 |                        |              |   |                                 |
|                                     |                                 |                        |              |   |                                 |
|                                     |                                 |                        |              |   |                                 |
|                                     |                                 |                        |              |   |                                 |
|                                     |                                 |                        |              |   |                                 |
|                                     |                                 |                        |              |   |                                 |

รูปแสดงหน้าจอแจ้งผลการบันทึกผลการพิจารณา

### 1.5 จำหน่าย / ถอนการจำหน่าย

ใช้สำหรับจำหน่ายใบคำขอ หรือ ยกเลิกการจำหน่ายใบคำขอที่ได้ทำการจำหน่ายไปแล้ว ซึ่งใบคำขอที่สามารถ จำหน่ายได้จะต้องเป็นใบคำขอที่ยังไม่ได้ทำการบันทึกผลการพิจารณา

| REQSOUND 61.01                  |                   |                                                                                                    | การโฆษณาโดยใช้เครื่อ           | <sub>ระบบงาน</sub><br>งงขยายเสียง |
|---------------------------------|-------------------|----------------------------------------------------------------------------------------------------|--------------------------------|-----------------------------------|
| E-DODH                          |                   |                                                                                                    | ระบบจัดทำคำขออนุญาตทำการโฆษณาโ | ดยใช้เครื่องขยายเสียง             |
|                                 | ⊤ เมนูการทำงาน    | <ul> <li>&gt; จัดทำใบคำขอ</li> <li>&gt; แก้ไขใบคำขอ</li> <li>&gt; พิมพ์ช่อมใบคำขอ</li> <li>&gt; บันทึกผลการพิจารณาใบ</li> <li>         ● จำหน่วย / ออบการจำหน่     </li> </ul> | คำขอ                           |                                   |
|                                 | - ระบุเลขที่ค่าขอ | เลขที่ใบคำขอ                                                                                                    |                                |                                   |
|                                 |                   |                                                                                                    | 💞 ตกลง                         | 🧿 จบงาน                           |
| ผู้ปฏิบัติงาน : นายทดสอบ ผู้ปล่ | าิบัติงาน         |                                                                                                    | ณ 130                          | 1 : อำเภอเมืองปทุมธานี            |
| ~                               |                   |                                                                                                    | 1                              | •                                 |

รูปแสดงเมนูการทำงานการจำหน่าย หรือ ถอนการจำหน่ายใบคำขอ

### ขั้นตอนการทำงานมีดั้งนี้

 1.5.1 เมื่อเลือกหัวข้อการจำหน่าย/ถอนการจำหน่ายแล้ว ให้ระบุเลขที่ใบคำขอที่ต้องการจำหน่าย หรือถอน การจำหน่าย แล้วกดปุ่ม ตกลง โปรแกรมจะทำการค้นหาข้อมูลใบคำขอขึ้นมาแสดง

| REQSOUND 61.01<br>E · DOPA        |                 |                                                                                                    | การโฆษณาโด<br>ระบบจัดทำคำขออนุญาตท | ายใช้เครื่อง<br>กาการโฆษณาโดย | ระบบงาน<br>เขยายเสียง<br>เช้เครื่องขยายเสียง |
|-----------------------------------|-----------------|----------------------------------------------------------------------------------------------------|------------------------------------|-------------------------------|----------------------------------------------|
|                                   | เมนูการทำงาน –  | <ul> <li>จัดหำใบคำขอ</li> <li>แก้ไขใบคำขอ</li> <li>พิมพ์ข่อมใบคำขอ</li> <li>พิมพ์ข่อมใบคำขอ</li> <li>บันทึกผลการพิจารณาใบผ<br/><ul> <li>จันทึกผลการพิจารณาใบผ</li> <li>จันหน่าย / ถอนการจำหน่</li> </ul> </li> </ul> | จ้าขอ<br>าย                        |                               |                                              |
|                                   | ระบุเลขที่ค่าขอ | เลขที่ไบดำขอ<br>10 / 2561                                                                                                    |                                    |                               |                                              |
|                                   |                 |                                                                                                    |                                    | 🖋 ตกลง                        | (0) จบงาน                                    |
| ผู้ปฏิบัติงาน : นายทดสอบ ผู้ปฏิบั | <b>เดิงาน</b>   |                                                                                                    |                                    | ณ 1301                        | : อำเภอเมืองปทุมธานี                         |

รูปแสดงหน้าจอการจำหน่ายใบคำขอ

 1.5.2 กดปุ่ม จำหน่าย โปรแกรมจะแสดงหน้าจอให้แสดงระบุสาเหตุการจำหน่าย และวันที่จำหน่ายแล้วกด ปุ่ม ตกลง เพื่อยืนยันการจำหน่าย

| REQSOUND 61.01                                                                                                    |                                                                                                    | การโ                                                  | ฆษณาโดยใ <b>ช</b> ่เครื                   | ระบบงาน<br>องขยายเสียง<br>ม/ควมรวมปวยใบรวชอ    |
|----------------------------------------------------------------------------------------------------|----------------------------------------------------------------------------------------------------|-------------------------------------------------------|-------------------------------------------|------------------------------------------------|
| ข้อมูลผู้ยื่นคำขอ ข้อมูลการขออง<br>ประเภทผู้ยื่นคำขอ : บุคคลธรร<br>เลขประจำดัวประชาชง                                                                                                    | นุญาตใช้เสียง ข้อมูลความคิดเห็น การพิจ<br>ธมดา<br>น : 3-7306-00725-29-2                                          | ารณาอนุญาต                                            |                                           | <b>เฉขที่คำขอ : 10/2561</b><br>1.0.5.20        |
| ดำนำหน้านาม : นาย<br>วัน/เดือน/ปี เกิด : 29 มกราคม<br>สัญชาติ : ไทย<br>อาชีพ :<br>ชื่อมิดา : เล็ก<br>เลขรหัสประจำบ้าน : 7399-015<br>ตรอก : ราชดำริห<br>จังหวัด : นครปฐม<br>สำนักทะเบียน : เทศบาลน<br>รหัสไปรษณีย์ :<br>แบรรีเระจัพท์ : | ชื่อตัว : สุรพจน์<br>ม พ.ศ. 2502<br>ภารรัทแม่นงายกห<br>สาเหตุการรำหน่าย :โปรดระบูสาเหตุ<br>ระบุ :<br>วันที่ : วร | ข้อกลาง :<br>อายุ : 59 ปี<br>เการจำหน่าย<br>ภ/ดด/ปปปป | ขึ้อสกุล : พิสุทธิวงส์<br>เพศ : ขาย<br>ั้ |                                                |
| สถานที่ออกบัตร :<br>ผู้วับมอบอำนาจ :<br>มี จำหน่าย                                                                                                    | อำเภอ/เขต :                                                                                                    |                                                       | รังหวัด :<br>🧼 กลับ                       | มเมนู<br>(อ) จบงาน<br>2011 ถึงเกอเนื้องปณะการี |

รูปแสดงหน้าจอการจำหน่ายใบคำขออนุญาต

| REQSOUND 61.01                                                                                                    |                                                                                                    | การโ                                                                      | ฆษณาโดยใช้เครื่อง                   | <sup>ระบบงาน</sup><br>เขยายเสียง      |
|----------------------------------------------------------------------------------------------------|----------------------------------------------------------------------------------------------------|---------------------------------------------------------------------------|-------------------------------------|---------------------------------------|
| <b>LOPH</b> ข้อมูลผู้ยื่นคำขอ ข้อมูลการขออ                                                                                                    | นุญาตใช้เสียง ข้อมูลความคิดเห็น การพิจ                                                                                                    | <b>จำหน่าย</b><br>ารณาอนุญาต                                              | จำหน่าย/ถ<br>เลข                    | เอนจำหน่ายใบคำขอ<br>ที่คำขอ : 10/2561 |
| ประเภทผู้ยื่นคำขอ : บุคคลธร<br>เลขประจำดัวประชาช                                                                                                    | รมดา<br>น : 3-7306-00725-29-2                                                                                                    |                                                                           |                                     | 1.0.5.20                              |
| คำนำหน้านาม : นาย<br>วัน/เดือน/ปี เกิด : 29 มกราค<br>สัญชาติ : ไทย<br>อาซีพ :<br>ชื่อบิดา : เล็ก<br>เลขรหัสประจำบ้าน : 7399-015<br>ตรอก : ราชค่าริห์<br>จังหวัด : นครปฐม<br>สำนักทะเบียน : เมตยาอม | ชื่อดัว : สุรพจน์<br>ม พ.ศ. 2502<br>การจำหน่ายรายการ<br>สาเหตุการจำหน่าย : ยกเล็กการจำหน่าย<br>ระบุ : ทดสอบยกเล็ก<br>วันที่ : 05/03/2561 5 | ชื่อกลาง :<br>อายุ : 59 ปี<br>ม (ระบุสาเหตุที่ยกเลิก)<br>มีนาคม พ.ศ. 2561 | ชื่อสกุล : พิสุทธิวงส์<br>เพศ : ชาย |                                       |
| รหัสไปรษณีย์ :<br>เบอร์โทรศัพท์ :<br>สถานที่ออกบัดร :<br>ผู้รับมอบอำนาจ :                                                                                                    | อำเภอ/เขต :                                                                                                    | 😪 ດກຄນ                                                                    | 0 ยกเลิก<br>พบพา -                  |                                       |
| 😫 ถอนสำหน่าย                                                                                                    |                                                                                                    |                                                                           | 🏟 กลับเมน                           | <b>()</b> אונאור                      |
| มู้ปฏิบัติงาน : นายทดสอบ ผู้ปฏิ                                                                                                    | บ้ดิงาน                                                                                                    |                                                                           | ni 1301 :                           | : อำเภอเมืองปทุมธานี                  |

รูปแสดงหน้าจอการยกเลิกการจำหน่ายใบคำขอ

2. ระบบการออกใบเสร็จรับเงิน

ใช้สำหรับจัดการใบเสร็จรับเงินของระบบขออนุญาตใช้เสียง

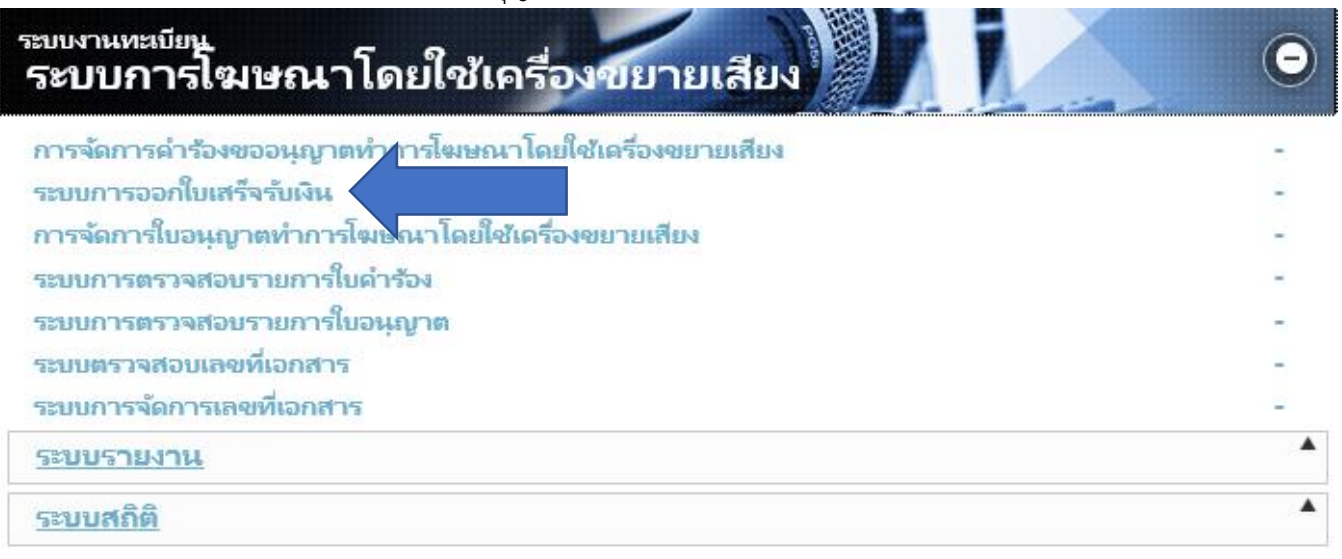

รูปแสดงเมนูการเข้าใช้งานระบบการออกใบเสร็จรับเงินของระบบขออนุญาตใช้เสียง

### 2.1 จัดทำใบเสร็จรับเงิน

ใช้ในการออกใบเสร็จรับเงินสำหรับใบคำขอที่สามารถออกใบอนุญาตได้

| ระบบในเสร็จรับเงิน ณ. 1301 : อ่าเลอเมืองปรุงธานี          เมนูการทำงาน       ๑ จัดท่าในเสร็จรับเงิน         ๑ บังนิบุรงสาไขในเสร็จรับเงิน       ๖ ปังนิบุรงสาไขในเสร็จรับเงิน         ๖ พิมพ์ช่อมในเสร็จรับเงิน       ๖ พิมพ์ช่อมในเสร็จรับเงิน         ๑ จาหน่ายในเสร็จรับเงิน       ๖ พิมพ์ช่อมในเสร็จรับเงิน         ๑ ตรวจสอบรายการในเสร็จรับเงิน       ๑ ตรวจสอบรายการในเสร็จรับเงิน                                                                                                    | DPABILL 61.05      | A A A A A A A A A A A A A A A A A A A                                                                                                    | การโฆษณาโดยใช่เครื่องขยายเสียง                            |
|----------------------------------------------------------------------------------------------------|--------------------|----------------------------------------------------------------------------------------------------|-----------------------------------------------------------|
| ระบบใบเสร็จรับเงิน<br>แมนูการทำงาน<br>© รัดท่าในเสร็จรับเงิน<br>O ปรับปรุงแก้ไขในเสร็จรับเงิน<br>O พิมพ์ช่อมในเสร็จรับเงิน<br>O พิมพ์ช่อมในเสร็จรับเงิน<br>O ตรวจสอบรายการในเสร็จรับเงิน ประจำวัน<br>Image Second Second S | NOLH               |                                                                                                    | ระบบการออกใบเสร็จรับเงิน                                  |
| ມນູຄາວກ່າວານ<br>● ຈັດທ່າໃນເສຣີຈຣັນເວັນ<br>○ ກັນນາ່ນີ່ຂັ້ນເປັນເຮົາຈັນເວັນ<br>○ ກັນນາ່ນີ່ຂັ້ນເວັນ<br>○ ຈາກແກ່ມໃນເສຣີຈຣັນເວັນ<br>○ ອຣວຈສອນຮາຍກາຣໃນເສຣີຈຣັນເວັນ ປຣະຈຳວັນ                                                                                                    | ระบบใบเสร็จรับเงิน |                                                                                                    | ณ 1301 : อำเภอเมืองปทุมธานี                               |
|                                                                                                    |                    | เมนูการทั่างาน<br>● จัดทำใบเสร็จรับเงิน<br>→ ปรับปรุงแก้ไขใบเสร็จรับเงิน<br>○ พิมพ์ช่อมใบเสร็จรับเงิน<br>○ พิมพ์ช่อมใบเสร็จรับเงิน<br>○ จาหน่ายใบเสร็จรับเงิน<br>○ ตรวจสอบรายการใบเสร็ | มเงิน<br>ม<br>ม ที่ออกใบอนุญาตแล้ว<br>รีจรับเงิน ประจำวัน |

รูปแสดงหน้าจอเมนูการจัดทำใบเสร็จรับเงิน

### ขั้นตอนการทำงานมีดังนี้

2.1.1 เมื่อเลือกหัวข้อจัดทำใบเสร็จรับเงิน และกดปุ่มตกลง โปรแกรมจะค้นหาข้อมูลใบคำขอที่ผ่านการ พิจารณาแล้วว่าอนุญาตขึ้นมาให้เลือก

| DPABILL GT 05                        |               | การโฆษณาโดยใช่เ                            | ครื่องข <sup>ึ่ย</sup> | <sup>มงาน</sup><br>ายเสียง |
|--------------------------------------|---------------|--------------------------------------------|------------------------|----------------------------|
| ระบบใบเสร็จรับเงิน                   |               | 1                                          | ณ 1301 : อำเภล         | อเมืองปทุมธานี             |
| ตารางแสดงรายการ                      |               |                                            |                        |                            |
| รายการที่รอการชำระเงิน               | clsBill 59.09 | Q                                          | 父 ยืนยัน               | 😫 ยกเลิก                   |
| เลขที่คำขอ วันที่                    | ชื่อ-นามสกุล  | สำหรับ                                     | เป็นเงิน               |                            |
| 9/2561 05/03/2561 นายอนุชา ทดสอบ     |               | การขออนุญาดทำการโฆษณาโดยใช้เครื่องขยายเสีย | ยง 10                  |                            |
|                                      |               |                                            |                        |                            |
|                                      |               |                                            |                        |                            |
|                                      |               |                                            |                        |                            |
|                                      |               |                                            |                        |                            |
|                                      |               |                                            |                        |                            |
|                                      |               |                                            |                        |                            |
|                                      |               |                                            |                        |                            |
|                                      |               |                                            |                        |                            |
|                                      |               |                                            |                        |                            |
|                                      |               |                                            |                        |                            |
|                                      |               |                                            |                        |                            |
|                                      |               |                                            |                        |                            |
|                                      |               |                                            |                        |                            |
|                                      |               |                                            |                        |                            |
|                                      |               |                                            |                        |                            |
| น้ปก็นัดิงาน : แนบนอวอบ มีปลีบัธิภาย |               |                                            |                        |                            |

รูปแสดงหน้าจอแสดงรายการใบคำขอที่รอการชำระค่าธรรมเนียม

2.1.2 เลือกรายการใบคำขอที่ต้องการออกใบเสร็จรับเงิน แล้วกดปุ่มยืนยัน โปรแกรมจะทำการค้นหาข้อมูล ใบคำขอและแสดงข้อมูลค่าธรรมเนียมของใบอนุญาต

| PABILL 61.05                                                                                     | PERIA INS                                 | โฆษณาโดย          | ใช้เครื่องช        | ระบบงาน<br>ขยายเสียง |
|--------------------------------------------------------------------------------------------------|-------------------------------------------|-------------------|--------------------|----------------------|
| E-DOPA                                                                                           |                                           |                   |                    | จัดทำใบเสร็จรับเงิน  |
|                                                                                                  | ใบเสร็จรับเงิน<br>ใช่ในราชการกรมการปกครอง | ง ใบเสร็จเส       | งขที่:             |                      |
| ศำขอเลขที่ 9/2561<br>ในนามของ นายอนุชา ทดสอบ<br>ชื่อสถานที่ประกอบอาชีพ                           | ลงวันที่                                  | 5 มีนาคม พ.ศ. 256 | 1                  |                      |
| ใบเสร็จลงวันที่ : 05/03/2561 <mark>5 มีนาคม พ.ศ. 2561</mark>                                     |                                           | ณ 13              | <b>01 :</b> อำเภอเ | มืองปทุมธานี         |
| 5                                                                                                | ายการ                                     |                   |                    | จำนวนเงิน            |
|                                                                                                  |                                           |                   |                    | 10                   |
| สิบบาทถ้วน                                                                                       |                                           |                   |                    | 10                   |
| พนักงานเก็บเงิน : นายทดสอบ ผู้ปฏิบัติงาน<br>ตำแหน่ง : ผู้ช่วยหัวหน้าฝ่าย(เจ้าหนักงานปกครอง)เชี่ย | ยวชาญพิเศษ                                | 📋 ຈັດເກົບ         | ກລັບເນນູ           | 🧿 จบการทำงาน         |
|                                                                                                  |                                           |                   |                    |                      |
|                                                                                                  |                                           |                   |                    |                      |

รูปแสดงหน้าจอการชำระค่าธรรมเนียม

2.1.3 ในส่วนของผู้รับเงินจะแสดงชื่อของเจ้าหน้าที่ที่เข้าใช้งานระบบ ส่วนตำแหน่งสามารถแก้ไขได้ จากนั้น
 ให้กดปุ่ม จัดเก็บ เพื่อบันทึกข้อมูลการชำระค่าธรรมเนียม โปรแกรมจะทำการแสดงหน้าจอตัวอย่าง
 ก่อนพิมพ์ของใบเสร็จรับเงินขึ้นมา ให้กดปุ่ม (พื่อพิมพ์ใบเสร็จรับเงิน)

| Print preview |                                                        |                         |                                    |                                          | - 0  | ×  |
|---------------|--------------------------------------------------------|-------------------------|------------------------------------|------------------------------------------|------|----|
|               |                                                        |                         |                                    |                                          | Page | 10 |
|               | สำเนา                                                  | ม.ษ.2                   | ด้นฉบับ                            | n.w.2                                    |      |    |
|               | erunalantiyardi berdirayardi<br><b>5.4.</b> N          | แลยที่ 12/2561          | อำเภอเมืองปรุมธานี จังหวัดปรุมธานี | และที่ 12/2561                           |      |    |
|               |                                                        |                         |                                    |                                          |      |    |
|               | ์ ใบเสร็จรับเงิน<br>ใช้ในราชการกรมการปกครอ             | a local                 | 18                                 | ้ไปเสร็จรับเงิน<br>ในราชการกรมการปกครอง  |      |    |
|               | วันที่ 5 มีนาคม                                        | w.#. 2561               |                                    | วันที่ 5 มีนาคม พ.ศ. 2561                |      |    |
|               | ใด้รับเงินจาก นายอนุชา ทศสอบ                           |                         | ได้รับเงินจาก นายอนุชา ทุศส        | eeu                                      |      |    |
|               | ชื่อสถานที่ประกอบอาชีพ                                 |                         | ชื่อสถานที่ประกอบอาชีพ             |                                          |      |    |
|               | ตามคำขอเลขที่ 9/2561 ลำดับที่ 1 ลงวั                   | นที่ 5 มีนาคม พ.ศ. 2561 | ตามคำขอเลขที่ 9/2561               | ลำดับที่ 1 ลงวันที่ 5 มีนาคม พ.ศ. 2561   |      |    |
|               | เป็นคำธรรมเนื้อม                                       | L L SPACE               | เป็นค่าธรรมเนียม                   |                                          |      |    |
|               | การขออนุญาคทำการโฆษณาโดยใช้เครื่องขยายเสียง จำนวน 10 บ | m                       | การขออนุญาหทำการโฆษณาไดยใช้        | นครื่องขยายเสียง จำนวน 10 บาท            |      |    |
|               | ຈຳນວນເຈີນສຸກຣີ ( ສືບບາກດ້ວນ ) 10 ບາກ                   | WIS B                   | ຈຳນວນຜີນສຸກຣີ ( ສີບບາກດ້ວນ )       | 10 אינט                                  |      |    |
|               | a+1 a                                                  | (tuitu                  |                                    | สู่รับร้าง                               |      |    |
|               | (นารทธสรบ ผู้ปฏิบัติงาน)                               |                         |                                    | (นายหลสอน ผู้ปฏิปลิตน)                   |      |    |
|               | ผู้ช่วยทั่วหน้าฝ่าย(เจ้าหนักงานปลดรอง)เชื่อวยาง        | รูที่เศษ                | <del>ยู่ข่วยหวังหน</del> ั         | น้ำท้าย(เข้าหนัดสามปกครอง)เรี่ยวขาญทีแฟษ |      |    |
|               |                                                        |                         |                                    |                                          |      |    |
|               |                                                        |                         |                                    |                                          |      |    |
|               |                                                        |                         |                                    |                                          |      |    |

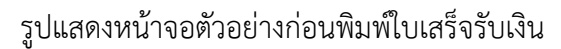

### 2.2 ปรับปรุงแก้ไขใบเสร็จรับเงิน

ใช้สำหรับแก้ไขตำแหน่งของผู้รับเงิน

| DPABILL 61.05                          | การโฆษณาโดยใช้เครื่องขยายเสียง                                                                                                    |
|----------------------------------------|----------------------------------------------------------------------------------------------------|
| 2 -DODH                                | ระบบการออกใบเสร็จรับเงิน                                                                                                    |
| ระบบใบเสร็จรับเงิน                     | ณ 1301 : อำเภอเมืองปทุมธานี                                                                                                    |
|                                        | เมนูการทำงาน<br><ul> <li>รัดทำในเสร็จรับเงิน</li> <li>ปรับปรุงแก้ไขใบเสร็จรับเงิน</li> <li>พิมพ์ข่อมใบเสร็จรับเงิน</li> <li>พิมพ์ข่อมใบเสร็จรับเงิน</li> <li>พิมพ์ข่อมใบเสร็จรับเงิน</li> <li>รำหน่ายใบเสร็จรับเงิน</li> <li>ตรวจสอบรายการใบเสร็จรับเงิน ประจำวัน</li> </ul> |
|                                        | ระบุรายละเอียด<br>วันที่ออกใบเสร็จ <mark>/_/_</mark>                                                                                                    |
|                                        | 🧇 ตกลง 🔟 ขบการทำงาน                                                                                                    |
| ผู้ปฏิบัติงาน : นายทดสอบ ผู้ปฏิบัติงาน |                                                                                                    |

รูปแสดงหน้าจอเมนูการปรับปรุงแก้ไขใบเสร็จรับเงิน

### ขั้นตอนการทำงานมีดังนี้

2.2.1 เมื่อเลือกหัวข้อปรับปรุงแก้ไขใบเสร็จรับเงิน ให้ระบุวันที่ออกใบเสร็จและกดปุ่มตกลง โปรแกรมจะ ค้นหาข้อมูลใบเสร็จรับเงินที่ยังไม่ได้ออกใบอนุญาตขึ้นมาให้เลือก

| DPABILL 61.05              |                | And        |                | HA.          | การโฆษณาโดยใช่          | กรื่องขย             | <sup>มมงาน</sup><br>ายเสียง |
|----------------------------|----------------|------------|----------------|--------------|-------------------------|----------------------|-----------------------------|
| <b>2</b> -DOh              | H              |            |                |              |                         | ระบบการออก           | ใบเสร็จรับเงิน              |
| ระบบใบเล                   | สร็จรับเงิเ    | 1          |                |              |                         | ณ 1301 : อำเภ        | อเมืองปทุมธานี              |
| ตารางแสดงรายการ            |                |            |                |              |                         |                      |                             |
| รายการใบ                   | เสร็จ          |            | clsBill        | 59.09        | Q                       | 쓪 ยืนยัน             | 😫 ยกเลิก                    |
| <mark>เลขที่ใบเสร็จ</mark> | เลขที่ค่าขอ    | วันที่     |                | ชื่อ-นามสกุล | ส่าหรับ                 | I                    | เป็นเงิน                    |
| 12/2561                    | 9/2561         | 05/03/2561 | นายอนุชา ทดสอบ |              | การขออนุญาตทำการโฆษณาโด | ยใช้เครื่องขยายเสียง | 10                          |
|                            |                |            |                |              |                         |                      |                             |
|                            |                |            |                |              |                         |                      |                             |
|                            |                |            |                |              |                         |                      |                             |
|                            |                |            |                |              |                         |                      |                             |
|                            |                |            |                |              |                         |                      |                             |
|                            |                |            |                |              |                         |                      |                             |
|                            |                |            |                |              |                         |                      |                             |
|                            |                |            |                |              |                         |                      |                             |
|                            |                |            |                |              |                         |                      |                             |
|                            |                |            |                |              |                         |                      |                             |
|                            |                |            |                |              |                         |                      |                             |
|                            |                |            |                |              |                         |                      |                             |
|                            |                |            |                |              |                         |                      |                             |
|                            |                |            |                |              |                         |                      |                             |
|                            |                |            |                |              |                         |                      |                             |
|                            |                |            |                |              |                         |                      |                             |
| ผู้ปฏิบัติงาน : เ          | เายทดสอบ ผู้ปฐ | มติงาน     |                |              |                         |                      |                             |

รูปแสดงหน้าจอรายการใบเสร็จรับเงินที่สามารถแก้ไขได้

2.2.2 เลือกรายการใบเสร็จรับเงินที่ต้องการแก้ไข แล้วกดปุ่มยืนยัน โปรแกรมจะทำการค้นหาข้อมูล ใบเสร็จรับเงินขึ้นมาแสดง

| PABILL 61.05                                                                                    | ATTACK I                              | ารโ     | ้ฆษณาโดยใ          | ช์เครื่อง          | ้<br>ขยายเสียง         |
|-------------------------------------------------------------------------------------------------|---------------------------------------|---------|--------------------|--------------------|------------------------|
| 2 - DOAH                                                                                        |                                       |         |                    | ปรับป              | รุงแก้ไขใบเสร็จรับเงิน |
|                                                                                                 | ใบเสร็จรับเงิน<br>ใช้ในราชการกรมการปก | จรอง    | ใบเสร็จเลข         | แที่:              | 12/2561                |
| คำขอเลขที่ 9/2561                                                                               | ត                                     | งวันที่ | 5 มีนาคม พ.ศ. 2561 |                    | ,                      |
| ในนามของ นายอนุชา ทดสอบ<br>ชื่อสถานที่ประกอบอาชีพ                                               |                                       |         |                    |                    |                        |
| ับเสร็จลงวันที่ : 05/03/2561 5 มีนาคม พ.ศ. 2561                                                 |                                       |         | ณ 130              | ) <b>1 :</b> อำเภฮ | เมืองปทุมธานี          |
|                                                                                                 | รายการ                                |         |                    |                    | จำนวนเงิน              |
|                                                                                                 |                                       |         |                    |                    |                        |
| สืบบาทถ้วน                                                                                      |                                       |         |                    |                    | 10                     |
| พนักงานเก็บเงิน : นายทดสอบ ผู้ปฏิบัติงาน<br>ดำแหน่ง : ผู้ช่วยหัวหน้าฝ่าย(เจ้าพนักงานปกครอง)เชื่ | ยวชาญพิเศษ                            |         | 📋 ຈັດເກົນ          | 襑 กลับเมนู         | 🧿 จบการทำงาร           |
|                                                                                                 |                                       |         |                    |                    |                        |
|                                                                                                 |                                       |         |                    |                    |                        |

## รูปแสดงหน้าจอแก้ไขใบเสร็จรับเงิน

2.2.3 สามารถแก้ไขตำแหน่งของผู้รับเงิน แล้วกดปุ่ม "จัดเก็บ" เพื่อบันทึกข้อมูลที่แก้ไข

|                                                                                                    |                                                                    | บรบบรุง                                                                                                    | มแก้ไข เบเสรจรบเง                                                                                                    |
|----------------------------------------------------------------------------------------------------|--------------------------------------------------------------------|----------------------------------------------------------------------------------------------------|----------------------------------------------------------------------------------------------------|
| ใบเสร็จรับเงิน<br>ใช่ในราชการกรมการปกครอง                                                            | ใบเสร็จเลข                                                         | ที: 1                                                                                                    | 2/2561                                                                                                    |
| ลงวันที่ 5                                                                                           | ว มีนาคม พ.ศ. 2561                                                 |                                                                                                    |                                                                                                    |
|                                                                                                    | ณ <b>130</b>                                                       | 1 : อำเภอเ                                                                                                    | มืองปทุมธาท                                                                                                    |
| รายการ                                                                                               |                                                                    |                                                                                                    | จำนวนเงิน                                                                                                    |
| แจ้งี่ทั้งหาบ × เจ้งกับรายการับเศรีจะขับสินชัยบร้อยแก้ว<br>ระบบจะกำการสินสกินตรีจะขึ้งกันของัดโนมัส์ |                                                                    |                                                                                                    | 10                                                                                                    |
|                                                                                                    |                                                                    |                                                                                                    | 10                                                                                                    |
|                                                                                                    |                                                                    |                                                                                                    |                                                                                                    |
|                                                                                                    | 늴 จัดเก็บ                                                          | 🤿 กลับเมนู                                                                                                    | 🧿 จบการทำง                                                                                                    |
|                                                                                                    |                                                                    |                                                                                                    |                                                                                                    |
|                                                                                                    | ใบเสร็จรับเงิน<br>ใช่ในราชการกรมการปกครอง<br>ลงวันที่ รี<br>รายการ | ใบเสร็จรับเงิน<br>ใช้ในราชการกรมการปกครอง ใบเสร็จเลข<br>ลงวันที่ 5 มีนาคม พ.ศ. 2561<br>ถ. 130<br>รายการ<br>แม้ส์ให้เหาน<br>มักบารกรมเกินสรีสับโดยอัติเมลี<br>รบบละกำการกับเกินสรีสับโดยอัติเมลี<br>รบบละกำการกับเกินสรีสับโดยอัติเมลี<br>รบบละกำการกับเกินสรีสับโดยอัติเมลี | ปรับปรุง<br>ใบเสร็จรับเงิน<br>ใช้ไนราชการกรมการปกครอง ใบเสร็จเลขที่ : 1<br>ลงวันที่ 5 มีนาคม พ.ศ. 2561<br>กเ 1301 : อำเภอเ<br>รายการ<br>แต่ได้พราย<br>มะได้พราย<br>มะได้พราย<br>เอเมราการถึงเพียงรับแล้ว<br>ระบบระกำการถึงเพียงรับแล้ว<br>เอเมรก์การถึงเพียงรับแล้ว<br>เอเมรก์การถึงเพียงรับแล้ว<br>เอเมรก์การถึงเพียงรับแล้ว<br>เอเมรก์การถึงเพียงรับแล้ว<br>เอเมรก์การถึงเพียงรับแล้ว<br>เอเมรก์การถึงเพียงรับแล้ว<br>เอเมรก์การถึงเพียงรับแล้ว<br>เอเมรก์การถึงเพียงรับแล้ว<br>เอเมรก์การถึงเพียงรับแล้ว<br>เอเมรก์การถึงเพียงรับแล้ว<br>เอเมรก์การถึงเหมืองรับแล้ว<br>เอเมรก์การถึงเพียงรับแล้ว<br>เอเมรก์การถึงเพียงรับแล้ว<br>เอเมรก์การถึงเพียงรับแล้ว<br>เอเมรก์การถึงเพียงรับเรียงรับเล้า<br>เอเมรก์การถึงเพียงรับแล้ว<br>เอเมรก์การถึงเพียงรับเล้า<br>เอเมรก์การถึงเพียงรับเล้า<br>เอเมรก์การถึงเพียงรับเล้า<br>เอเมรก์การถึงเพียงรับเล้า<br>เอเมรก์การถึงเพียงรับเล้า<br>เอเมรก์การถึงเพียงรับเล้า<br>เอเมรก์การถึงเพียงรับเล้า<br>เอเมรก์การถึงเพียงรับเล้า<br>เอเมรก์การถึงเพียงรับเล้า<br>เอเมรก์การถึงเพียงรับเล้า<br>เอเมรก์การถึงเพียงรับเล้า<br>เอเมรก์การถึงเพียงรับเล้า<br>เอเมรก์การถึงเพียงรับเล้า<br>เอเมรก์การถึงเพียงรับเล้า<br>เอเมรก์การถึงเสียงรับเล้า<br>เอเมรก์การถึงเล้า<br>เอเมรก์การถึงเพียงรับเล้า<br>เอเมรก์การถึงเพียงรับเล้า<br>เอเมรก์การถึงเขา<br>เอเมรก์การถึงเมรก์การถึงเล้า<br>เอเมรก์การถึงเมรก์การถึงเมรก์การถึงเมรก์การถึงเมรก์การถึงเมรก์การถึงเมรก์การถึงเมรก์การถึงเมรก์การถึงเมรา<br>เอเมรา<br>เอเมรก์การถึงเมรา<br>เอเมรก์การถึงเมรา<br>เอเมรก์การถึงเมรา<br>เอเมรา<br>เอเมรา<br>เอเมรก์การถึงเมรา<br>เอเมรา<br>เอเมร |

### รูปแสดงหน้าจอแสดงผลการจัดเก็บการแก้ไขข้อมูล

 2.2.4 โปรแกรมจะแสดงหน้าจอตัวอย่างก่อนพิมพ์ของใบเสร็จรับเงิน ให้กดปุ่ม 4 เพื่อพิมพ์ ใบเสร็จรับเงิน

| 💀 Print preview |                                                                                                    |                                                                                                    | - 0 ×    |
|-----------------|----------------------------------------------------------------------------------------------------|----------------------------------------------------------------------------------------------------|----------|
|                 | se                                                                                                    |                                                                                                    | Page 1 🗧 |
|                 | สำเนา ม.ษ.2                                                                                                    | ดินจบับ ม.พ.2                                                                                                    |          |
|                 | จำเคณโดยปรุณสานิ เลขที่ 12/2561                                                                                                    | อันกลเมืองปรุษภาพี เสขาที่ 12/2561                                                                                                    |          |
|                 |                                                                                                    | ¥                                                                                                    |          |
|                 | ใบเสร็จรับเงิน<br>โซ้ในราชการกรมการปกครอง                                                                                                    | ใบเสร็จรับเงิน<br>ใช้โนราชการกรมการปกครอง                                                                                                    |          |
|                 | วันที่ 5 มีนาคม พ.ศ. 2561                                                                                                    | วันที่ 5 มีนาคม พ.ศ. 2561                                                                                                    |          |
|                 | ได้รับเงินจาก นายอนุจา ทุตสอบ                                                                                                    | ได้รับเงินจาก นายอนุจา ทุศสอบ                                                                                                    |          |
|                 | ซื้อสถานที่ประกอบอาชีพ                                                                                                    | ซื่อสถามที่ประกอบอาชีพ                                                                                                    |          |
|                 | ตามคำขอมลขที่ 9/2561 ลำดับที่ 1 ลงวันที่5 มีนาคม พ.ศ. 2561                                                                                                    | ครมด้ายขณะขที่ 9/2561 สำคับที่ 1 ลงวันที่ 5 มีนาคม พ.ศ. 2561                                                                                                    |          |
|                 | เป็นต่าระชมเนียม                                                                                                    | เป็นคำระจะเนนียม                                                                                                    |          |
|                 | การขออนุญาตทำการในษณาโดยใช้เครื่องขยายเสียง จำนวน 10 นาท                                                                                                    | การขออนุญาหทำการในษณาโตยใต้เครื่องขยายเสียง จำนวน 10 บาท                                                                                                    |          |
|                 | ຈຳນວນເຮີນສຸກຮີ ( ສືບບາກຄ້ວນ ) 10 ບາກ                                                                                                    | จำนวนเงินสุทธิ ( สิบบาทด้วน ) 10 บาท                                                                                                    |          |
|                 | No. 10 And And And And And And And And And And                                                                                                    |                                                                                                    |          |
|                 | R+5 0                                                                                                    | 845 a                                                                                                    |          |
|                 | (นารทดสอบ (ปฏิเวลีงาน)                                                                                                    | (ນາຣທສອບ ຢູປຊຶ່ງບີອີການ)                                                                                                    |          |
|                 | (สุรอาสารารโตย(เราหน้าต่าย(เราหน้าตามน้ำตารอง)                                                                                                    | (ในวระบุเวลาๆ แนว(กระบบการมหาวายนอง)                                                                                                    |          |
|                 |                                                                                                    |                                                                                                    |          |
|                 |                                                                                                    |                                                                                                    |          |
|                 |                                                                                                    |                                                                                                    |          |
|                 |                                                                                                    |                                                                                                    |          |
|                 | ใบเสร็จรับเงิน<br>โข้มมายการกรมการปกครอ<br>วังที่ 5 อิงาม พ.ศ. 2551<br>ได้มีเมืองกา งายอยุรา ทรอบ<br>ซิสอานที่ประกอบเหนี<br>พาศรรณอิงา<br>การธรรุญการทำงารโมระเจ้าได้ได้รับการเหลือ ซึ่งบระ 10 บาท<br>ชำนวนสินทุกซี (สินการไม่ได้รับการเลือง ซึ่งบระ 10 บาท<br>ชำนวนสินทุกซี (สินการไม่ได้รับการเลือง ซึ่งบระ 10 บาท<br>ชำนวนสินทุกซี (สินการไม | โบเสร็จรับเงิน<br>ได้ไมวารการกระการปกคระ<br>มันที่ 5 มีนายามพ.ศ. 2561<br>ได้กับในราก<br>พ.ศ. พ.ศ. 2561<br>พ.ศ. 2561 คำมันที่ 1 คะกับที่ 5 มีนายามพ.ศ. 2561<br>พ.ศ. 2561<br>พ.ศ. 2561<br>พ.ศ. 2561<br>พ.ศ. 2561<br>พ.ศ. 2561<br>พ.ศ. 2561<br>พ.ศ. 2561<br>พ.ศ. 2561<br>พ.ศ. 2561<br>พ.ศ. 2561<br>พ.ศ. 2561<br>พ.ศ. 2561<br>พ.ศ. 2561<br>พ.ศ. 2561 |          |

รูปแสดงหน้าจอตัวอย่างก่อนพิมพ์ของใบเสร็จรับเงิน

2.3 พิมพ์ซ่อมใบเสร็จรับเงิน

ใช้สำหรับพิมพ์ซ่อมใบเสร็จรับเงิน

| DPABILL 61.05                          | การโฆษณาโดยใช้เครื่องขยาย                                                                                                    | <sup>าน</sup><br>ยเสียง |
|----------------------------------------|----------------------------------------------------------------------------------------------------|-------------------------|
| E-DOAH                                 | ระบบการออกใบ                                                                                                    | เสร็จรับเงิน            |
| ระบบใบเสร็จรับเงิน                     |                                                                                                    | ้องปทุมธานี             |
|                                        | เมบูการทำงาน<br>○ จัดทำใบเสร็จรับเงิน<br>○ ปรับปรุงแก้ไขใบเสร็จรับเงิน<br>● พิมพ์ช่อมใบเสร็จรับเงิน<br>○ พิมพ์ช่อมใบเสร็จรับเงิน ที่ออกใบอนุญาตแล้ว<br>○ จำหน่ายใบเสร็จรับเงิน<br>○ ดรวจสอบรายการในเสร็จรับเงิน ประจำวัน |                         |
|                                        | ระบุรายละเอียด<br>วันที่ออกใบเสร็จ 05/03/2561                                                                                                    |                         |
|                                        | 🖋 ตกลง 🔞 จบการห่างาน                                                                                                    |                         |
| ผู้ปฏิบัติงาน : นายทดสอบ ผู้ปฏิบัติงาน |                                                                                                    |                         |

รูปแสดงหน้าจอเมนูการพิมพ์ซ่อมใบเสร็จรับเงิน

### ขั้นตอนการทำงานมีดังนี้

 2.3.1 เมื่อเลือกหัวข้อปรับปรุงแก้ไขใบเสร็จรับเงิน ให้ระบุวันที่ออกใบเสร็จและกดปุ่มตกลง โปรแกรมจะ ค้นหาข้อมูลใบเสร็จรับเงินที่ยังไม่ได้ออกใบอนุญาตขึ้นมาให้เลือก

| DPABILL 61.05     |                          | And a      |                | ATA .        | การโฆษณาโดยใช่เ         | กรื่องขย <sup>ู</sup> | <sup>บงาน</sup><br>ายเสียง |
|-------------------|--------------------------|------------|----------------|--------------|-------------------------|-----------------------|----------------------------|
| <b>2</b> -DOP     | A                        |            |                |              |                         | ระบบการออกใ           | ใบเสร็จรับเงิน             |
| ระบบใบเล          | สร็จรับเงิเ              | 1          |                |              |                         | ณ 1301 : อ่าเภส       | บเมืองปทุมธานี             |
| ตารางแสดงรายการ   |                          |            |                |              |                         |                       |                            |
| รายการใบ          | เสร็จ                    |            | clsBill 5      | 9.09         | Q                       | 쓪 ยืนยัน              | 样 ยกเฉิก                   |
| เลขที่ใบเสร็จ     | <mark>เลขที่ค</mark> ำขอ | วันที่     |                | ชื่อ-นามสกุล | สำหรับ                  |                       | เป็นเงิน                   |
| 12/2561           | 9/2561                   | 05/03/2561 | นายอนุชา ทดสอบ |              | การขออนุญาตทำการโฆษณาโด | ยใช้เครื่องขยายเสียง  | 10                         |
|                   |                          |            |                |              |                         |                       |                            |
|                   |                          |            |                |              |                         |                       |                            |
|                   |                          |            |                |              |                         |                       |                            |
|                   |                          |            |                |              |                         |                       |                            |
|                   |                          |            |                |              |                         |                       |                            |
|                   |                          |            |                |              |                         |                       |                            |
|                   |                          |            |                |              |                         |                       |                            |
|                   |                          |            |                |              |                         |                       |                            |
|                   |                          |            |                |              |                         |                       |                            |
|                   |                          |            |                |              |                         |                       |                            |
|                   |                          |            |                |              |                         |                       |                            |
|                   |                          |            |                |              |                         |                       |                            |
|                   |                          |            |                |              |                         |                       |                            |
|                   |                          |            |                |              |                         |                       |                            |
|                   |                          |            |                |              |                         |                       |                            |
|                   |                          |            |                |              |                         |                       |                            |
|                   |                          |            |                |              |                         |                       |                            |
| ผู้ปฏิบัติงาน : เ | เายทดสอบ ผู้ปฏ           | ມທິການ     | <              |              |                         |                       |                            |

รูปแสดงหน้าจอแสดงรายการใบเสร็จรับเงินที่สามารถพิมพ์ซ่อมได้

2.3.2 เลือกรายการใบเสร็จรับเงินที่ต้องการแก้ไข แล้วกดปุ่มยืนยัน โปรแกรมจะทำการค้นหาข้อมูล ใบเสร็จรับเงินขึ้นมาแสดง

| DPABILL 61.05                                                                                                    | ASPEN I                                | ารโฆษณาไ            | ดยใ <b>ช</b> ่เครื่อง | ระบบงาน<br>ขยายเสียง  |
|----------------------------------------------------------------------------------------------------|----------------------------------------|---------------------|-----------------------|-----------------------|
| E-DOPA                                                                                                    | Announced and Announced Announced      |                     | พิ                    | มพ์ช่อมใบเสร็จรับเงิน |
|                                                                                                    | ใบเสร็จรับเงิน<br>ใช่ในราชการกรมการปกเ | กรอง ใบ             | แสร็จเลขที่ :         | 12/2561               |
| ค่าขอเลขที่ 9/2561<br>ในนามของ นายอนุชา ทดสอบ<br>ชื่อสถานที่ประกอบอาชีพ                                               | ล                                      | งวันที่ 5 มีนาคม พ. | ศ. 2561               |                       |
| ใบเสร็จลงวันที่ : 05/03/2561 <mark>5 มีนาคม พ.ศ. 2561</mark>                                                          |                                        | ຄ                   | เ <b>1301 :</b> อำเภอ | เมืองปทุมธานี         |
|                                                                                                    | รายการ                                 |                     |                       | จ่านวนเงิน            |
| <ul> <li>⊙ ดำธรรมเนียม<br/>การขออนุญาตทำการโฆษณาโดยใช้เครื่องขยายเสียง</li> </ul>                                     |                                        |                     |                       | 10                    |
| สิบบาทถ้วน                                                                                                    |                                        |                     |                       | 10                    |
| <ul> <li>พนักงานเก็บเงิน : นายทดสอบ ผู้ปฏิบัติงาน</li> <li>ตำแหน่ง : ผู้ช่วยทัวหน้าฝ่าย(เจ้าพนักงานปกครอง)</li> </ul> |                                        | 🕞 ທີມາ              | ท์ 🧳 กลับเมนู         | 🔘 จบการทำงาน          |
| <br>ผู้ปฏิบัติงาน : นายทดสอบ ผู้ปฏิบัติงาน                                                                            |                                        |                     |                       |                       |

รูปแสดงหน้าจอพิมพ์ซ่อมใบเสร็จรับเงิน

2.3.3 กดปุ่ม พิมพ์ แล้วโปรแกรมจะแสดงหน้าจอตัวอย่างก่อนพิมพ์ของใบเสร็จรับเงิน ให้กดปุ่ม 
 เพื่อ
 พิมพ์ใบเสร็จรับเงิน

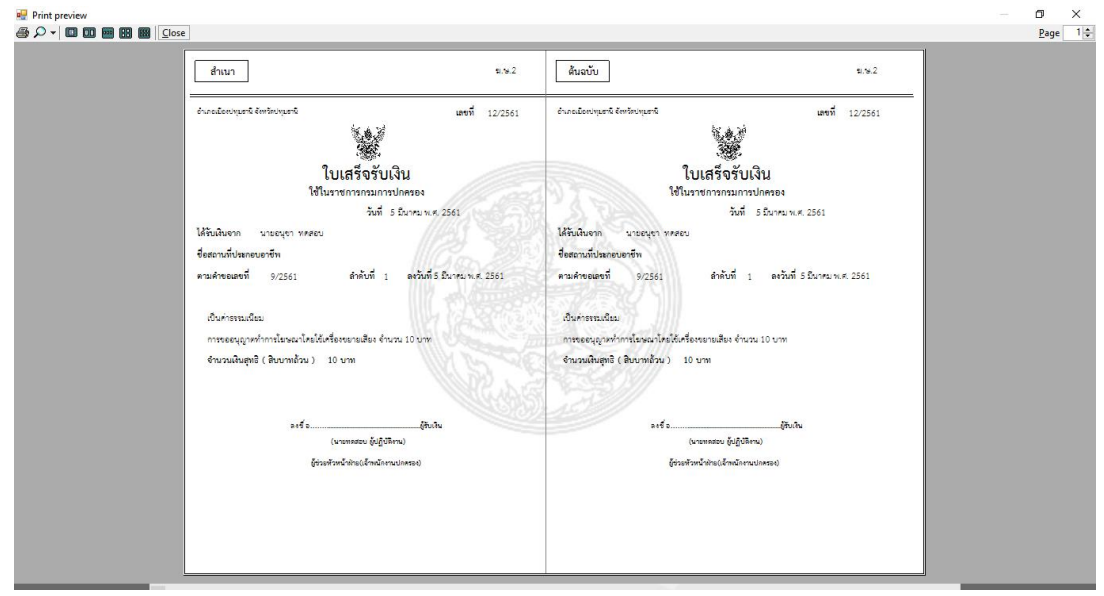

รูปแสดงหน้าจอตัวอย่างก่อนพิมพ์ใบเสร็จรับเงิน

### 2.4 ตรวจสอบรายการใบเสร็จประจำวัน

ใช้สำหรับตรวจสอบรายการใบเสร็จประจำวัน โดยระบุวันที่ต้องการตรวจสอบ

| DRABILL 61.05<br>E - DDDA                                                                                                    | ะบบงาน<br>ยายเสียง<br>วาในเสียง |
|----------------------------------------------------------------------------------------------------|---------------------------------|
| ระบบใบเสร็จรับเงิน ณ 1301 : อ่า                                                                                                    | แกอเมืองปทุมธานี                |
| ເມນູກາວກ່າວານ<br>ົ່າສາກ່ານແຮ້ຈຈົນເວັນ<br>ທີ່ກັນກ່າວ່ານໃນແຮ້ຈຈົນເວັນ<br>ທີ່ກັນກ່າວ່ານໃນແຮ້ຈຈົນເວັນ<br>ອີ ອຣວຈສອມຮາຍກາຣໃນແຮ້ຈຈັນເວັນ ນ່ອະຈຳວັນ<br>ອີ ອຣວຈສອມຮາຍກາຣໃນແຮ້ຈັນເວັນ ນ່ອະຈຳວັນ<br>ອີ ອາດອ |                                 |
| รปแสดงหน้าจอเมนการตรวจสอบรายการใบเสร็จประจำวัน                                                                                                    |                                 |
| ขั้นตอนการทำงานมีดังนี้<br>                                                                                                    | ~                               |

เมื่อเลือกหัวข้อปรับปรุงแก้ไขใบเสร็จรับเงิน ให้ระบุวันที่ออกใบเสร็จและกดปุ่มตกลง โปรแกรมจะ 2.4.1 ค้นหารายการใบเสร็จรับเงินขึ้นมาแสดง

| DPABILIGIOS การโฆษณาโดยใช้เกรื<br>การโฆษณาโดยใช้เกรื                     | องขยายเสียง              |
|--------------------------------------------------------------------------|--------------------------|
| SU:                                                                      | บการออกใบเสร็จรับเงิน    |
| รายการใบเสร็จ ประจำวันที่ 5 มีนาคม พ.ศ. 2561 🛛 🔐 🛙                       | 301 : อำเภอเมืองปทุมธานี |
| เลขที่ใบเสร็จ เลขที่คำขอ วันที่ ชื่อ-นามสกุล สำหรับ                      | เป็นเงิน                 |
| 12/2561 9/2561 05/03/2561 นายอนุชา ทดสอบ การขออนุญาตทำการโฆษณาโดยไข่เครื | องขยายเสียง 10.00        |
|                                                                          |                          |
|                                                                          |                          |
|                                                                          |                          |
|                                                                          |                          |
|                                                                          |                          |
|                                                                          |                          |
|                                                                          |                          |
|                                                                          |                          |
|                                                                          |                          |
|                                                                          |                          |
|                                                                          |                          |
|                                                                          |                          |
|                                                                          |                          |
|                                                                          |                          |
|                                                                          |                          |
|                                                                          |                          |
|                                                                          |                          |
|                                                                          |                          |
|                                                                          |                          |
| รวมเป็น                                                                  | เงินทั้งสิ้น 10.00       |
| * รายการที่เป็นสีแดง คือรายการที่จำหน่าย                                 | งิมพ์ 🧳 กลับเมนู         |
| ผู้ปฏิบัติงาน : นายทดสอบ ผู้ปฏิบัติงาน นายทะเบียน :นายทะเบียน ส่วนทั่วไป |                          |

รูปแสดงหน้าจอรายการใบเสร็จประจำวัน

2.4.2 กดปุ่ม พิมพ์ แล้วโปรแกรมจะแสดงหน้าจอตัวอย่างก่อนพิมพ์ของใบเสร็จรับเงิน ให้กดปุ่ม 4 เพื่อ พิมพ์รายการใบเสร็จรับเงินประจำวัน

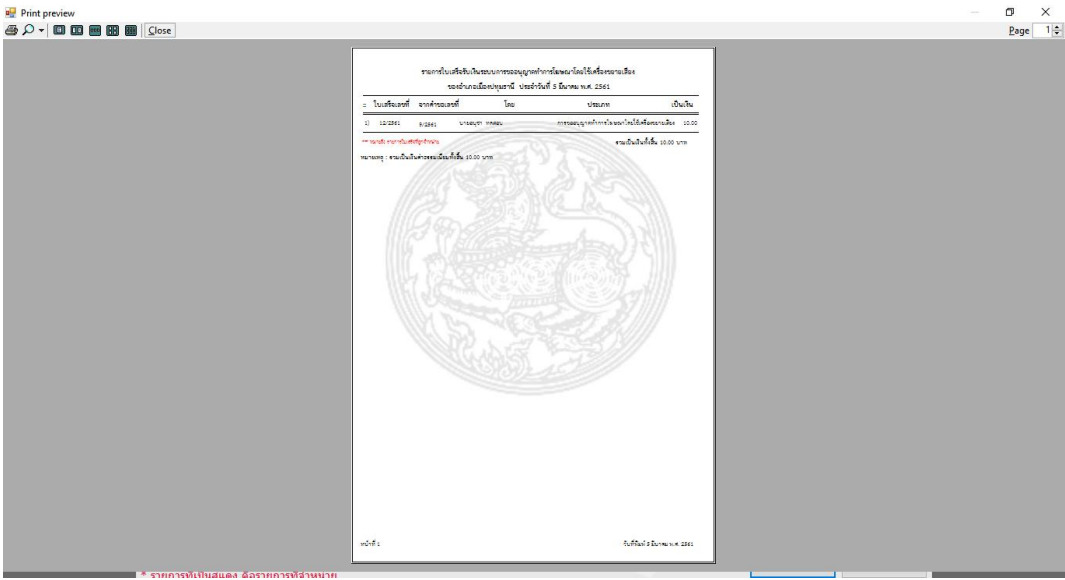

รูปแสดงตัวอย่างก่อนพิมพ์รายการใบเสร็จประจำวัน

### 3. การจัดการใบอนุญาตขออนุญาตใช้เสียง

เป็นโปรแกรมที่ใช้สำหรับการจัดการเกี่ยวกับใบอนุญาตให้มีการขออนุญาตใช้เสียง ซึ่งได้แก่ การจัดทำ ใบอนุญาต การแก้ไขใบอนุญาต การพิมพ์ช่อมใบอนุญาต การบันทึกลงนาม การจำหน่าย/ถอนจำหน่ายใบอนุญาต และการเพิกถอนใบอนุญาต

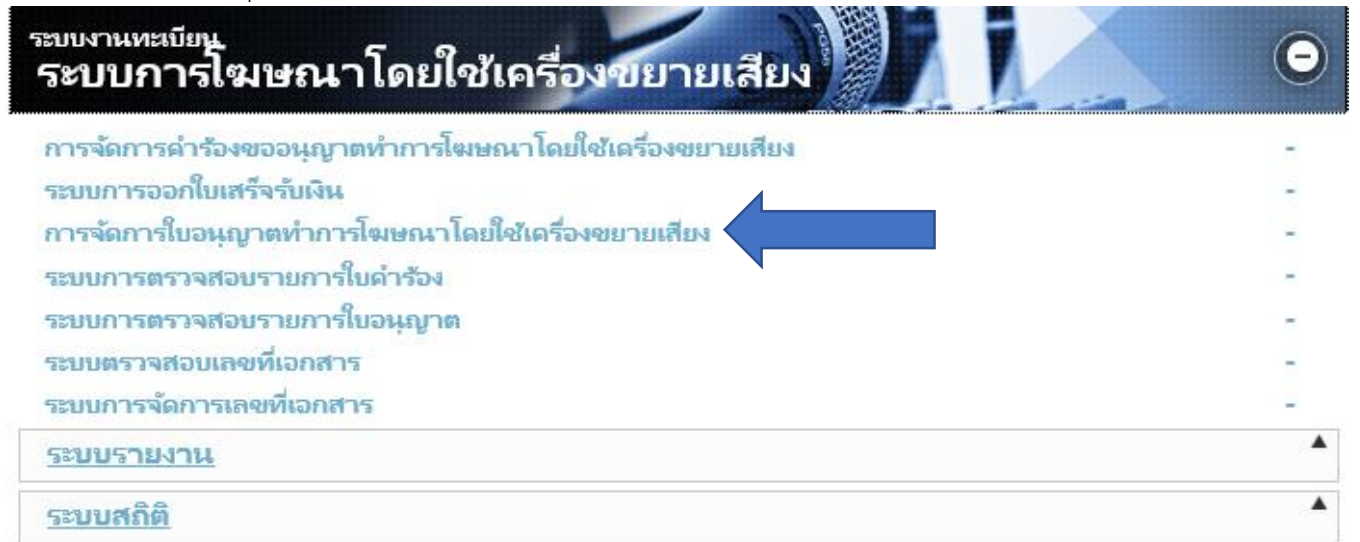

### รูปแสดงหน้าจอเมนูการเข้าใช้งานการจัดการใบอนุญาต

เมื่อคลิกเลือกเมนูการจัดการใบอนุญาตแล้ว โปรแกรมจะแสดงหน้าจอดังนี้

# 3.1 การจัดทำใบอนุญาต แบบที่ 1 กรณีมีเครื่องสแกนเนอร์

ใช้สำหรับการจัดเก็บภาพใบคำขอ และจัดทำใบอนุญาต

| LICSOUND 61.01                    |                                  | การโฆษณาโดย                  | ใช้เครื่อง   | ระบบงาน<br>ขยายเสียง  |
|-----------------------------------|----------------------------------|------------------------------|--------------|-----------------------|
| E-DOPA                            |                                  | ระบบจัดทำใบอนุญ              | เตการโฆษณาโด | ายใช้เครื่องขยายเสียง |
|                                   |                                  |                              |              |                       |
|                                   | 111 Count New York               |                              |              |                       |
|                                   | - เมนูการทำงาน                   |                              |              |                       |
|                                   | ์ ● จัดทำใบอนุญาตการโฆษณาโดยใช้แ | <mark>จรื่องขยายเสียง</mark> |              |                       |
|                                   | 🔿 ปรับปรุงแก้ไขใบอนุญาต          |                              |              |                       |
|                                   | 🔿 พิมพ์ช่อมใบอนุญาต              |                              |              |                       |
|                                   | ◯ บันทึกผลการลงนาม               |                              |              |                       |
|                                   | 🔿 จำหน่ายใบอนุญาต                |                              |              |                       |
|                                   | 🔿 เพิ่กถอนใบอนุญาต               |                              |              |                       |
|                                   | ระบุเลขที่ใบคำขอ                 |                              |              |                       |
|                                   | เลขที่ใบคำขอ<br>/                | สแกนใบค่าขอ                  |              |                       |
|                                   |                                  |                              |              |                       |
|                                   |                                  |                              |              |                       |
|                                   |                                  |                              |              |                       |
|                                   |                                  |                              |              |                       |
|                                   |                                  |                              |              |                       |
|                                   |                                  |                              | 父 ตกลง       | 🧿 จบงาน               |
| ผ้ปฏิบัติงาน : นายทดสอบ ผ้ปฏิบัติ | งาน                              |                              | ณ 1301       | : อำเภอเมืองปทมธานี   |

รูปแสดงหน้าจอเมนูการจัดทำใบอนุญาต

### ขั้นตอนการทำงานมีดังนี้

3.1.1 เมื่อเลือกเมนูการจัดทำใบอนุญาตแล้ว ให้กดปุ่ม สแกนใบคำขอ โปรแกรมจะแสดงหน้าจอจัดเก็บภาพ
 ขึ้นมา

| จัดเก็บ                                 |    |
|-----------------------------------------|----|
| เสร็จสั้น                               |    |
| รายละเอียดภาพเอกสาร : 10.5.<br>ป้อนกลับ | .0 |
|                                         |    |

รูปแสดงหน้าจอจัดเก็บภาพเอกสาร

3.1.2 นำใบคำขอที่ต้องการจัดทำใบอนุญาตวางที่เครื่องสแกนเนอร์ แล้วคลิกที่ปุ่ม Scan โปรแกรมจะทำ การสแกนภาพเอกสารใบคำขอขึ้นมาแสดง

| เอกสาร<br>มีภาพ<br>Scan<br>Normal ▼ | Top = 350<br>Left = 932                                                                                                    |
|-------------------------------------|----------------------------------------------------------------------------------------------------|
|                                     | ຮັບກະດ້າວນາວຊາດ ນະສະນະ<br>ນະ ແລະ ເປັນ<br>ເຊັ່ງ ແມ່ນ<br>ເຊັ່ງ ແມ່ນ<br>ເຊ |
| <b>ไ</b><br>จัดเก็บ                 | แกม เข้าหมักการผู้สองกับอนุญาท<br>ซ้างแข้งได้อิจารมาแล้วส่งว่า เสียนกรรมบูญานและเข้าเข้าหล้าหร่างห่อไป<br>(คารั้ง)                                                                                                    |
| เสร็จสิ้น<br>🧳<br>ย้อนกลับ          | รายสะเอียดภาพเอกสาร : 1.0.5.0                                                                                                    |
|                                     |                                                                                                    |

รูปแสดงหน้าจอสแกนภาพเอกสารใบคำขอ

3.1.3 กดปุ่ม จัดเก็บ เพื่อจัดเก็บภาพใบคำขอ โปรแกรมจะแสดงข้อความแจ้งผลการจัดเก็บ และจะแสดงรูป ตัวอย่างที่ด้านล่าง

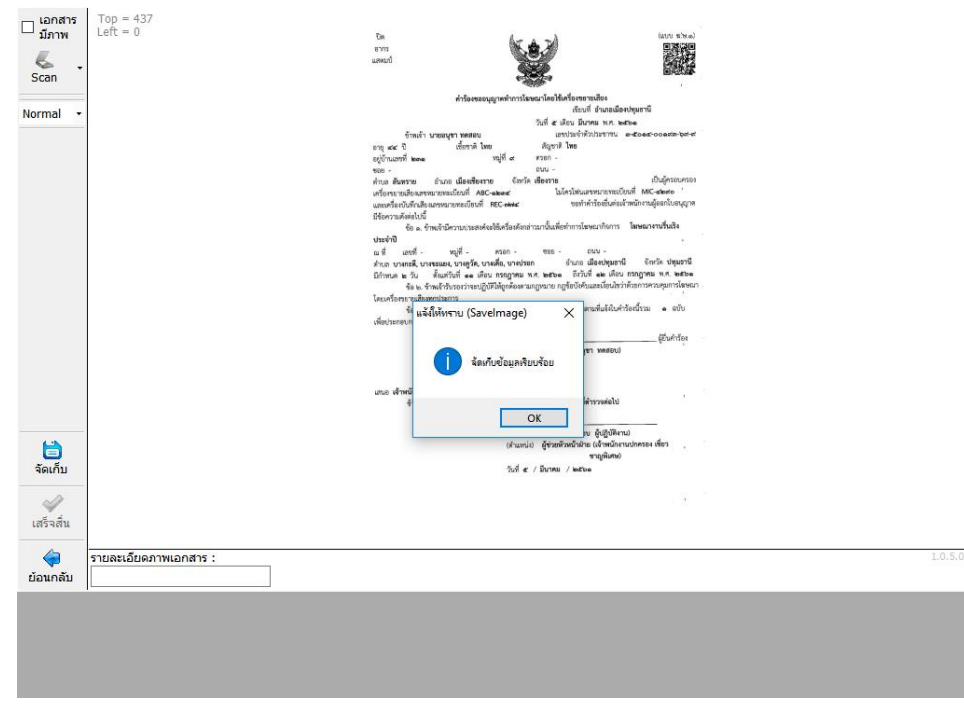

รูปแสดงหน้าจอจัดเก็บภาพใบคำขอ

3.1.4 เมื่อสแกนภาพเอกสารใบคำขอจน<sup>์</sup>ครบแล้ว ให้กดปุ่ม เสร็จสิ้น โปรแกรมจะทำการดึงข้อมูลใบคำขอที่ สามารถออกใบอนุญาตได้ขึ้นมาแสดง

| CSOUND 61.01                                                                                           | ATTER.                                                 | การโฆษุณาโกยใช                             | ้แครื่องขอ    | <sub>บบงาน</sub><br>เายเสียง |  |  |  |
|----------------------------------------------------------------------------------------------------|--------------------------------------------------------|--------------------------------------------|---------------|------------------------------|--|--|--|
| <u>z</u> - Dopa                                                                                        | R DEAL                                                 |                                            | 50100         | จัดทำใบอนุญา                 |  |  |  |
| ้อมูลใบอนุญาต                                                                                          |                                                        |                                            |               |                              |  |  |  |
| ข้อมูลการขออนุญาต<br>ผู้ยื่นคำขอ : นายอนุชา ทดสอบ<br>เลขที่คำขอ : 9 / 2561                             |                                                        |                                            |               |                              |  |  |  |
| ข้อมูลอุปกรณ์ที่ใช้ในการโฆษณา                                                                          |                                                        |                                            |               |                              |  |  |  |
| เครื่องขยายเสียงเลขหมายทะเบียนที่ : ABC-1234                                                           | តេ                                                     | ขหมายประจำเครื่องขยายเสียง : CDE-0         | 002           |                              |  |  |  |
| ไมโครโฟนเลขหมายทะเบียนที่ : MIC-4290                                                                   | )                                                      | เลขหมายประจำไมโครโฟน : MIC-7               | 41            |                              |  |  |  |
| เครื่อบันทึกเสียงเลขหมายทะเบียนที่ : REC-774                                                           | ເລ                                                     | ขหมายประจำเครื่องบันทึกเสียง : REC-4       | 20            |                              |  |  |  |
| สถานที่ขอใช้เสียง                                                                                      |                                                        |                                            |               |                              |  |  |  |
| ณ ที่:                                                                                                 |                                                        | เลขรหัสประจำบ้าน :                         |               |                              |  |  |  |
| เลขที่:                                                                                                | หมู่ที่ :                                              |                                            |               |                              |  |  |  |
| ตรอก :                                                                                                 | ซอย :                                                  | ถนน :                                      |               |                              |  |  |  |
| ดำบล/แขวง : บางกะดี, บางขะแยง, บางคูวัด, บางเล่                                                        | ื่อ, บางปรอก                                           |                                            |               |                              |  |  |  |
| อำเภอ/เขต : เมืองปทุมธานี                                                                              | จังหวัด : ปทุมธานี                                     |                                            |               |                              |  |  |  |
| ช่วงเวลา<br>ตั้งแต่วันที่: 11 กรกฎาคม 2561 ถึงวัน<br>ตามกำหนดเวลาดังนี้ 1. ตั้งแต่เวลา 09:00 น. ถึงเวล | เที่: 12 กรกฎาคม 2561<br>กา 11:00 น. 2. ดั้งแต่เวลา 13 | :00 น. ถึงเวลา 17:00 น. 3. ดั้งแต่เวล      | จา - น.ถึงเวล | ก - น.                       |  |  |  |
| ข้อมูลใบเสร็จรับเงิน<br>เลขที่ใบเสร็จรับเงิน : 12/2561                                                 |                                                        | ผู้รับเงิน : นายทดสอบ ผู้ปฏิบัติงาน        |               |                              |  |  |  |
| วันที่รับเงิน : 5 มีนาคม 2561<br>ค่าธรรมเนียมรวม : 10 บาท                                              | ดำแหน่                                                 | งผู้รับเงิน : ผู้ช่วยหัวหน้าฝ่าย(เจ้าพนักง | านปกครอง)     |                              |  |  |  |
| ข้อมูลผู้ออกใบอนุญาต                                                                                   |                                                        |                                            |               |                              |  |  |  |
| 4. * •                                                                                                 |                                                        |                                            |               |                              |  |  |  |
| 📄 จัดเก็บ 👘 พิมพ์ใบอนุญาต                                                                              |                                                        |                                            | ດລັນເມນູ      | 🧿 จบงาน                      |  |  |  |
| ได้มัติ เวน เ นวยนนด สวน เม็ได้มัติ เวน                                                                |                                                        |                                            | 1201          |                              |  |  |  |

รูปแสดงหน้าจอการจัดทำใบอนุญาต

3.1.5 ระบุชื่อ-สกุล และตำแหน่งของผู้ออกใบอนุญาต โดยให้คลิกที่ปุ่ม แสดงรายชื่อให้เลือกระบุ โปรแกรม จะแสดงรายชื่อผู้มีอำนาจลงนามขึ้นมาให้เลือก แต่ถ้าไม่พบชื่อผู้ออกใบอนุญาตสามารถคลิกที่ปุ่ม ระบุเอง แล้วให้ระบุชื่อ-สกุลและตำแหน่งของผู้ออกใบอนุญาตให้ถูกต้อง หรือ คลิกที่ปุ่ม ค้นหาชื่อ-สกุลและตำแหน่งของผู้ออกใบอนุญาตล่าสุดที่เคยบันทึกในระบบขึ้นมาแสดง

|                                                                                                    |                                                                | EFF.                                                | ้ การโ                                         | มษณาโดยใส                                        | ระ<br>ชัเกรื่องข            | ยายเสียง                                                                                                    |
|----------------------------------------------------------------------------------------------------|----------------------------------------------------------------|-----------------------------------------------------|------------------------------------------------|--------------------------------------------------|-----------------------------|----------------------------------------------------------------------------------------------------|
| DONH                                                                                                    |                                                                |                                                     |                                                |                                                  |                             | จัดทำใบอนุญาต                                                                                                    |
| <ul> <li>อบอกค</li> <li>ข้อมูลในอนุญาต</li> <li>สถานที่ขอใช้เสียง</li> <li>ณ ที่:</li> <li>เลขที่:</li> <li>ตรอก:</li> <li>ต่าบล/เของ: บางกะดี, บาง</li> <li>อำเภอ/เขด: เมืองปทุมธามี</li> <li>ข้อมูลในเสว็จรับเงิน</li> <li>เลขที่ไมเสร็จรับเงิน</li> <li>บ้อมูลในเสร็จรับเงิน</li> <li>รัรมห์เรียงวม: 1</li> <li>ข้อมูลผู้ออกใบอนุญาต:</li> <li>ต่านหน่งผู้ออกใบอนุญาต:</li> </ul> | Рисция, 1<br>Рисция, 1<br>2561<br>12/2561<br>12/2561<br>10 или | ` น.ส.นจินี ภัทร<br>น.ส.ศันสนีย์ ท<br>ร.ด.หญิงกฤดยา | เพอทม เอบรร เพศส<br>ตุภกร<br>เดสอบ<br>ก ไม้รอด | รมสาการของ -<br>ค่าวง<br>ต่าวง<br>มักง<br>ยกเลิก | ลา - น. ถึงเวล<br>านปกครอง) | จัดห่าไบอนุญาต                                                                                                    |
| 📄 <b>ວັດ</b> ເດັນ 🚍 ທີມທີ່ໃນລ                                                                                                    | แสดงรายชื่อให้เดือกระบุ<br>นณาค                                | ระบุเอง                                             |                                                |                                                  | 🥌 กลับเมน                   | <ul> <li>•</li> <li>•</li></ul> |
| ผ้ปฏิบัติงาน : นายทดสอบ ผ้ปส์                                                                                                    | ก็บัติงาน                                                      |                                                     |                                                |                                                  | ณ 1301 : อำ                 | เกอเมืองปทุมธานี                                                                                                    |

รูปแสดงหน้าจอการแสดงรายชื่อให้เลือกระบุ

3.1.6 กดปุ่ม จัดเก็บ โปรแกรมจะแสดงเลขที่ใบอนุญาตเริ่มต้นขึ้นมาให้ยืนยัน ถ้าต้องการยืนยันให้กดปุ่ม Yes หากไม่ต้องการเลขที่ใบอนุญาตดังกล่าวให้กดปุ่ม No แล้วไปตั้งค่าเลขที่ใบอนุญาตที่ต้องการที่ โปรแกรมจัดการเลขที่เอกสาร เมื่อยืนยันเรียบร้อยแล้ว โปรแกรมจะจัดเก็บข้อมูลใบอนุญาตลง ฐานข้อมูล

| มูลใบอนุญาต                        |                            |                              |                                                    |                         |                 |         |
|------------------------------------|----------------------------|------------------------------|----------------------------------------------------|-------------------------|-----------------|---------|
| สถานที่ขอใช้เสียง                  |                            |                              |                                                    | 607201001160200. ··     |                 |         |
| ณที:                               |                            |                              | ເລາ                                                | รหัสประจำบ้าน :         |                 |         |
| เลขที่ :                           | หมู่                       | ที่:                         |                                                    |                         |                 |         |
| ตรอก:                              | ซอ                         | e :                          |                                                    | ถนน :                   |                 |         |
| ตำบล/แขวง : บางกะดี, บางขะแยง,     | , บางคูวัด, บางเดื่อ, บางป | รอก                          |                                                    |                         |                 |         |
| อำเภอ/เขต : เมืองปทุมธานี          | จังหวั                     | ัด: ปทุมธานี                 |                                                    |                         |                 |         |
| ช่วงเวลา                           |                            | แล้งให้ทราบ                  | ×                                                  |                         |                 |         |
| ตั้งแต่วันที่: 11 กรกฎาคม 2561     | ถึงวันที่: 12              | _                            |                                                    |                         |                 |         |
| ตามกำหนดเวลาดังนี้ 1. ตั้งแต่เวลา  | 09:00 น. ถึงเวลา 11:00     | (?) เลขที่ใบอ<br>ต้องการ์ใช่ | นุญาตที่ได้คือ 11/2561<br>ใสขที่ใบอนุญาตนี้หรือไม่ | า 17:00 น. 3. ตั้งแต่เว | เลา - น. ถึงเวล | ลา - น. |
| <b>ม้อมูลใบเสร็จรับเงิน</b>        |                            |                              |                                                    | -                       |                 |         |
| เลขที่ใบเสร็จรับเงิน : 12/256:     | 1                          | Yes                          | No                                                 | ยทดสอบ ผู้ปฏิบัติงาน    |                 |         |
| วันที่รับเงิน : 5 มีนาคร           | ม 2561 ไ                   |                              | -                                                  | _ชวยหวหนาฝาย(เจาพนก     | งานปกครอง)      |         |
| พ.เองงทเหลทงงห : 10 ก.             | 11/1                       |                              |                                                    |                         |                 |         |
| <i>เ</i> อมูลผู้ออกใบอนุญาต        |                            |                              |                                                    |                         |                 |         |
| ชื่อ-สกุลผู้ออกใบอนุญาต : ร.ต.หญิง | งกฤตยา ไม้รอด ร.น.         |                              | Q                                                  |                         |                 |         |
| ตำแหน่งผู้ออกใบอนุญาต : เจ้าพนัก   | างานปกครองปลัดอำเภอ        |                              |                                                    |                         |                 |         |
|                                    |                            |                              |                                                    |                         |                 |         |
|                                    |                            |                              |                                                    |                         |                 |         |
|                                    | (องรายเพื่อให้เพื่ออุราย)  | C10100                       |                                                    |                         |                 |         |
|                                    | เดงรายขอ เหเลอกระบุ 👘 🛛    | ระบุเอง                      |                                                    |                         |                 |         |

รูปแสดงหน้าจอการแสดงข้อความยืนยันเลขที่ใบอนุญาต

3.1.7 กดปุ่ม พิมพ์ใบอนุญาต เพื่อแสดงหน้าจอตัวอย่างก่อนพิมพ์ จากนั้นให้กดปุ่ม 4 เพื่อพิมพ์ใบอนุญาต ออกทางเครื่องพิมพ์เลเซอร์ ซึ่งโปรแกรมจะทำการพิมพ์หน้าหลังให้อัตโนมัติ

| I                                                                                                    |                                                                                                    |                                                                                                    |                                                                                                    | Page | 1 |
|----------------------------------------------------------------------------------------------------|----------------------------------------------------------------------------------------------------|----------------------------------------------------------------------------------------------------|----------------------------------------------------------------------------------------------------|------|---|
| πητιώνητη     πουτάν       • ໃυσμημητική     > (μοτά)       • δεξάδυσμημη υπορισμή νηκατου     •       • δεξάδυσμημη υπορισμή νηκατου     •       • δεξάδυσμημη υπορισμή νηκατου     •       • στο στο εδείδα και το πορισμή τη ΚΕ Caston     •       • στο στο εδείδα ΜΕ Caston     •       • στο στο εδείδα ΜΕ Caston     •       • στο στο δτο δτο ΜΕ Caston     •       • στο στο δτο δτο δτο δτο δτο δτο δτο δτο στο το δτο στο το δτο στο το δτο στο το δτο στο το δτο στο το δτο στο το δτο στο το δτο στο το δτο στο το δτο στο το δτο στο το δτο στο το δτο στο το δτο στο το δτο στο το δτο στο το δτο στο το δτο στο το δτο στο το δτο στο το δτο στο το δτο στο το δτο στο το δτο στο το δτο στο στο στο στο στο στο στο στο στο σ | ານແຕ່ນ ໂບຍນຸດາແຮງ<br>ເດົາແນ້ດາາະບໍຣິດານ<br>ເດົາແນ້ດາາະບໍຣິດານ<br>ເດົາແນ້ດາາະບໍຣິດານ<br>ເດົາແນ້ດາາະບໍຣິດາ<br>ເດົາແດງ<br>ເດັ່ງ<br>ເດັ່ງ<br>ເດັງ<br>ເດັ່ງ<br>ເດັ່ງ<br>ເນັ່ງ<br>ເນັອ<br>ເນັອ<br>ເນັອ<br>ເນັາ<br>ເນັ<br>ເນັອ<br>ເນາ<br>ເນັາ<br>ເນີ<br>ເນັາ<br>ເນີາ<br>ເນີາ<br>ເນີ<br>ເນັ<br>ເນີ<br>ເນັ | ไห้ทำการโยษณาโดยได้เค<br>อะบุญาต อบุญาตให้ นายอะบุชา<br>เอะโดยายเสียง สรรรษการต่อไปนี้<br>ABC-อะไดน<br>MC-อะไดน<br>MC-อะไดน<br>REC-ดฟฟะ<br>หมู่ที่ -<br>อะบะ<br>สาปนุมธานี<br>กปนุมธานี<br>กปนุมธานี<br>กปนุมธานี<br>กปนุมธานี<br>เอะ บ. ริง อะได้<br>เอะ บ. ก็ร้างคือเปล้า<br>เป็นที่สิงามมา<br>มัญที่สิงามมา<br>มัญที่สิงามมา<br>ม | <u>รั้องรายายเสียง</u><br>พุทธอบ<br><u>เองหมาะประจำเครือที่</u><br><u>CDF-coole</u><br>MC-wice<br>REC-stoo<br>REC-stoo<br><br> |      |   |

รูปแสดงหน้าจอแสดงตัวอย่างก่อนพิมพ์ใบอนุญาต

แบบที่

| Σ - ΠΩΡΑ | TRAKEN ON                                | <b>ร</b> เฆษณาเดยเ <b>ชเ</b> กรองขยายเ  |
|----------|------------------------------------------|-----------------------------------------|
| Dorn     |                                          | ระบบ งดทายบอนุญาตการ เมษณาเตย เป็นตรองว |
|          |                                          |                                         |
|          | เมนูการทำงาน                             |                                         |
|          | ์ ● จัดทำใบอนุญาตการโฆษณาโดยใช้เครื่องขย | ายเลียง                                 |
|          | 🔿 ปรับปรุงแก้ไขใบอนุญาต                  |                                         |
|          | 🔿 พิมพ์ช่อมใบอนุญาต                      |                                         |
|          | ◯ บันทึกผลการลงนาม                       |                                         |
|          | 🔿 จำหน่ายใบอนุญาต                        |                                         |
|          | 🔿 เพิกถอนใบอนุญาต                        |                                         |
|          |                                          |                                         |
|          |                                          |                                         |
|          |                                          |                                         |
|          |                                          |                                         |
|          |                                          |                                         |
|          |                                          |                                         |
|          |                                          |                                         |
|          |                                          |                                         |
|          |                                          |                                         |

รูปแสดงหน้าจอเมนูการจัดทำใบอนุญาต

### ขั้นตอนการทำงานมีดังนี้

3.1.1 เมื่อคลิกที่ปุ่ม ตกลง แล้ว โปรแกรมจะค้นหารายการใบคำที่ชำระค่าธรรมเนียมเรียบร้อยแล้วขึ้นมาแสดง

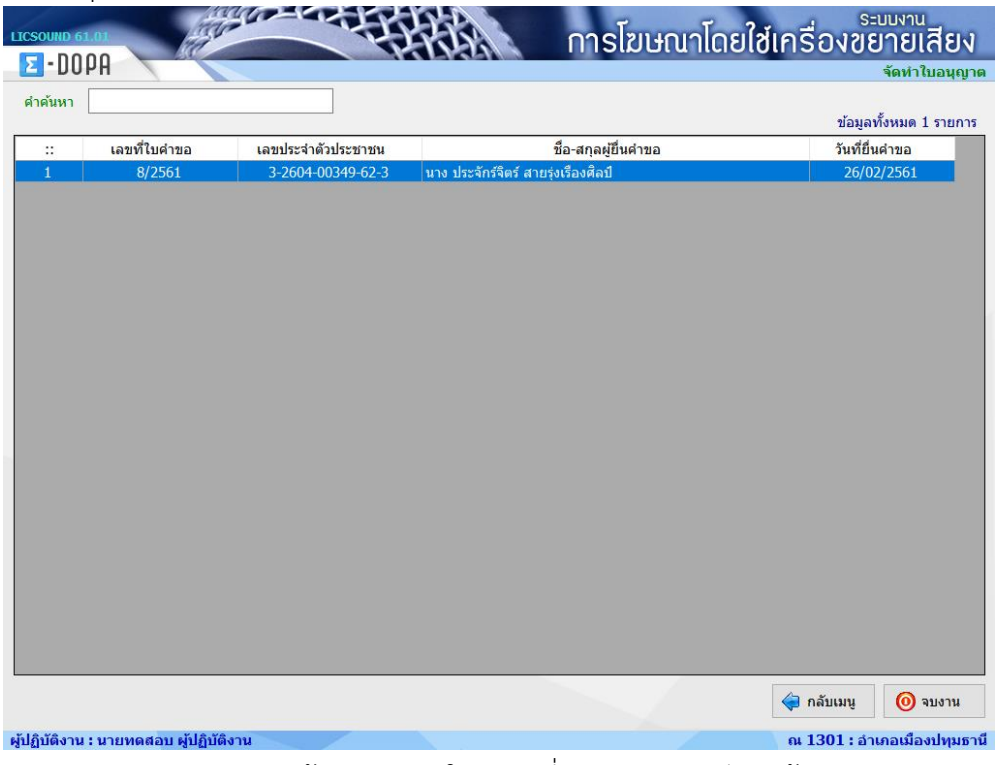

รูปแสดงหน้าจอรายการใบคำขอที่ชำระค่าธรรมเนียมแล้ว

3.1.2 ให้ดับเบิ้ลคลิกที่รายการใบคำขอที่ต้องการจัดทำใบอนุญาต โปรแกรมจะแสดงข้อมูลใบคำขอที่จะจัดทำ ใบอนุญาตขึ้นมาแสดง

| LICSOUND 61.01                                                                                         | Isolcuturizero                                                                | ระบบงาน<br>สเครื่องขยาวยเสียง |
|----------------------------------------------------------------------------------------------------|-------------------------------------------------------------------------------|-------------------------------|
| E-DOPA                                                                                                 | HISISBUT ICOL                                                                 | จัดทำใบอนุญ                   |
| ข้อมูลใบอนุญาต                                                                                         |                                                                               |                               |
| ข้อมูลการขออนุญาต                                                                                      |                                                                               |                               |
| ผู้ยื่นคำขอ : นางประจักร์จิตร์ สายรุ่งเรืองศิลป์<br>เลขที่คำขอ : 8 / 2561                              |                                                                               |                               |
| ข้อมูลอุปกรณ์ที่ใช้ในการโฆษณา                                                                          |                                                                               |                               |
| เครื่องขยายเสียงเลขหมายทะเบียนที่ : ทดสอบ                                                              | เลขหมายประจำเครื่องขยายเสียง :                                                |                               |
| ไมโครโฟนเลขหมายทะเบียนที่ :                                                                            | เลขหมายประจำไมโครโฟน :                                                        |                               |
| เครื่อบันทึกเสียงเลขหมายทะเบียนที่ :                                                                   | เลขหมายประจำเครื่องบันทึกเสียง :                                              |                               |
| สถานที่ขอใช้เสียง                                                                                      |                                                                               |                               |
| ณ ที่: สถานที่ทดสอบการทำงาน                                                                            | เลขรหัสประจำบ้าน :                                                            |                               |
| เลขที่: 548/5585                                                                                       | หมู่ที่ : 7                                                                   |                               |
| ตรอก: ตรอกทดสอบ                                                                                        | ชอย : ชอยทดสอบ ถนน : ถนนทด                                                    | สอบ                           |
| ตำบล/แขวง : บางกะดี, บางขะแยง, บางดูวัด, บางเดื่อ<br>หลักหก                                            | ว, บางปรอก, บางพูด, บางพูน, บางหลวง, บ้านกระแชง, บ้านกลาง, บ้า                | เนฉาง, บ้านใหม่, สวนพริกไทย,  |
| อำเภอ/เขต : เมืองปทุมธานี                                                                              | จังหวัด : ปทุมธานี                                                            |                               |
| ช่วงเวลา<br>ดั้งแต่วันที่: 1 มกราคม 2562 ถึงวันา<br>ตามกำหนดเวลาดังนี้ 1. ดั้งแต่เวลา 09:09 น. ถึงเวลา | รี่: 1 มกราคม 2562<br>; 10:10 น. 2. ตั้งแต่เวลา - น. ถึงเวลา - น. 3. ตั้งแต่เ | วลา - น.ถึงเวลา - น.          |
| ข้อมูลใบเสร็จรับเงิน<br>เลขที่ใบเสร็จรับเงิน : 11/2561                                                 | ผู้รับเงิน : นายทดสอบ ผู้ปฏิบัติงาน                                           |                               |
| วันที่รับเงิน : 27 กุมภาพันธ์ 2561<br>ค่าธรรมเนียมรวม : 10 บาท                                         | ดำแหน่งผู้รับเงิน : ผู้ช่วยหัวหน้าฝ่าย(เจ้าพนัก                               | เงานปกครอง)เชียวชาญพิเศษ      |
| ข้อมูลผู้ออกใบอนุญาต                                                                                   |                                                                               |                               |
| 4. * 9                                                                                                 |                                                                               |                               |
| 🚞 จัดเก็บ 👘 พิมพ์ใบอนุญาด                                                                              | < กลับหน้าแสดงรายการ                                                          | 🤿 กลับเมนู 🛛 🧿 จบงาน          |
| ผู้ปฏิบัติงาน : นายทดสอบ ผู้ปฏิบัติงาน                                                                 |                                                                               | 📃 ณ 1301 : อำเภอเมืองปทุมศ    |

รูปแสดงหน้าจอจัดทำใบอนุญาต

| มูลใบอนุญาต<br>พระยายากเพองเพาที่สายกระบอลกา                                                                                                    | MEDIA IN 100 10 MILLION IN 100 MILLION                                         |                                                              |
|----------------------------------------------------------------------------------------------------|--------------------------------------------------------------------------------|--------------------------------------------------------------|
| สถานที่ขอใช้เสียง<br>ณ ที่: สถานที่ทดสอบการทำง<br>เลขที่: 548/5585<br>ดรอก: ดรอกทดสอบ<br>ดำบล/แขวง: บางกะดี,บางขะแยง,1<br>หลักหก<br>อำเภอ/เขด: เมืองปทุมธานี                                       | Othority<br>น.ส.นลินี ภัทรศุภกร<br>น.ส.ศันสนี้ย์ ทดสอบ<br>ร.ด.หญิงกฤดยา ไม้รอด | าดสอบ<br>บ้านลาง, บ้านใหม่, สวนพริกไทย,                      |
| ช่วงเวลา<br>ตั้งแต่วันที่: 1 มกราคม 2562<br>ตามกำหนดเวลาดังนี้ 1. ตั้งแต่เวลา 09<br>อียูลใบเสร็จรับเงิน<br>เลขที่ไบเสร็จรับเงิน : 11/2561<br>วันที่รับเงิน : 27 กุมภาทั<br>ตัวธรรมเข็นเรน : 10 บาท |                                                                                | ด์เวลา - น. ถึงเวลา - น.<br>เ<br>นักงานปกครอง)เชี่ยวชาญพิเศษ |
| ้อมูลผู้ออกใบอนุญาต<br>ชื่อ-สกุลผู้ออกใบอนุญาต :<br>คำแหน่งผู้ออกใบอนุญาต :                                                                                                    | ยินยัน ยกา                                                                     | ŝn                                                           |
| แสดงรากที่อไ                                                                                                    | งได้อีกระบบ ระบแกง                                                             |                                                              |

รูปแสดงหน้าจอให้เลือกผู้ออกใบอนุญาต

3.1.4 กดปุ่ม จัดเก็บ โปรแกรมจะแสดงเลขที่ใบอนุญาตเริ่มต้นขึ้นมาให้ยืนยัน ถ้าต้องการยืนยันให้กดปุ่ม Yes หากไม่ต้องการเลขที่ใบอนุญาตดังกล่าวให้กดปุ่ม No แล้วไปตั้งค่าเลขที่ใบอนุญาตที่ต้องการที่โปรแกรม จัดการเลขที่เอกสาร เมื่อยืนยันเรียบร้อยแล้ว โปรแกรมจะจัดเก็บข้อมูลใบอนุญาตลงฐานข้อมูล

| ไบอนุญาต<br>เพรยมผรกและองเลยทผายระบบแรก .<br>านที่ขอให้เสียง                                                        |                                                                                                    |
|----------------------------------------------------------------------------------------------------|----------------------------------------------------------------------------------------------------|
| านที่ทุลให้เสียง                                                                                                    |                                                                                                    |
|                                                                                                    |                                                                                                    |
| ณ ที่: สถานที่ทดสอบการทำงาน                                                                                         | เลขรหัสประจำบ้าน :                                                                                             |
| เลขที่: 548/5585                                                                                                    | หมู่ที่ : 7                                                                                                    |
| ตรอก: ตรอกทดสอบ                                                                                                    | ชอย : ชอยทดสอบ ถนน : ถนนทดสอบ                                                                                  |
| บล/แขวง : บางกะดี, บางขะแยง, บางดูวัด, บาง<br>หลักหก                                                                | มเดือ, บางปรอก, บางพูด, บางพูน, บางหลวง, บ้านกระแชง, บ้านกลาง, บ้านลาง, บ้านใหม่, สวนพริกไทย,                  |
| าเภอ/เขต : เมืองปทุมธานี                                                                                            | จังหวัด : ปทุมธานี                                                                                             |
| งเวลา<br>งแต่วันที่ : 1 มกราคม 2562 ถึง<br>ามกำหนดเวลาดังนี้ 1. ดั้งแต่เวลา 09:09 น. ถึงเ                           | นะได้ที่หาบ ×<br>วันที่: 1<br>เวลา 10:11 ?? หอกับอนุญาตก็ได้อา 12/2551 ) - น. 3. ตั้งแต่เวลา - น. ถึงเวลา - น. |
| ุลไบเสร็จรับเงิน<br>เลขที่ใบเสร็จรับเงิน : 11/2561<br>วันที่รับเงิน : 27 กุมภาพันธ์ 2561<br>คำธรรมเนียมรวม : 10 บาท | ี <mark>พร No</mark> ยทดสอบ ผู้ปฏิบัติงาน<br>ช่วยหัวหน้าฝ่าย(เจ้าพนักงานปกตรอง)เซี้ยวชาญพิเศษ                  |
| ูลผู้ออกใบอนุญาต                                                                                                    |                                                                                                    |
| -สกุลผู้ออกใบอนุญาต :<br>ร.ต.หญิงกฤตยา ไม้ระ                                                                        | an s.u. Q                                                                                                    |
| แหน่งผู้ออกเบอนุญาค : เจ้าพนักงานปกครองป                                                                            | ลัดอำเภอ                                                                                                    |
| แสดงรายช่อไท่เลือ                                                                                                   | <u>บระที่</u> ระทำอง                                                                                           |

รูปแสดงหน้าจอยืนยันเลขที่ใบอนุญาต

### 3.2 ปรับปรุงแก้ไขใบอนุญาต

ใช้สำหรับแก้ไขข้อมูลชื่อ-สกุล และตำแหน่งของผู้ออกใบอนุญาต

| E-DOPA | C HERGI                                                                                                    | ระบบจัดทำใบอนุญาตการโฆษณาโดยใช้เครื่องขยายเสี |
|--------|----------------------------------------------------------------------------------------------------|-----------------------------------------------|
|        | เมนูการทำงาน<br>○ จัดหำใบอนุญาตการโฆษณาโดยใช้เครื่องขยายเ<br>๏ ปรับปรุงแก้ไขใบอนุญาต<br>○ พิมพ์ช่อมใบอนุญาต<br>○ บันทึกผลการลงนาม<br>○ จำหน่ายใบอนุญาต<br>○ เพ็กถอนใบอนุญาต | ลียง                                          |
|        |                                                                                                    | 🏈 ตกลง                                        |

รูปแสดงหน้าจอเมนูการปรับปรุงแก้ไขใบอนุญาต

### ขั้นตอนการทำงานมีดังนี้

 3.2.1 เลือกหัวข้อ ปรับปรุงแก้ไขใบอนุญาต แล้วกดปุ่ม ตกลง โปรแกรมจะทำการค้นหาข้อมูลใบคำขอที่ จัดทำใบอนุญาตแล้ว แต่ยังไม่ได้บันทึกลงนามขึ้นมาแสดง

| LICSOUND 6   | 1.01           |                    | การโฆษณาโต                          | ายใช่เครื่องขยายเสียง  |
|--------------|----------------|--------------------|-------------------------------------|------------------------|
| <b>2</b> -DO | PA             |                    |                                     | แก้ไขใบอนุญาต          |
| ดำค้นหา      |                |                    |                                     |                        |
|              |                |                    |                                     | ข้อมูลทั้งหมด 2 รายการ |
| ::           | เลขที่ใบอนุญาต | เลขประจำตัวประชาชน | ชื่อ-สกุลผู้ยื่นคำขอ                | วันที่ออกใบอนุญาต      |
| 1            | 10/2561        | 3-2604-00349-62-3  | นาง ประจักร์จิตร์ สายรุ่งเรืองศิลป์ | 27/02/2561             |
| 2            | 11/2561        | 3-5014-00193-69-9  | นาย อนุชา ทดสอบ                     | 05/03/2561             |
|              |                |                    |                                     |                        |
|              |                |                    |                                     |                        |
|              |                |                    |                                     |                        |
|              |                |                    |                                     |                        |
|              |                |                    |                                     |                        |
|              |                |                    |                                     |                        |
|              |                |                    |                                     |                        |
|              |                |                    |                                     |                        |
|              |                |                    |                                     |                        |
|              |                |                    |                                     |                        |
|              |                |                    |                                     |                        |
|              |                |                    |                                     |                        |
|              |                |                    |                                     |                        |
|              |                |                    |                                     |                        |
|              |                |                    |                                     |                        |
|              |                |                    |                                     |                        |
|              |                |                    |                                     |                        |
|              |                |                    |                                     |                        |
|              |                |                    |                                     | 襑 กลับเมนู 🧿 จบงาน     |
|              |                |                    |                                     |                        |

รูปแสดงหน้าจอรายการใบคำขอที่จัดทำใบอนุญาตแล้ว

3.2.2 ดับเบิ้ลคลิกที่รายการที่ต้องการปรับปรุงแก้ไข โปรแกรมจะทำการค้นหาข้อมูลและแสดงข้อมูล ใบอนุญาตมาแสดงที่หน้าจอ

| LICSOUND 61.01                                                                                   | การโฆเษณาโดยใช้เครื่องขยายเสียง                                                                                 |
|--------------------------------------------------------------------------------------------------|----------------------------------------------------------------------------------------------------|
| E-DOPA                                                                                           | แก้ไขใบอนุญาต                                                                                                   |
| ข้อมูลใบอนุญาต                                                                                   | เลขที่ใบอนุญาต : 11 / 2561                                                                                      |
| ข้อมูลการขออนุญาต                                                                                | · · · · · · · · · · · · · · · · · · ·                                                                           |
| ผู้ยื่นคำขอ : นายอนุชา ทดสอบ                                                                     |                                                                                                    |
| เลขที่คำขอ : 9 / 2561                                                                            |                                                                                                    |
| ข้อมูลอุปกรณ์ที่ใช้ในการโฆษณา                                                                    | 4 CDE 0002                                                                                                    |
| เครองขยายเสียงเลขหมายทะเบยนท : ADC-1                                                             | * เลขหมายประจาเครองขยายเสยง : CDC=0002                                                                          |
| ไมโครโฟนเลขหมายทะเบียนที่ : MIC-4.                                                               | ป เลขหมายประจำไมโครโฟน : MIC-/41                                                                                |
| เครือบันทึกเสียงเลขหมายทะเบียนที่ : REC-72                                                       | เลขหมายประจำเครื่องบันทึกเสียง : REC-420                                                                        |
| สถานที่ขอใช้เสียง                                                                                |                                                                                                    |
| ณที่:                                                                                            | เลขรหัสประจำบ้าน :                                                                                              |
| เลขที่:                                                                                          | หมู่ที่ :                                                                                                    |
| ตรอก :                                                                                           | ชอย: ถนน:                                                                                                    |
| ดำบล/แขวง: บางกะดี, บางขะแยง, บางคูวัด, บา                                                       | คือ, บางปรอก                                                                                                    |
| อำเภอ/เขต : เมืองปทุมธานี                                                                        | จังหวัด : ปทุมธานี                                                                                              |
| ช่วงเวลา<br>ดั้งแต่วันที่: 11 กรกฎาคม 2561 ถึง<br>ตามกำหนดเวลาดังนี้ 1. ดั้งแต่เวลา 09:00 น. ถึง | มที่ : 12 กรกฎาคม 2561<br>ลา 11:00 น. 2. ดั้งแต่เวลา 13:00 น. ถึงเวลา 17:00 น. 3. ดั้งแต่เวลา - น. ถึงเวลา - น. |
| ข้อมูลใบเสร็จรับเงิน                                                                             |                                                                                                    |
| เลขที่ใบเสร็จรับเงิน : 12/2561                                                                   | ผู้รับเงิน : นายทดสอบ ผู้ปฏิบัติงาน                                                                             |
| วันที่รับเงิน : 5 มีนาคม 2561                                                                    | ตำแหน่งผู้รับเงิน : ผู้ช่วยหัวหน้าฝ่าย(เจ้าพนักงานปกครอง)                                                       |
| ค่าธรรมเนียมรวม : 10 บาท                                                                         |                                                                                                    |
| ข้อมูลผู้ออกใบอนุญาต                                                                             |                                                                                                    |
| 4. * * *                                                                                         | · · · · · · · · · · · · · · · · · · ·                                                                           |
| 📄 จัดเก็บ 👘 พิมพ์ใบอนุญาต                                                                        | 襑 กลับหน้าแสดงรายการ 🛭 🖨 กลับเมนู 🧿 จบงาน                                                                       |
| ผู้ปฏิบัติงาน : นายทดสอบ ผู้ปฏิบัติงาน                                                           | ณ 1301 : อำเภอเมืองปทุมธาน์                                                                                     |

รูปแสดงหน้าจอแก้ไขใบอนญาต

 3.2.3 แก้ไขชื่อ-สกุลและตำแหน่งของผู้ออกใบอนุญาตตามต้องการ แล้วกดปุ่ม จัดเก็บ เพื่อจัดเก็บข้อมูลการ แก้ไขลงฐานข้อมูล

| LICSOUND 61.01                                                 | And a second                                                            | ÉFÉA.                                            | การโฆษณาโดยใช                                                | <sup>ระบบงาน</sup><br>สเครื่องขยายเสียง |
|----------------------------------------------------------------|-------------------------------------------------------------------------|--------------------------------------------------|--------------------------------------------------------------|-----------------------------------------|
| E-DOPA                                                         |                                                                         | IN LIGAN                                         |                                                              | แก้ไขใบอนุญาต                           |
| ข้อมูลใบอนุญาต                                                 |                                                                         |                                                  |                                                              | เลขที่ใบอนุญาต : 11 / 2561              |
| สถานที่ขอใช้เสียง                                              |                                                                         | 600 LI VIAN 101.                                 | 1724 IEM 820 D M 811 IEM 20                                  |                                         |
| ณ ที่ :                                                        |                                                                         |                                                  | เลขรหัสประจำบ้าน :                                           |                                         |
| เลขที่:                                                        | ν                                                                       | เมู่ที่:                                         |                                                              |                                         |
| ตรอก :                                                         | 5                                                                       | <b>โอย</b> :                                     | ถนน :                                                        |                                         |
| ตำบล/แขวง: บา                                                  | งกะดี, บางขะแยง, บางคูวัด, บางเดือ, บาง                                 | งปรอก                                            |                                                              |                                         |
| อำเภอ/เขต : เมื                                                | องปทุมธานี จังห                                                         | หวัด : ปทุมธานี                                  |                                                              |                                         |
| ช่วงเวลา<br>ดั้งแต่วันที่: 11<br>ตามกำหนดเวลาด่                | กรกฎาคม 2561 ถึงวันที่: 1<br>เงนี้ 1. ดั้งแต่เวลา 09:00 น. ถึงเวลา 11:0 | 12 กรกฎาคม 2561<br>30 น. 2. ตั้งแต่เวลา 13:00 น. | ถึงเวลา 17:00 น. 3. ตั้งแต่เว                                | ลา - น.ถึงเวลา - น.                     |
| ข้อมูลใบเสร็จรับเงิน<br>เลขที่ใบเสร็จ<br>วันที่<br>ค่าธรรมเนีย | รับเงิน: 12/2561<br>รับเงิน: 5 มีนาคม 2561<br>มรรม: 10 บาท              | ผู้รับเงิ<br>ตำแหน่งผู้รับเงิ                    | ∔∶ นายทดสอบ ผู้ปฏิบัติงาน<br>น∶ ผู้ช่วยหัวหน้าฝ่าย(เจ้าพนักง | งานปกครอง)                              |
| ข้อมูลผู้ออกใบอนุญ                                             | าด                                                                      |                                                  |                                                              |                                         |
| ชื่อ-สกุลผู้ออกใบอ                                             | นุญาต:                                                                  | Q                                                |                                                              |                                         |
| ตำแหน่งผู้ออกใบอ                                               | นุญาต : เจ้าพนักงานปกครอง ปลัดอำเภ                                      | a                                                |                                                              |                                         |
|                                                                |                                                                         |                                                  |                                                              |                                         |
|                                                                | แสดงรายชื่อให้เลือกระบุ                                                 | ระบุเอง                                          |                                                              |                                         |
| 📋 จัดเก็บ                                                      | I พิมพ์ใบอนุญาต                                                         |                                                  | ݼ กลับหน้าแสดงรายการ                                         | 襑 กลับเมนู 🧿 จบงาน                      |
| ผู้ปฏิบัติงาน : นายทต                                          | ดสอบ ผู้ปฏิบัติงาน                                                      |                                                  |                                                              | ณ 1301 : อำเภอเมืองปทุมธาร์             |

รูปแสดงหน้าจอแก้ไขข้อมูลใบอนุญาต

| By P ■ □ □ ■ B ■ □ □ ■ Introduction of a / backs Introduction of a / backs <p< th=""><th>196 1</th></p<> | 196 1 |
|----------------------------------------------------------------------------------------------------|-------|
|----------------------------------------------------------------------------------------------------|-------|

รูปแสดงตัวอย่างก่อนพิมพ์ของใบอนุญาตที่แก้ไข

### 3.3 พิมพ์ซ่อมใบอนุญาต

ใช้สำหรับพิมพ์ซ่อมใบอนุญาตที่ยังไม่ได้บันทึกลงนาม

| LICSOUND 61.01          |                                                                                                    | การโฆษณาโดยใช่เครื่องขยายเสียง                                |
|-------------------------|----------------------------------------------------------------------------------------------------|---------------------------------------------------------------|
| E-DOPA                  | HE LEADER                                                                                                    | ระบบจัดทำใบอนุญาตการโฆษณาโดยใช้เครื่องขยายเสีย                |
| DOPH                    | เมนูการทำงาน<br>○ จัดทำใบอนุญาตการโฆษณาโดยใช้เครื่<br>○ ปรับปรุงแก้ไขใบอนุญาต<br>● พิมพ์ช่อมใบอนุญาต<br>○ บันทึกผลการลงนาม<br>○ จำหน่ายใบอนุญาต<br>○ เพิกกอนใบอนุญาต | ระบบจิดหาใบอนุญาตการไฆษณาโดยไข้เครื่องขยายเสีย<br>องขยายเสียง |
|                         |                                                                                                    | 🖋 ตกลง 🧿 จบงาน                                                |
| ผ้ปฏิบัติงาน : นายทดสอบ | ผ้ปฏิบัติงาน                                                                                                    | ณ 1301 : อำเภอเมืองปทมธา                                      |
|                         |                                                                                                    | τι ο                                                          |

รูปแสดงหน้าจอเมนูการพิมพ์ซ่อมใบอนุญาต

### ขั้นตอนการทำงานมีดังนี้

 3.3.1 เลือกหัวข้อพิมพ์ซ่อมใบอนุญาต แล้วกดปุ่ม ตกลง โปรแกรมจะทำการค้นหาข้อมูลใบอนุญาตที่ยัง ไม่ได้บันทึกลงนามขึ้นมาให้เลือก

| ด้นหา |                |                    |                                     |                                         |
|-------|----------------|--------------------|-------------------------------------|-----------------------------------------|
| ::    | เลขที่ใบอนุญาต | เลขประจำตัวประชาชน | ชื่อ-สกุลผู้ยื่นคำขอ                | ข้อมูลทั้งหมด 2 ราย<br>วันที่ออกใบอนญาต |
| 1     | 10/2561        | 3-2604-00349-62-3  | นาง ประจักร์จิตร์ สายรุ่งเรืองศิลป์ | 27/02/2561                              |
| 2     | 11/2561        | 3-5014-00193-69-9  | นาย อนุชา ทดสอบ                     | 05/03/2561                              |
|       |                |                    |                                     |                                         |
|       |                |                    |                                     |                                         |
|       |                |                    |                                     |                                         |
|       |                |                    |                                     |                                         |
|       |                |                    |                                     |                                         |
|       |                |                    |                                     |                                         |
|       |                |                    |                                     |                                         |
|       |                |                    |                                     |                                         |
|       |                |                    |                                     |                                         |
|       |                |                    |                                     |                                         |
|       |                |                    |                                     |                                         |
|       |                |                    |                                     |                                         |
|       |                |                    |                                     |                                         |
|       |                |                    |                                     |                                         |
|       |                |                    |                                     |                                         |
|       |                |                    |                                     |                                         |
|       |                |                    |                                     |                                         |

รูปแสดงหน้าจอแสดงรายการใบอนุญาตที่สามารถพิมพ์ซ่อมได้

3.3.2 ดับเบิ้ลคลิกที่รายการที่ต้องพิมพ์ซ่อม โปรแกรมจะทำการค้นหาข้อมูลใบอนุญาตขึ้นมา

| LICSOUND 61.01                                                                           | การโฆษณาโดยใช้เครื่องขยายเสียง                                                                                        |
|------------------------------------------------------------------------------------------|----------------------------------------------------------------------------------------------------|
| E-DOPA                                                                                   | พิมพ์ช่อมใบอนุญาต                                                                                                    |
| ข้อมูลใบอนุญาต                                                                           | เลขที่ใบอนุญา <mark>ด : 11 / 256</mark> 1                                                                             |
| ข้อมูลการขออนุญาด<br>ผู้ยืนคำขอ : นายอนุชา ทดสอบ<br>เลขที่คำขอ : 9 / 2561                | Î                                                                                                    |
| ข้อมูลอุปกรณ์ที่ใช้ในการโฆษณา<br>รื่อรีรีรีรีรี                                          | 1724                                                                                                    |
| เตรองขยายเลยงเลขหมายทรเบยนท : AD                                                         | 1200 Law S. S. MIC 741                                                                                                |
| ไมโครโฟนเลขหมายทะเบยนท : Mi                                                              | ¥290 เลขหมายประจาไมโครไฟน: MIC-/41                                                                                    |
| เครอบนทกเสียงเลขหมายทะเบยนท : KE                                                         | //4 เลขหมายประจำเครองบนทกเสยง : REC-420                                                                               |
| สถานพืชอไซเสยง                                                                           | เวลตรัชประกวบัน "                                                                                                    |
| เลขที่:                                                                                  | หม่ที่:                                                                                                    |
| 9520 :                                                                                   | *(aft ' out '                                                                                                    |
| ตำบล/แขวง : บางกะดี, บางขะแยง, บางคูวัด,                                                 | างเดือ, บางปรอก                                                                                                    |
| อำเภอ/เขต : เมืองปทุมธานี                                                                | จังหวัด : ปทุมธานี                                                                                                    |
| ช่วงเวลา<br>ดั้งแต่วันที่: 11 กรกฎาคม 2561<br>ตามกำหนดเวลาดังนี้ 1. ดั้งแต่เวลา 09:00 น. | งวันที่ : 12 กรกฎาคม 2561<br>งเวลา 11:00 น. 2. ดั้งแต่เวลา 13:00 น. ถึงเวลา 17:00 น. 3. ดั้งแต่เวลา - น. ถึงเวลา - น. |
| ข้อมูลใบเสร็จรับเงิน                                                                     |                                                                                                    |
| เลขที่ใบเสร็จรับเงิน : 12/2561                                                           | ผู้รับเงิน : นายทดสอบ ผู้ปฏิบัติงาน                                                                                   |
| วันที่รับเงิน : 5 มีนาคม 2561                                                            | ตำแหน่งผู้รับเงิน : ผู้ช่วยหัวหน้าฝ่าย(เจ้าพนักงานปกครอง)                                                             |
| ค่าธรรมเนียมรวม : 10 บาท                                                                 |                                                                                                    |
| ข้อมูลผู้ออกใบอนุญาต                                                                     |                                                                                                    |
| 4. * *                                                                                   |                                                                                                    |
| 🧊 พิมพ์ใบอนุญาต                                                                          | 🤿 กลับหน้าแสดงรายการ 🧔 กลับเมนู 🧿 จบงาน                                                                               |
| ผู้ปฏิบัติงาน : นายทดสอบ ผู้ปฏิบัติงาน                                                   | ณ 1301 : อำเภอเมืองปทุมธานี                                                                                           |

รูปแสดงหน้าจอใบอนุญาตที่เลือกมาพิมพ์ซ่อมได้

3.3.3 กดปุ่ม พิมพ์ใบอนุญาต เพื่อแสดงหน้าจอตัวอย่างก่อนพิมพ์ จากนั้นให้กดปุ่ม 4 เพื่อพิมพ์ใบอนุญาต ออกทางเครื่องพิมพ์เลเซอร์

| สามานอาหารที่ ๑๔ / มอะจะ     โบอนุญาลให้ทำการโรษณาโลยไข้เกรืองขยายเสียง     โบอนุญาลเลทร์ ๑๔ / มอะจะ     โบอนุญาลเลทร์ ๑๔ / มอะจะ     โบอนุญาลเลทร์ ๑๔ / มอะจะ     เร็จกรณาะเร็จกรหลายหมู่บนที่ ABC-ของส<br>เรรรมการเร็บเทร็ก MC-สนะ     เรรรมการเรียงที่ MC-สนะ     เรรรมการเรียงที่ MC-สนะ     เรรรมการเรียงที่ MC-สนะ     เรรรมการเรียงที่ REC-สนะ     เรรรมการเรียงที่ REC-สนะ     เรรรมการโรษณาโลย โลย - สนะ                                                                                                    |  |  |
|----------------------------------------------------------------------------------------------------|--|--|
| เอรที่ - หมู่ที่ - เอรที่ - หมู่ที่ -<br>เอรที่ - หรู่ที่ - เอรที่ - หมู่ที่ -<br>เอรที่ - รอร - หรู่อา - รอร -<br>เอรท - รอร -<br>เอรท -<br>- รอร -<br>เอรท - รอร -<br>เอรท -<br>- รอร -<br>เอรท -<br>- รอร -<br>เอรท -<br>- รอร -<br>เอรท -<br>- รอร -<br>เอรท -<br>- รอร -<br>- รอร - รอร -<br>- รอร -<br>- รอร -<br>- รอร -<br>- รอร -<br>- รอร -<br>- รอร -<br>- รอร -<br>- รอร - รอร -<br>- รอร -<br>- รอร |  |  |
| (ธงร้อ)(รงร้อ)(รงร้อ)(รงร้อ)(รงร้อ)(รงร้อ)(รงร้อ)(รงร้อ)(รงร้อ)(รงร้อ)(รงร้อ)(сงร้อ)(сงร้อ)(сงร้อ)(сงร้อ)(сงร้อ)(сงร้อ)(сงร้อ)(сงร้อ)(сงร้อ)(сงร้อ)(сงร้อ)(сงร้อ)(сงร้อ)(сงร้อ)(сงร้อ)(cvs)(cvs)                                                                                                    |  |  |

รูปแสดงหน้าจอตัวอย่างก่อนพิมพ์ใบอนุญาต

3.4 บันทึกผลการลงนาม

แบบที่ 1 กรณีมีเครื่องสแกนเนอร์

ใช้สำหรับจัดเก็บภาพใบอนุญาต และบันทึกผลการลงนาม

| - เมนูการทำงาน                    |              |         |           |
|-----------------------------------|--------------|---------|-----------|
| 🔿 จัดทำใบอนุญาตการโฆษณาโดยใช้เครื | องขยายเสียง  |         |           |
| 🔿 ปรับปรุงแก้ไขใบอนุญาต           |              |         |           |
| 🔿 พิมพ์ช่อมใบอนุญาต               |              |         |           |
| ๎๏ บันทึกผลการลงนาม               |              |         |           |
| 🔿 จำหน่ายใบอนุญาต                 |              |         |           |
| 🔿 เพิกถอนใบอนุญาต                 |              |         |           |
| ระบุเลขที่ใบอนุญาต                |              |         |           |
| เลขที่ใบอนุญาต                    |              |         |           |
|                                   | สแกนใบอนุญาต |         |           |
|                                   |              |         |           |
|                                   |              |         |           |
|                                   |              |         |           |
|                                   |              | A 60.24 | 0 3114311 |

รูปแสดงหน้าจอเมนูการบันทึกผลการลงนาม

### ขั้นตอนการทำงานมีดังนี้

3.4.1 เมื่อเลือกหัวข้อบันทึกผลการลงนามแล้ว ให้กดปุ่ม สแกนใบอนุญาต โปรแกรมจะแสดงหน้าจอจัดเก็บ ภาพขึ้นมา

| เอกสาร<br>มีภาพ | : Top = 535<br>Left = 919 |       |
|-----------------|---------------------------|-------|
| Scan -          | •                         |       |
|                 |                           |       |
| Normal 🝷        | *                         |       |
|                 |                           |       |
|                 |                           |       |
|                 |                           |       |
|                 |                           |       |
|                 |                           |       |
|                 |                           |       |
|                 |                           |       |
|                 |                           |       |
|                 |                           |       |
|                 |                           |       |
|                 |                           |       |
|                 |                           |       |
|                 |                           |       |
|                 |                           |       |
| <u>1-3</u>      |                           |       |
| ຈັດເວັ້ນ        |                           |       |
|                 |                           |       |
| ~~~             |                           |       |
| เสร็จสิ้น       |                           |       |
|                 | รวยองเวี้ยงความเวลสาร (   | 1050  |
| ຍ້ອນຄລັນ        |                           | 10000 |
| <b>COMME</b>    |                           |       |
|                 |                           |       |
|                 |                           |       |
|                 |                           |       |
|                 |                           |       |
|                 |                           |       |

รูปแสดงหน้าจอการจัดเก็บภาพเอกสาร

3.4.2 นำใบอนุญาตที่ต้องการบันทึกล<sup>ึ</sup>งนามวางที่เครื่องสแกนเนอร์ แล้วคลิกที่ปุ่ม Scan โปรแกรมจะทำการ สแกนภาพเอกสารใบอนุญาตขึ้นมาแสดง

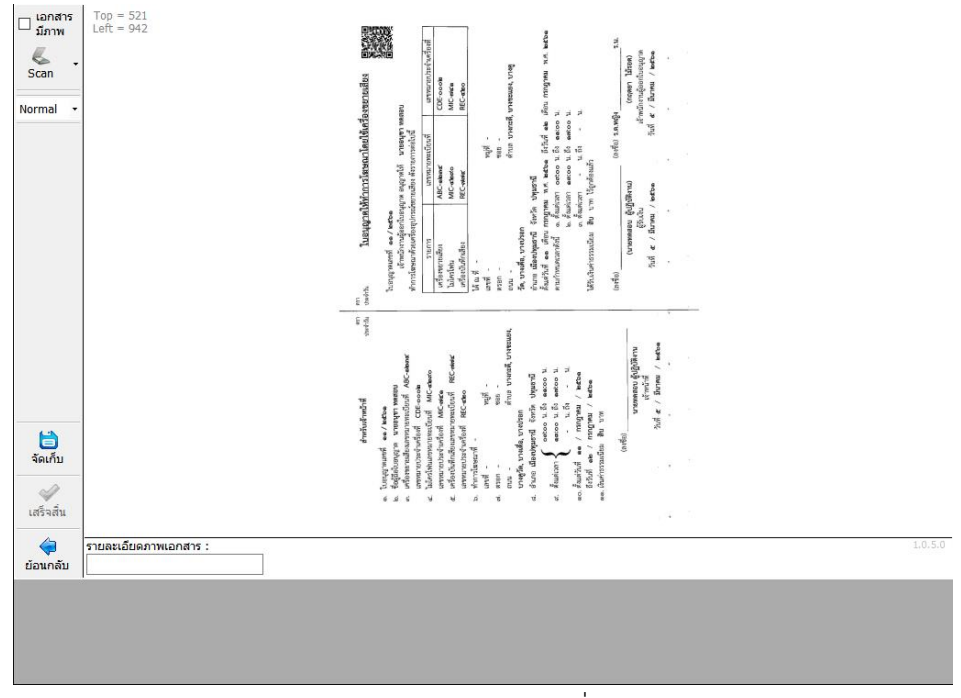

### รูปแสดงภาพใบอนุญาตที่สแกน

3.4.3 กดปุ่ม จัดเก็บ เพื่อทำการจัดเก็บภาพใบอนุญาต โปรแกรมจะแจ้งข้อความ แสดงผลการจัดเก็บข้อมูล

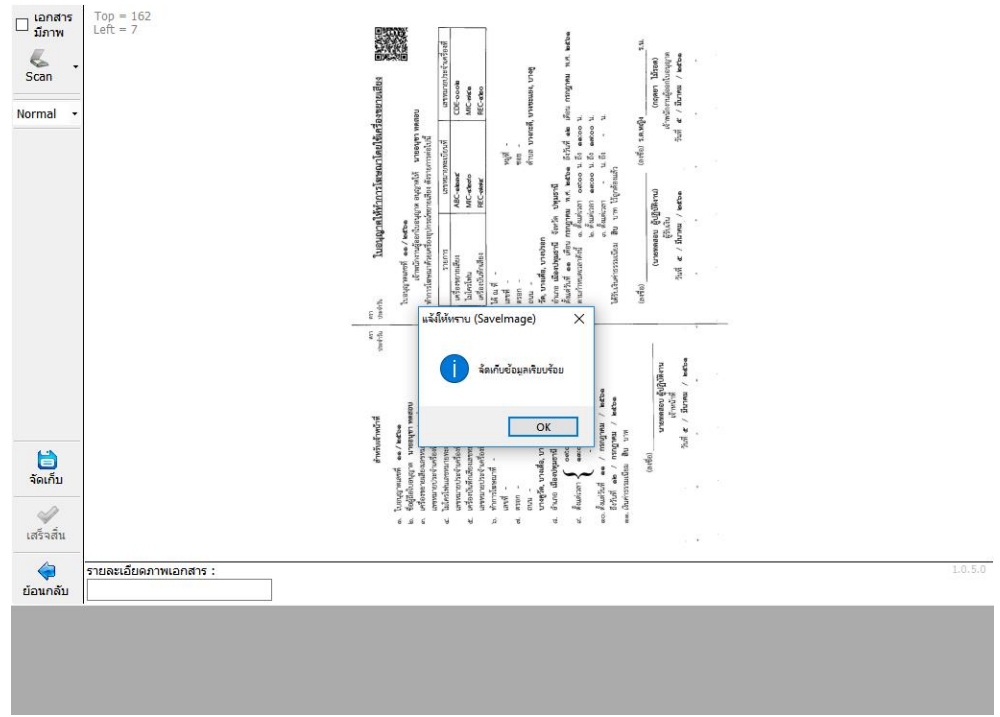

รูปแสดงข้อความว่าจัดเก็บภาพใบอนุญาตเรียบร้อยแล้ว

3.4.4 จากนั้นให้กดปุ่ม เสร็จสิ้้น โปรแกรมจะทำการค้นหาข้อมูลใบอนุญาตขึ้นมาแสดง พร้อมทั้งหน้าจอ บันทึกลงนาม

| LICSOUND 61.               | OI CONTRACTOR OF CONTRACTOR           |          | การโฆษต    | นาโดยใช้เครื่องข                                | ะบบงาน<br>เยายเสีย <b>ง</b> |
|----------------------------|---------------------------------------|----------|------------|-------------------------------------------------|-----------------------------|
| 2 - DOF                    | A                                     |          |            | i.                                              | ันทึกผลการลงนาม             |
| ข้อมูลใบอ <mark>นุญ</mark> | าด บันทึกลงนาม                        |          |            | เลขที่ใบอนุญ                                    | ุกด : 11 / 2561             |
| ()                         | clsApproved 59.01                     |          |            | บันทึกผลการลงนามอน                              | ณาต                         |
|                            | รายการใบอนุญาต                        |          |            |                                                 |                             |
|                            | ใบอนุญาตเลขที่: 11/2561               | วันที่ : | 05/03/2561 | 5 มีนาคม พ.ศ. 2561                              |                             |
|                            | ผู้รับใบอนุญาต : นายอนุชา ทดสอบ       |          |            |                                                 |                             |
|                            | ชื่อสถานที่ประกอบอาชีพ :              |          |            |                                                 |                             |
|                            | รายการใบอนุญาต                        |          |            |                                                 |                             |
|                            | วันที่ลงนาม : 📝 / 💋 -                 |          |            |                                                 |                             |
|                            |                                       |          |            |                                                 |                             |
|                            | ผู้ผ่งนาม . ร.ต.หญิงกฤตยา ใม่รอด ร.น. |          |            |                                                 |                             |
|                            | ตาแหนง : เจ้าพนักงานปกครอง ปลัดอำเภอ  |          |            |                                                 |                             |
|                            |                                       |          |            |                                                 |                             |
|                            |                                       |          |            |                                                 |                             |
|                            | แสดงรายชื่อให้เลือกระบุ               |          |            |                                                 |                             |
|                            |                                       |          |            |                                                 |                             |
|                            |                                       |          |            |                                                 |                             |
|                            |                                       |          |            | <sup>beglalli</sup> บันทึกผลการลงน <sup>-</sup> | າມ                          |
|                            |                                       |          |            |                                                 |                             |
|                            |                                       |          |            |                                                 |                             |
|                            |                                       |          |            |                                                 |                             |
|                            |                                       |          |            |                                                 |                             |
|                            |                                       |          |            | 1 <u></u>                                       |                             |
|                            |                                       |          |            | กลับเมนู                                        | 🧿 จบงาน                     |
| ผู้ปฏิบัติงาน :            | นายทดสอบ ผู้ปฏิบัติงาน                |          |            | ณ 1301 : ฮ                                      | กาเกอเมืองปทุมธานี          |
|                            |                                       | 1        |            |                                                 |                             |

รูปแสดงหน้าจอใบอนุญาตที่จะบันทึกผลการลงนาม

3.4.5 ระบุวันที่ลงนาม ในส่วนของชื่อและผู้ลงนามนั้นโปรแกรมจะแสดงค่าเริ่มต้นเป็นชื่อเดียวกับชื่อและ ตำแหน่งของผู้ออกใบอนุญาต จากนั้นให้กดปุ่ม บันทึกผลการลงนาม เพื่อจัดเก็บข้อมูลการลงนาม

| รายการใบอนุญาต<br>ในอนุญาตเลขที่: 11/2561 วันที่: 05/03/2561 5 มีนาคม พ.ศ. 2561<br>ผู้รับในอนุญาต : นายอนุชา หดสอบ<br>ชื่อสถานที่ประกอบอาชีพ :<br>รายการใบอนุญาต<br>วันที่ลงนาม :<br>(05/03/2561 5 มีนาคม พ.ศ. 2561<br>claApproved ×<br>ผู้ลงนาม : |
|----------------------------------------------------------------------------------------------------|
| รายการใบอนุญาต<br>วันที่ลงนาม : 05/03/2561 5 มีนาคม พ.ศ. <u>วรรง</u><br>ctsApproved ×<br>ผู้ลงนาม : ร.ต.หญิงกฤตยา ไม้รอด ร.น<br>ตำแหน่ง : เจ้าพนักงานปกครอง ปลัดอ่า                                                                                |
| มสองรายชื่อไปเสือกรรม<br>เ                                                                                                    |
| Regis(1) SubRegis(1) <b>บันทึกผลการลงนาม</b>                                                                                                    |

รูปแสดงหน้าจอแสดงข้อความแสดงผลการจัดเก็บข้อมูลการลงนาม

### แบบที่ 2 กรณีไม่มีเครื่องสแกนเนอร์

ใช้สำหรับบันทึกผลการลงนาม เพื่อให้ระบบทราบว่ารายการดังกล่าวเสร็จสิ้นแล้ว

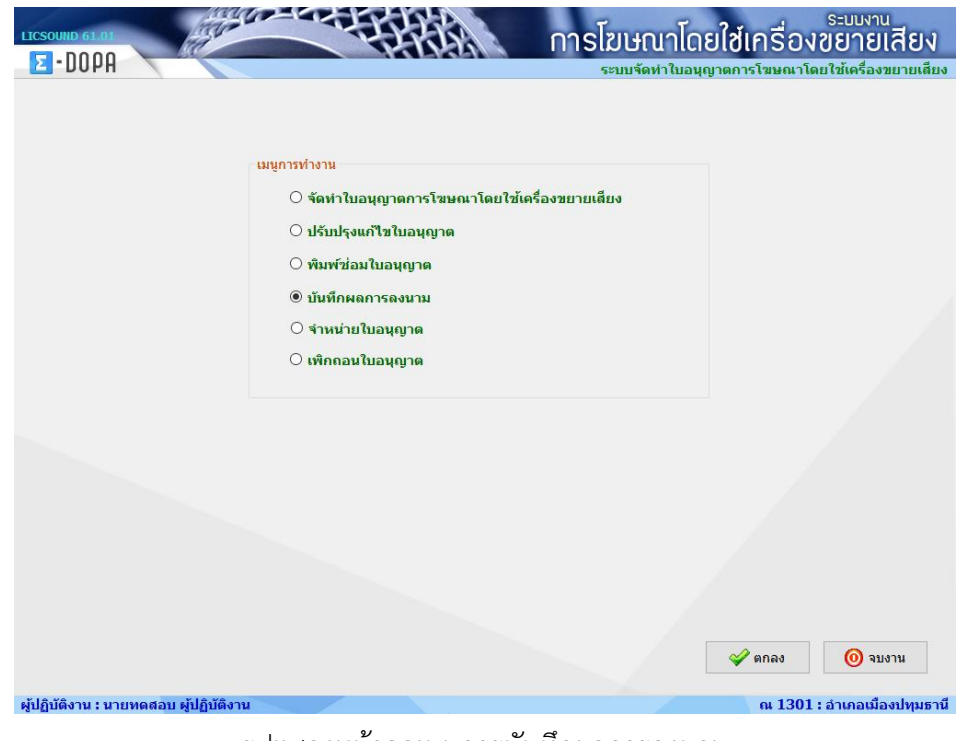

### รูปแสดงหน้าจอเมนูการบันทึกผลการลงนาม

### ขั้นตอนการทำงานมีดังนี้

3.4.1 เมื่อกดปุ่ม ตกลง ระบบจะทำการค้นหาข้อมูลใบอนุญาตที่ยังไม่ได้บันทึกลงนามขึ้นมาแสดง

| LICSOUNI    | 0 61.01   | and the second      |                                  | การโฆษณาโดย                          | ู่ใช้เครื่องขยายเสียง       |
|-------------|-----------|---------------------|----------------------------------|--------------------------------------|-----------------------------|
| Σ-          | IOPA      |                     |                                  |                                      | บันทึกผลการลงนาม            |
| ดำด้นห      | n         |                     |                                  |                                      |                             |
|             |           |                     |                                  |                                      | ข้อมูลทั้งหมด 2 รายการ      |
|             | ::        | เลขที่ใบอนุญาต      | <mark>เ</mark> ลขประจำดัวประชาชน | ชื่อ-สกุลผู้ยื่นคำขอ                 | วันที่ออกใบอนุญาต           |
|             | 1         | 10/2561             | 3-2604-00349-62-3                | นาง ประจักร์จิตร์ สายรุ่งเรื่องศิลป์ | 27/02/2561                  |
|             | 2         | 12/2561             | 3-2604-00349-62-3                | นาง ประจักร์จิตร์ สายรุ่งเรื่องศิลป์ | 22/03/2561                  |
|             |           |                     |                                  |                                      |                             |
|             |           |                     |                                  |                                      |                             |
|             |           |                     |                                  |                                      |                             |
|             |           |                     |                                  |                                      |                             |
|             |           |                     |                                  |                                      |                             |
|             |           |                     |                                  |                                      |                             |
|             |           |                     |                                  |                                      |                             |
|             |           |                     |                                  |                                      |                             |
|             |           |                     |                                  |                                      |                             |
|             |           |                     |                                  |                                      |                             |
|             |           |                     |                                  |                                      |                             |
|             |           |                     |                                  |                                      |                             |
|             |           |                     |                                  |                                      |                             |
|             |           |                     |                                  |                                      |                             |
|             |           |                     |                                  |                                      |                             |
|             |           |                     |                                  |                                      |                             |
|             |           |                     |                                  |                                      |                             |
|             |           |                     |                                  |                                      |                             |
| 👌 ນຳ        | แท็กลงนาะ | ม                   |                                  |                                      | 襑 กลับเมนู 🔘 จบงาน          |
| ผู้ปฏิบัติง | าน : นาย  | ทดสอบ ผู้ปฏิบัติงาน |                                  |                                      | ณ 1301 : อำเภอเมืองปทุมธานี |

รูปแสดงหน้าจอบันทึกลงนาม

3.4.2 คลิกที่ช่องสี่เหลี่ยมหน้ารายการใบอนุญาตที่ต้องการบันทึกลงนาม จากนั้นให้กดปุ่ม บันทึกลงนาม เพื่อ จัดเก็บข้อมูลการลงนาม

| LICSOUND    | 0 61.01   | and the second      |                    | การโฆษณาโดย                          | ยใช้เครื่องขยายเสียง        |
|-------------|-----------|---------------------|--------------------|--------------------------------------|-----------------------------|
| Σ-D         | IOPA      |                     |                    |                                      | บันทึกผลการลงนาม            |
| ดำดับห      | 2         |                     |                    |                                      |                             |
|             |           |                     |                    |                                      | ข้อมูลทั้งหมด 2 รายการ      |
|             | ::        | เลขที่ใบอนุญาต      | เลขประจำตัวประชาชน | ชื่อ-สกุลผู้ยื่นคำขอ                 | วันที่ออกใบอนุญาต           |
|             | 1         | 10/2561             | 3-2604-00349-62-3  | นาง ประจักร์จิตร์ สายรุ่งเรื่องศิลป์ | 27/02/2561                  |
|             | 2         | 12/2561             | 3-2604-00349-62-3  | นาง ประจักร์จิตร์ สายรุ่งเรืองศิลป์  | 22/03/2561                  |
|             |           |                     |                    | . ด้มทึกคณามพิมษร้อยมกัก<br>         |                             |
| <b>U</b> 1  | เพกลงนาม  |                     |                    |                                      | 🤿 กลบเมนู 🕐 จบงาน           |
| ผู้ปฏิบัติง | าน : นายเ | ทดสอบ ผู้ปฏิบัติงาน |                    |                                      | ณ 1301 : อำเภอเมืองปทุมธานี |

รูปแสดงหน้าจอแสดงผลการจัดเก็บข้อมูล

### 3.5 จำหน่ายใบอนุญาต

ใช้สำหรับจำหน่าย โดยใบอนุญาตที่จะจำหน่าย จะต้องเป็นใบอนุญาตที่ยังไม่ได้บันทึกลงนามเท่านั้น

| LICSOUND 61.01                        |              | การโฆษณาโดยใช้เครื่อง       | ระบบงาน<br>เขยายเสียง |
|---------------------------------------|--------------|-----------------------------|-----------------------|
| E-DOPA                                |              | ระบบจัดทำใบอนุญาตการโฆษณาโต | จยใช้เครื่องขยายเสียง |
|                                       | เมนูการทำงาน | ร้องขยายเตียง               |                       |
|                                       |              | 🛷 ตกลง                      | 🧿 จบงาน               |
| ผู้ปฏิบัติงาน : นายทดสอบ ผู้ปฏิบัติงา | u            | ณ 1301                      | : อำเภอเมืองปทุมธาน์  |

### รูปแสดงหน้าจอเมนูการจำหน่าย

### ขั้นตอนการทำงานมีดังนี้

 3.5.1 เลือกหัวข้อ จำหน่ายใบอนุญาตแล้ว ให้ระบุเลขที่ใบอนุญาตที่ต้องการจำหน่าย แล้วกดปุ่ม ตกลง โปรแกรมจะทำการค้นหาข้อมูลใบอนุญาตขึ้นมาแสดง

|                                                                                                    |                                  |                                                                            | จาหนาย/            | ยกเดกเบอนุญ  |
|----------------------------------------------------------------------------------------------------|----------------------------------|----------------------------------------------------------------------------|--------------------|--------------|
| เมูลใบอนุญาด                                                                                                    |                                  |                                                                            | เลขที่ใบอนุญา      | ด : 10 / 256 |
| ข้อมูลการขออนุญาต                                                                                                    |                                  |                                                                            |                    |              |
| ผู้ยื่นคำขอ : นางประจักร์จิตร์ สายรุ่งเรื่องศิลป์                                                                                                    |                                  |                                                                            |                    |              |
| เลขที่คำขอ: 8 / 2561                                                                                                    |                                  |                                                                            |                    |              |
| ขอมูลอุปกรณฑ์ใช่ในการโฆษณา                                                                                                    |                                  |                                                                            |                    |              |
| เครองขยายเลยงเลขหมายทะเบยนท : ทดลอบ                                                                                                    | 60 21°                           | เมายบระจาแครองขยายเลยง:                                                    |                    |              |
| ไมโครไฟนเลขหมายทะเบยนท :                                                                                                    |                                  | เลขหมายประจำไมโครไฟน:                                                      |                    |              |
| เครือบันทึกเสียงเลขหมายทะเบียนที่ :                                                                                                    | ເລນນ                             | มายประจำเครื่องบันทึกเสียง :                                               |                    |              |
| สถานที่ขอใช้เสียง                                                                                                    |                                  |                                                                            |                    |              |
| ณที่: สถานที่ทดสอบการทำงาน                                                                                                    |                                  | เลขรหัสประจำบ้าน :                                                         |                    |              |
| เลขที: 548/5585                                                                                                    | หมู่ที่: 7                       |                                                                            |                    |              |
| ดรอก: ตรอกทดสอบ                                                                                                    | ช่อย : ช่อยทดสอบ                 | ถนน: ถนนทดส                                                                | อบ                 |              |
| ตำบล/แขวง : บางกะตี, บางขะแยง, บางดูวัด, บางเล่<br>หลักหก                                                                                                    | iื่อ, บางปรอก, บางพูด, บางพูน, บ | เงหลวง, บ้านกระแชง, บ้านกลาง, บ้าน                                         | ฉาง, บ้านใหม่, สวเ | แพริกไทย,    |
| อำเภอ/เขด : เมืองปทุมธานี                                                                                                    | จังหวัด : ปทุมธานี               |                                                                            |                    |              |
| ช่วงเวลา                                                                                                    |                                  |                                                                            |                    |              |
| ดังแต่วันที่: 1 มกราคม 2562 ถึงวัน                                                                                                    | เที: 1 มกราคม 2562               |                                                                            |                    |              |
|                                                                                                    | มา 10:10 น. 2. ดังแต่เวลา -      | น. ถึงเวลา - น. 3.ดังแต่เวล                                                | ก - น.ถึงเวล       | า - น.       |
| ตามกำหนดเวลาดังนี้ 1. ดั้งแต่เวลา 09:09 น. ถึงเวล                                                                                                    |                                  |                                                                            |                    |              |
| ตามกำหนดเวลาดังนี้ 1. ดั้งแต่เวลา 09:09 น. ถึงเวล<br>ภ้อมูลใบเสร็จรับเงิน                                                                                                    |                                  |                                                                            |                    |              |
| ตามกำหนดเวลาดังนี้ 1. ตั้งแต่เวลา 09:09 น. ถึงเวล<br>ไอมูลใบเสร็จรับเงิน<br>เลขที่ใบเสร็จรับเงิน : 11/2561                                                                                           | Ŕ                                | รับเงิน : นายทดสอบ ผู้ปฏิบัติงาน                                           |                    |              |
| ตามกำหนดเวลาดังนี้ 1. ดั้งแต่เวลา 09:09 น. ถึงเวล<br>้อมูลใบเสร็จรับเงิน<br>เลขที่ใบเสร็จรับเงิน : 11/2561<br>วันที่รับเงิน : 27 กุมภาพันธ์ 2561                                                     | ผู้<br>ตำแหน่งผู                 | วับเงิน : นายทดสอบ ผู้ปฏิบัติงาน<br>วับเงิน : ผู้ช่วยหัวหน้าฝ่าย(เจ้าพนักง | านปกครอง)เชี่ยวชา  | ญพิเศษ       |
| ตามกำหนดเวลาดังนี้ 1. ดั้งแต่เวลา 09:09 น. ถึงเวล<br>้อมูลใบเสร็จรับเงิน<br>เลขที่ใบเสร็จรับเงิน : 11/2561<br>วันที่รับเงิน : 27 กุมภาพันธ์ 2561<br>คำธรรมเนียมรวม : 10 บาท                          | <u>ผู้</u><br>ตำแหน่งอุ          | วับเงิน : นายทดสอบ ผู้ปฏิบัติงาน<br>วับเงิน : ผู้ช่วยหัวหน้าฝ่าย(เจ้าพนักง | านปกครอง)เชี่ยวชา  | ญพิเศษ       |
| ตามกำหนดเวลาดังนี้ 1. ดั้งแต่เวลา 09:09 น. ถึงเวล<br>ว้อมูลใบเสร็จรับเงิน<br>เลขที่ใบเสร็จรับเงิน : 11/2561<br>วันที่รับเงิน : 27 กุมภาพันธ์ 2561<br>ค่าธรรมเนียมรวม : 10 บาท<br>ไอมูลผู้ออกใบอนุญาด | ู่<br>ตำแหน่งดุ                  | วับเงิน : นายทดสอบ ผู้ปฏิบัติงาน<br>วับเงิน : ผู้ช่วยหัวหน้าฝ่าย(เจ้าพนักง | านปกครอง)เชี่ยวชา  | ญพิเศษ       |
| ดามกำหนดเวลาดังนี้ 1. ดังแต่เวลา 09:09 น. ถึงเวล<br>ข้อมูลในเสร็จรับเงิน<br>เลขที่ใบเสร็จรับเงิน : 11/2561<br>วันที่รับเงิน : 27 กุมภาพันธ์ 2561<br>คำธรรมเขียมรวม : 10 บาท<br>ข้อมูลผู้ออกใบอนุญาด  | ยุ<br>ตำแหน่งยุ                  | วับเงิน : นายทดสอบ ผู้ปฏิบัติงาน<br>วับเงิน : ผู้ช่วยหัวหน้าฝ่าย(เจ้าพนักง | านปกครอง)เชี่ยวชา  | เญพิเศษ<br>  |

รูปแสดงหน้าจอใบอนุญาตที่ต้องการจำหน่าย

 3.5.2 กดปุ่ม จำหน่าย โปรแกรมจะแสดงหน้าจอให้แสดงระบุสาเหตุการจำหน่าย และวันที่จำหน่ายแล้วกด ปุ่ม ตกลง เพื่อยืนยันการจำหน่าย

| Dorn                                                                                                    |                                           |                                  |                                              | 4                  | าหนาย/ย     | มกเลก เบอนุด |
|----------------------------------------------------------------------------------------------------|-------------------------------------------|----------------------------------|----------------------------------------------|--------------------|-------------|--------------|
| มูลใบอนุญาต                                                                                                    |                                           |                                  |                                              | เลขที่ใ            | บอนุญาต     | a : 10 / 250 |
| อัมมูลการขออนุญาต<br>ผู้ยื้นผ่าขอ : นางประจักร์จิตร์ ส<br>เลขที่ผ่าขอ : 8 / 2561<br>ข้อมูลอุปกรณ์ที่ใช้ในการโฆษณา<br>เครื่องขยายเสียงเลขหมายทะ                      | รายรุ่งเรืองศิลป<br>1<br>เบียนที่ : ทดสอบ | เลขหมายประจ                      | าเครื่องขยายเสียง :                          |                    |             |              |
| ไมโครโฟนเลขหมา<br>เครื่อบับจืดเสียงเอขหมา                                                                                                    | ส.ศ.<br>เจ้าหน่ายรายการ                   |                                  |                                              |                    |             |              |
| สถานที่ขอใช้เสียง<br>ณ ที่: สถานที่ทดส<br>เลขที่: 548/5585<br>ตำบล/แขวง: บากกะดี, บา<br>หลักหก<br>อำเภอ/เขต: เมืองปทุมธา<br>ช่วงเวลา<br>ตั้งแลรัทที่: 1 มกราคม 2562 | สาเหตุการจำหน่าย :                        | เสาเหตุการจำหน่าย<br>            | ຄາ 🎯 ມາແມ່                                   | ั<br>มัก<br>มีกา   | ใหม่, สวน   | พริกไทย,     |
| ัด มหา เหนตเวล เดงน 1. ดงแตเว<br>ข้อมูลใบเสร็จรับเงิน                                                                                                    | 2561                                      | 2. HOLMIJAI - H. EIGL            | NI - 4. 5. W                                 |                    | u. 1013N    | т - и.       |
| เลขทายแลงจงบเงน : 117.<br>วันที่รับเงิน : 27 ก<br>ค่าธรรมเนียมรวม : 10                                                                                              | 2501<br>กุมภาพันธ์ 2561<br>บาท            | สูงบองห :<br>ตำแหน่งผู้รับเงิน : | นายทดลอบ ดูบฏบดง<br>ผู้ช่วยหัวหน้าฝ่าย(เจ้าเ | าน<br>พนักงานปกครอ | ง)เชี่ยวชาต | ญพิเศษ       |
| <b>เ้อมูลผู้ออกใบอนุญาต</b>                                                                                                    |                                           |                                  |                                              |                    |             |              |
|                                                                                                    |                                           |                                  |                                              |                    |             |              |

รูปแสดงหน้าจอการจำหน่ายใบอนุญาต

### 3.6 เพิกถอนใบอนุญาต

ใช้สำหรับเพิกถอนใบอนุญาตที่บันทึกลงนามและออกให้ประชาชนแล้ว แต่ประชาชนไม่ปฏิบัติตามเงื่อนไขที่ กำหนด เมื่อบันทึกข้อมูลการเพิกถอนแล้วจะไม่สามารถยกเลิกเพิกถอนได้

| LICSOUND 61.01<br>E • DOPA        | CHARLE Insli                                                                                                    | ยษณาโดยใช้เครื่องขยายเสียง<br>ะบบจัดทำในอนุญาตการโฆษณาโดยใช้เครื่องขยายเสีย |
|-----------------------------------|----------------------------------------------------------------------------------------------------|-----------------------------------------------------------------------------|
|                                   | เมนูการทำงาน<br>○ จัดทำใบอนุญาตการโฆษณาโดยใช้เครื่องขยายเลี้ย<br>○ ปรับปรุงแก้ไขใบอนุญาต<br>○ พิมพ์ช่อมใบอนุญาต<br>○ บันทึกผลการลงนาม<br>○ จำหน่ายใบอนุญาต<br>⑧ เพิกกอนในอนุญาต | 19                                                                          |
|                                   | ระบุเลขที่ใบอนุญาด<br>เลขที่ไบอนุญาด                                                                                                    |                                                                             |
|                                   |                                                                                                    | 🛷 ตกลง 🔞 จบงาน                                                              |
| ผู้ปฏิบัติงาน : นายทดสอบ ผู้ปฏิบั | ดิงาน                                                                                                    | ณ 1301 : อำเภอเมืองปทุมธา                                                   |

### รูปแสดงหน้าจอเมนูการเพิกถอนใบอนุญาต

### ขั้นตอนการทำงานมีดังนี้

3.6.1 เลือกหัวข้อ เพิกถอนการจำหน่ายแล้ว ให้ระบุเลขที่ใบอนุญาตที่ต้องการเพิกถอนใบอนุญาต แล้วกด ปุ่ม ตกลง โปรแกรมจะทำการค้นหาข้อมูลใบอนุญาตที่บันทึกลงนามเรียบร้อยแล้วขึ้นมาแสดง ให้ระบุ สาเหตุในการเพิกถอน และวันที่เพิกถอนใบอนุญาต

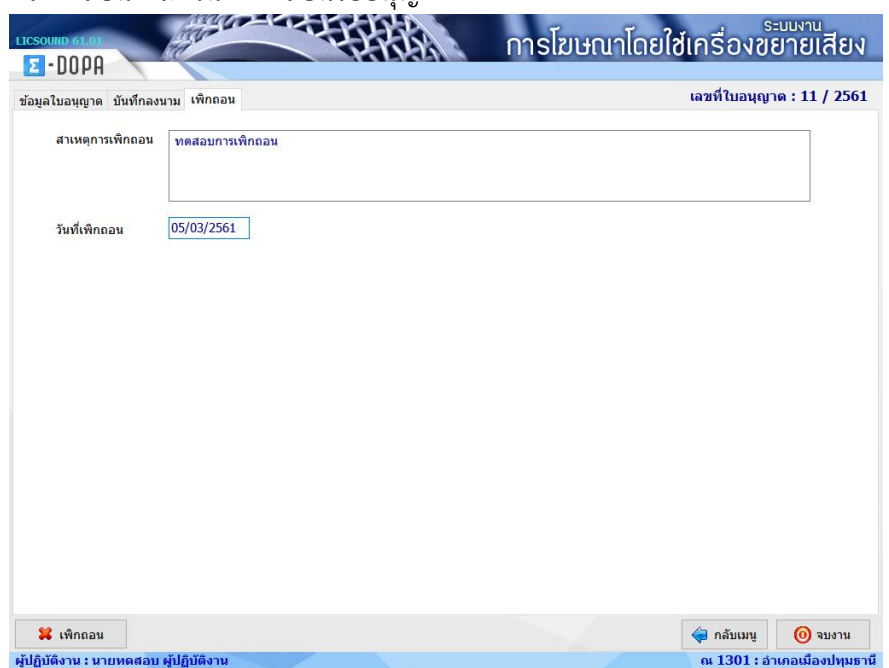

รูปแสดงหน้าจอใบอนุญาตที่ต้องการเพิกถอนใบอนุญาต

3.6.2 กดปุ่ม เพิกถอน ระบบจะทำการบันทึกข้อมูลการเพิกถอนใบอนุญาต

| สาเหตุการเพ็กถอน | ทดสอบการเพิกถ | อน                                               |                                               |  |
|------------------|---------------|--------------------------------------------------|-----------------------------------------------|--|
| วันที่เพิกถอน    | 05/03/2561    |                                                  |                                               |  |
|                  |               | อินมัน<br>? สุมมัยการอินปันการกัดกองอื่<br>หรือม | มอนุญาต เลงที่โบอนุญาต : 11/2561 โป<br>Yes No |  |
|                  |               |                                                  |                                               |  |
|                  |               |                                                  |                                               |  |

รูปแสดงหน้าจอยืนยันการเพิกถอนใบอนุญาต